# FlowSimulator3D(Ver.9.0.0) 改良成果資料

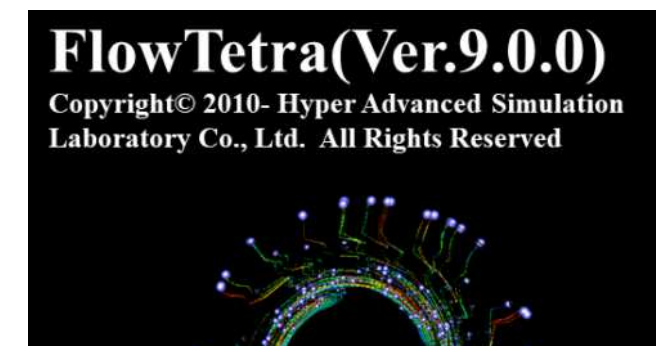

# MultiProfileSimulator

## (Ver.9.0.0)

Copyright© 2010- Hyper Advanced Simulation Laboratory Co., Ltd. All Rights Reserved

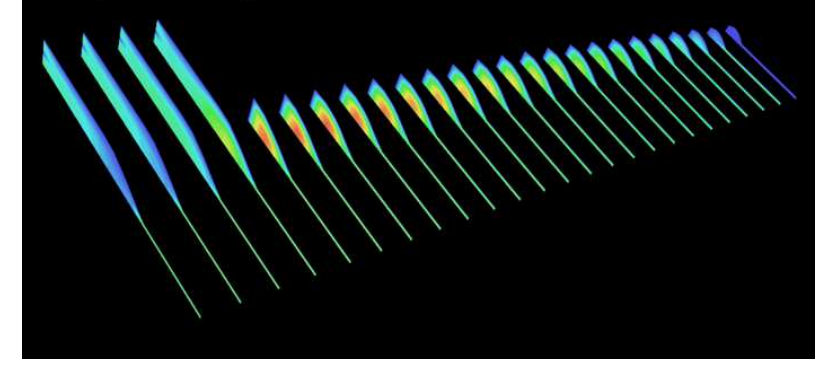

# 2021/09 株式会社HASL

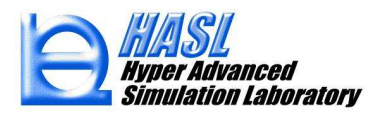

FlowTetra Ver.9.0.0

(1) 流線(粒子運動軌跡)図/描画機能の改良
 1-1. アニメーション動画用の画像ファイル出力
 1-2. 粒子毎の滞留時間および履歴情報の出力
 (2) 解析結果/応力成分コンター図の表示

MultiProfileSimulator Ver.9.0.0

(1) 新規実装機能/異形押出解析

- 1-1. ダイと自由表面の個別設定3Dモデル作成
- 1-2. 対称モデル解析
- 1-3. 上流側を考慮したダイ流入面への温度/流速分布設定

(FlowTetraとの連成機能)

- (2) 解析精度改善/異形押出解析
  - 2-1. 逆解析における滑り解析機能の改善
  - 2-2. 解析経過の出力機能

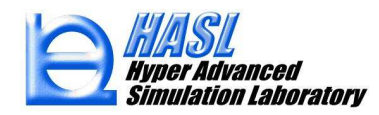

# FlowTetra Ver.9.0.0 改良成果

(1)流線(粒子運動軌跡)図作成機能の改良

Ver.9.0.0では、従来の流線図作成機能に以下2点の 機能が追加されました。

1-1. アニメーション動画作成用の画像ファイル出力 1-2. 粒子毎の滞留時間および履歴情報の出力

以降では、1.と2.の新機能について、解析事例を 用いて使用方法を説明します。

> 解析結果ファイルインポート後に、 流線図グラフィックアイコンをクリックする.

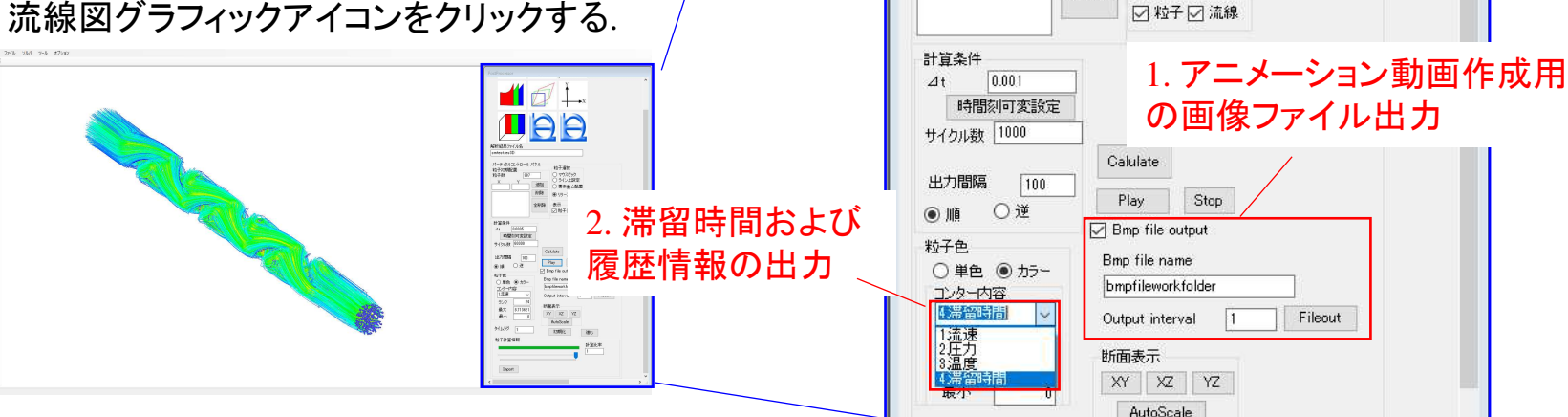

解析結果ファイル名 bp11no\_100ccres3D

粒子初期配置

粒子数

パーティクルコントロール パネル

79

追加

削除

全削除

粒子選択

● リリース

表示

○ マウスピック

○ ライン上設定

○ 要素重心配置

流線図 グラフィック

アイコン

### 1-1. アニメーション動画作成用の画像ファイル出力

Copyright© 2010 Hyper Advanced Simulation Laboratory Co., Ltd. All Rights Reserved

・解析モデル

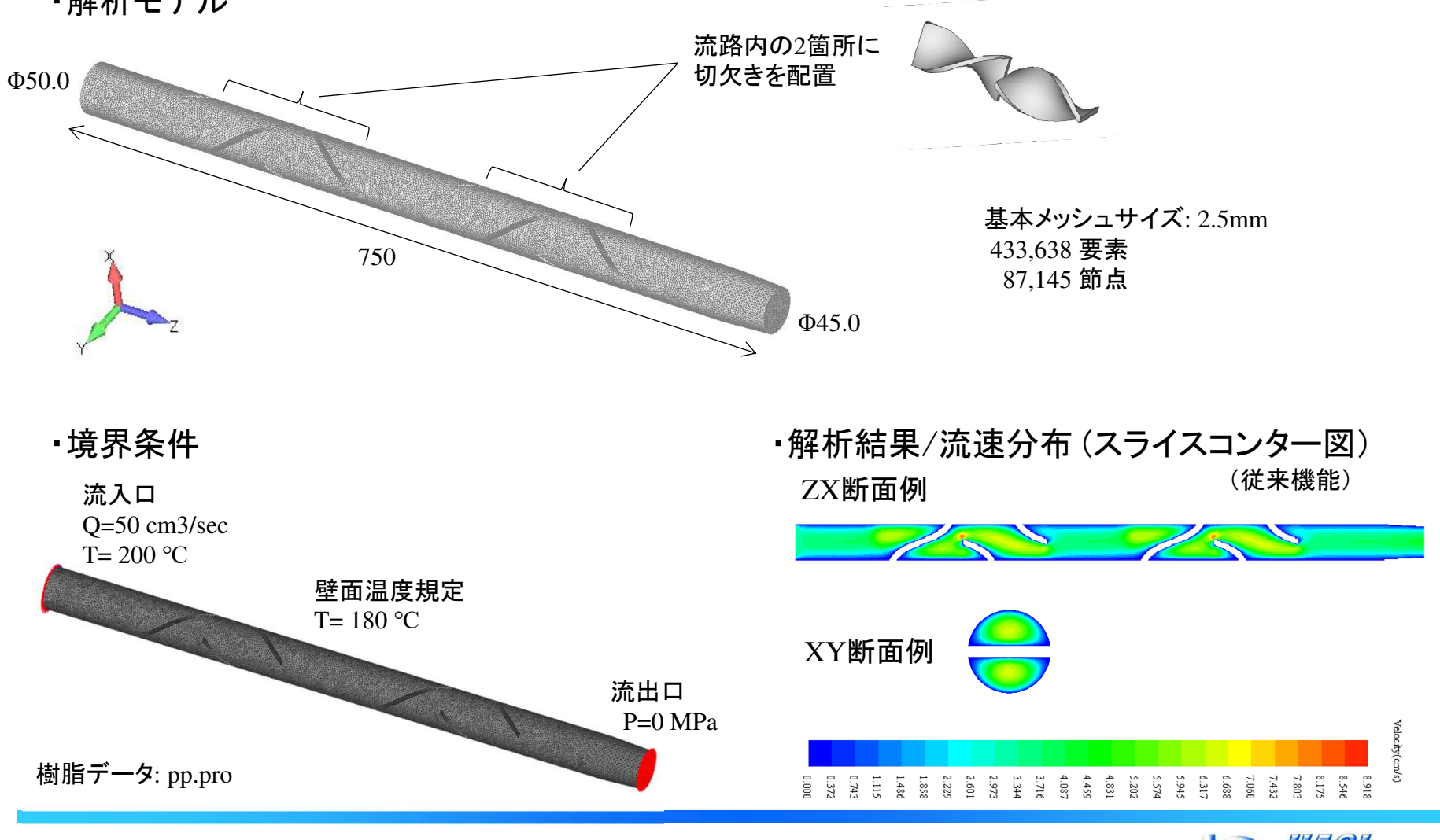

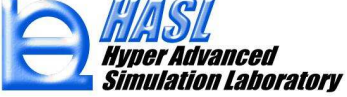

#### 解析結果ファイルインポート後、流線図グラフィックアイコンをクリックし、 流入口に粒子を複数配置します。

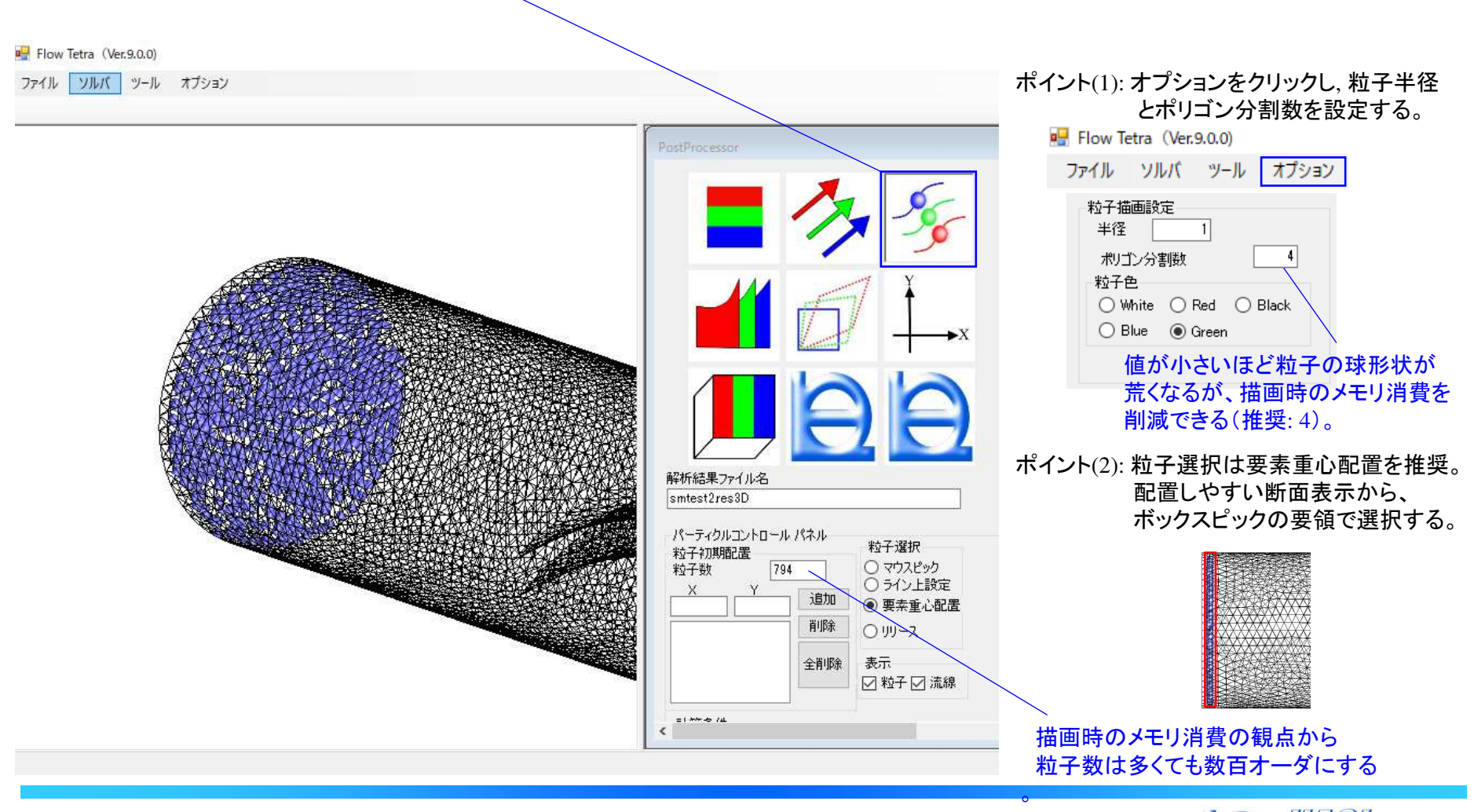

#### アニメーション動画を作成したいコンター内容を選択し、流線図を作成します(従来操作)。 (流線図作成方法の詳細はFlowSimulator3D利用手引書の p.151~を参照ください。)

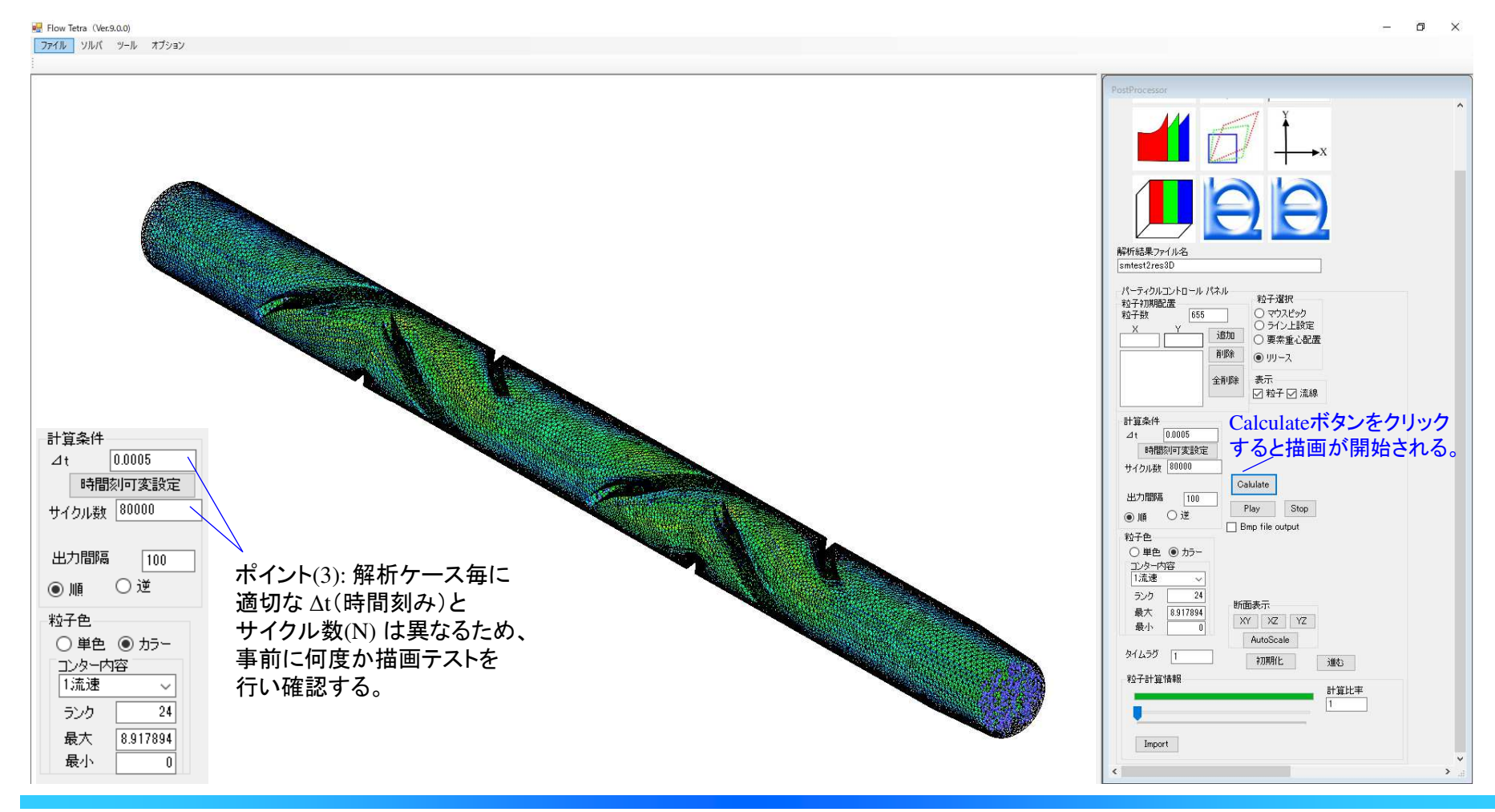

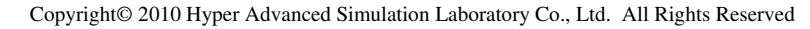

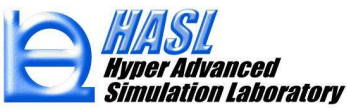

(新規操作) 流線図描画後に出現する新規実装されたBmp file out チェックボックスをチェック状態とすると、 画像ファイル出力用の新規パネルが出現します。

保存する画像ファイルの構図を考慮して解析モデルの位置および大きさを調整後、保存先のフォルダ名 (Bmp file name)を指定して Fileout ボタンをクリックすると、流線図が再び描画されるとともに、指定フォルダに サイクル数に応じた間隔(\*)で画像ファイル(bmpファイル)が自動保存されます。画像ファイルはbmpfile###.bmpの名称で保存され、###には、000から開始される連番が自動的に設定されます。

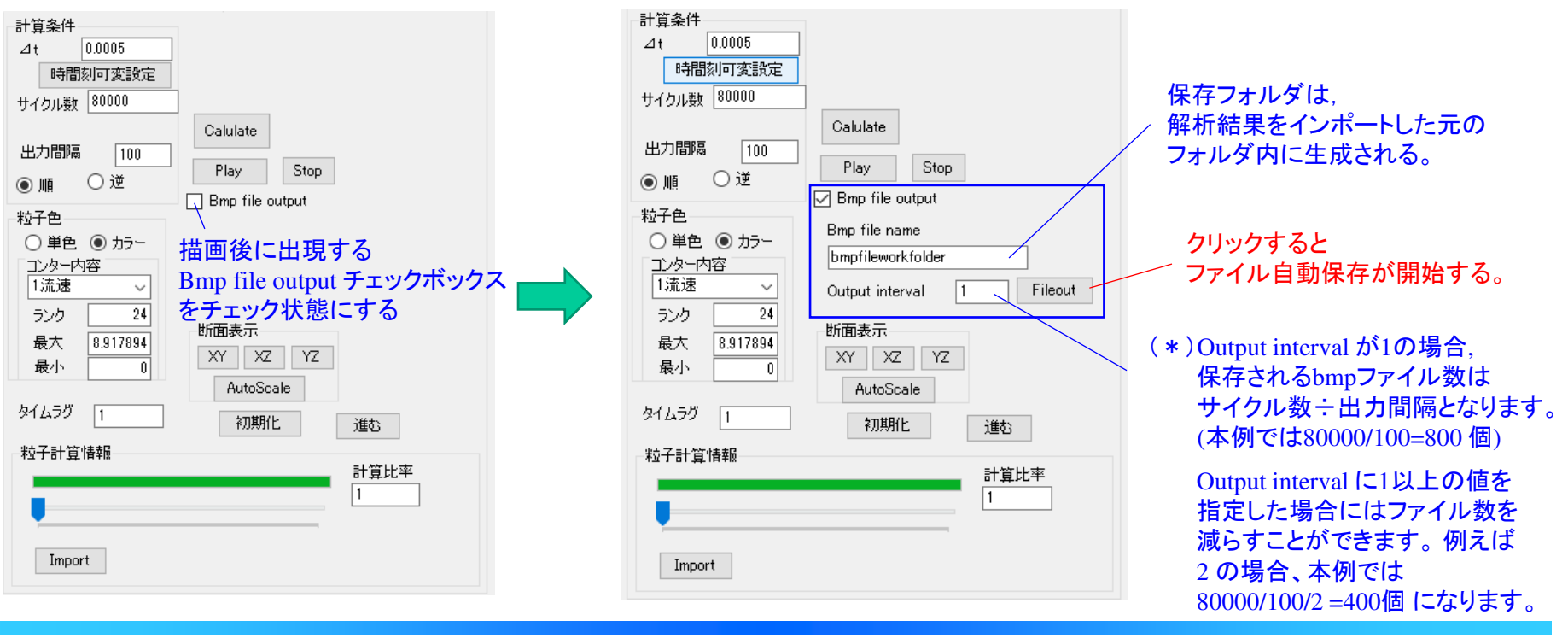

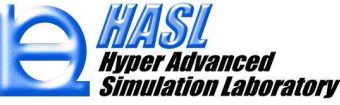

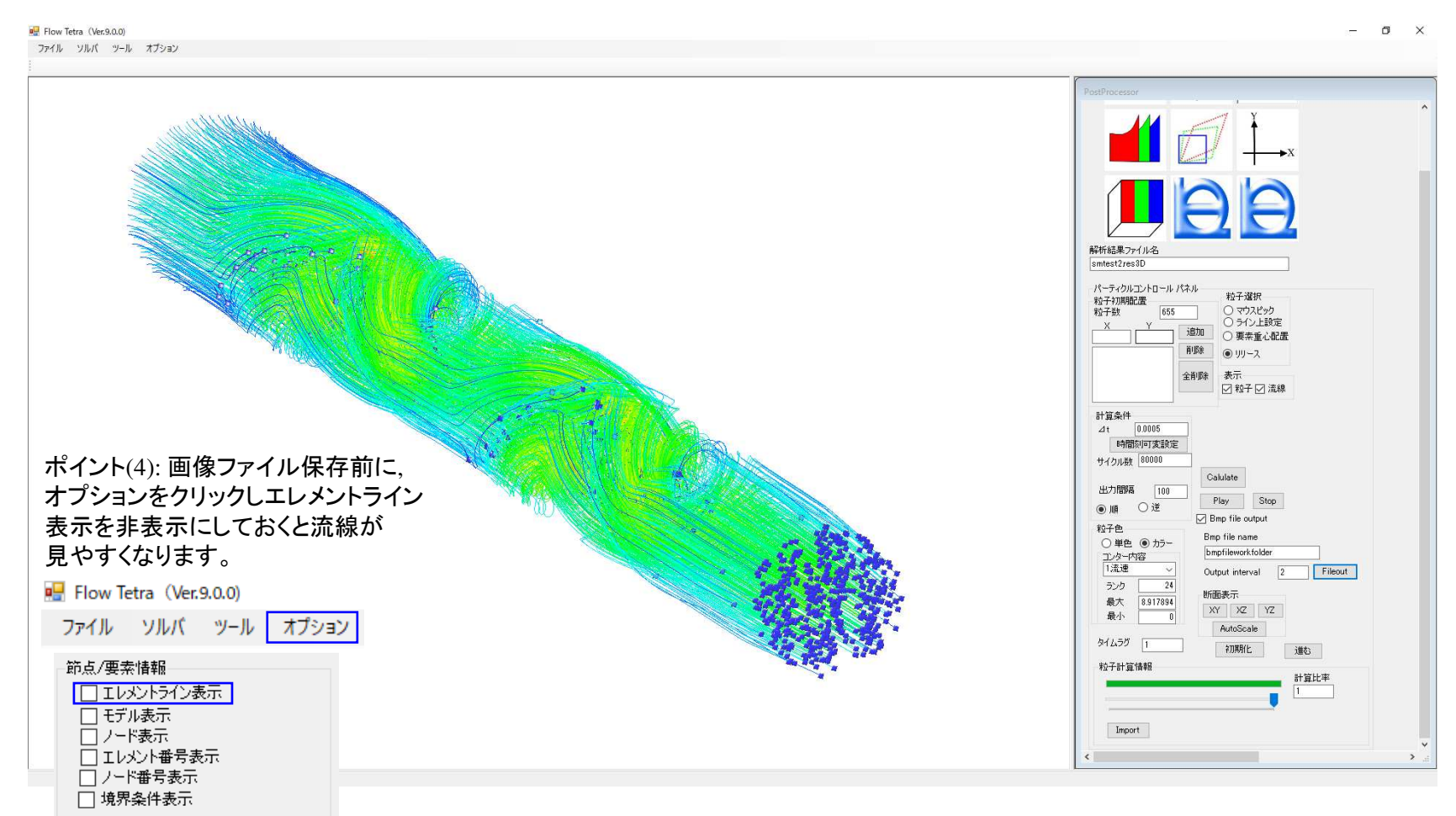

#### (参考) Fileout ボタンクリック後、流線図の再描画および画像ファイル自動保存が終了した状態。

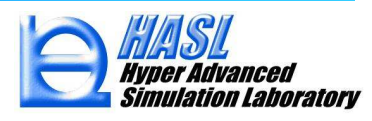

(新規操作)保存された画像ファイルの利用方法として、FlowTetra内で流線図のアニメーション再生が可能です。 具体的には流線図グラフィックアイコンの下部に実装された import ボタンをクリックし、 作画対象となるビットマップファイルフォルダを選択します。表示されるファイルオープンダイアログ ボックス内の任意の画像ファイル1枚をマウスクリック選択すると、フォルダ内の全ての画像ファイル が再生対象となります。

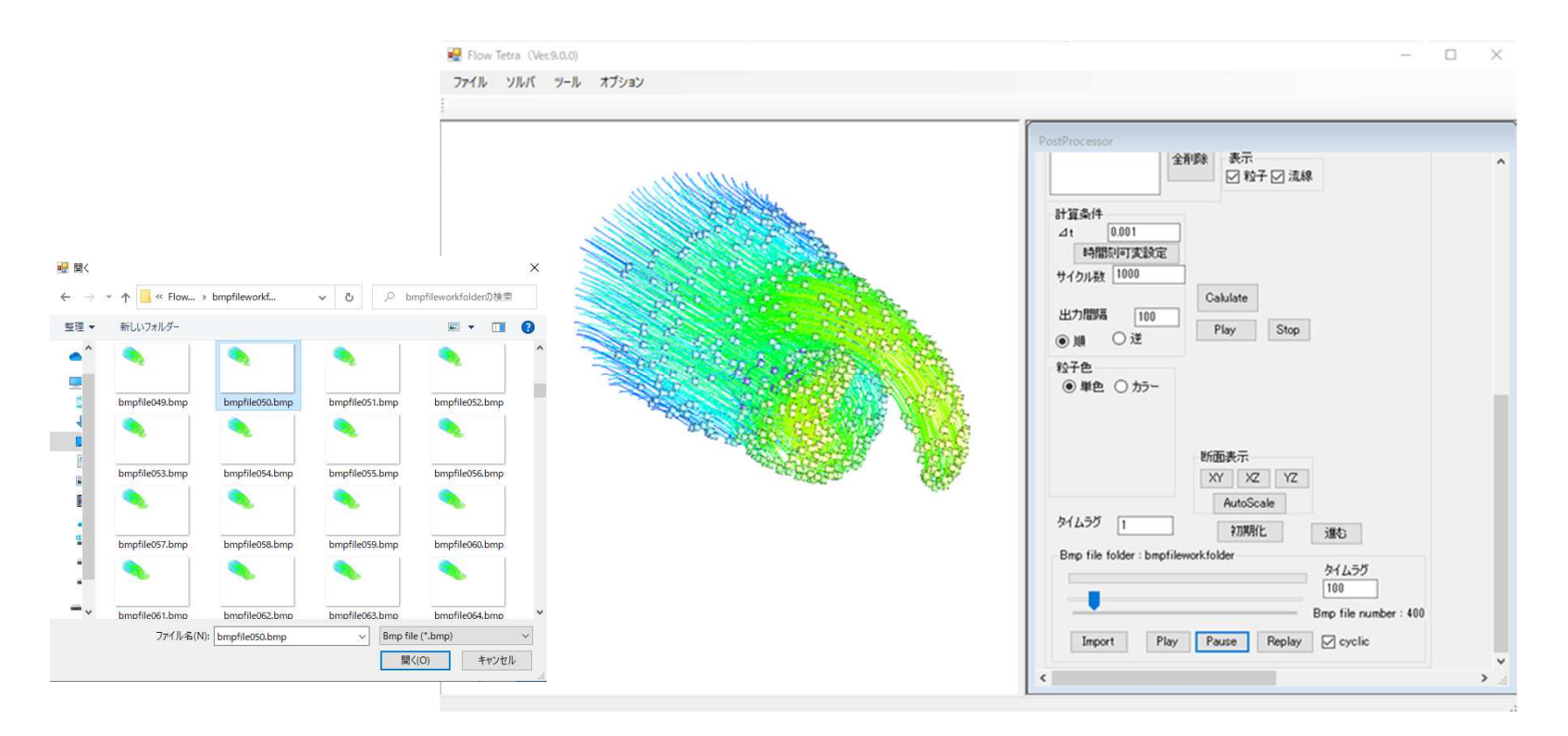

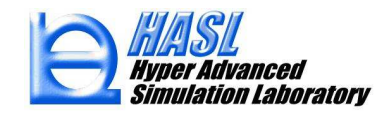

#### (新規操作)

Importボタンを押した後に表示されるPlayを押すとアニメーションの描画が開始されます。Pauseボタンを押す とアニメーション描画が一時停止し、Replayボタンを押すとアニメーション描画が再開されます。 Cyclicチェックボックスをチェック状態とするとアニメーション描画が繰り返されます。 本機能では、対象フォルダ内の画像ファイルを、タイムラグに設定された時間(単位: msec)毎にコマ送り すことでアニメーション描画を行います。したがって、タイムラグ設定値の増加に伴ってアニメーションの 描画速度は遅くなります。

| Bmp file folder : hmpfileworkfolder |              |                                              |
|-------------------------------------|--------------|----------------------------------------------|
|                                     | タイムラグ<br>100 | ― アニメーション描画の遅延時間(msec)                       |
| Import Play Pause Replay            | 🗹 cyclic 🖌   | Cyclic チェックボックス<br>(アンチェック:描画後停止,チェック:繰返し描画) |

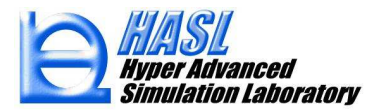

〇動画ファイル作成方法のご紹介

Windows10の標準アプリケーションとして提供されたフォトを利用し、複数のビットマップファ イルを利用した動画ファイルの作成が可能です。以降では、フォトを利用した動画ファイルの 基本的な作成方法について解説します。

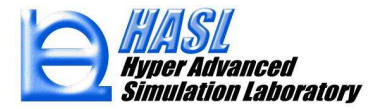

#### Oフォトのタスクバーへの登録

Windowsスタートアイコンの右に表示されている『ここに入力して検索』の欄にフォトと入力しま す。フォトが標準アプリケーションとして提供されている場合には、下図に示すようにフォトのア イコンが表示されますので、マウスポインターをアイコン上にフォーカスし、マウス右クリックボタ ンを押してタスクバーにピン留めするをプルダウン選択します。

| ① [スタート] から フォト を解除 |             |       |              |   |
|---------------------|-------------|-------|--------------|---|
| 最も一致する検索結果          |             |       |              |   |
| 771                 |             |       |              |   |
|                     | ロ スタートにビン留  | 1めする  | フォト          |   |
| 設定                  | -ロ タスクバーにビン | ノ留めする | עדק          |   |
| ➡ 既定のフォトビューアーを選ぶ    | 😳 アブリの設定    |       |              |   |
| ピクチャパスワードのサインインを!   | ☆ 評価とレビュー   |       | 開く           |   |
| Web の検索             | Le? 共有      |       | ────         |   |
| ク フォト - Web 結果を見る   | >           | Rec   | ecent        |   |
|                     |             |       | bmpfile001   |   |
|                     |             |       | IMG_0988     |   |
|                     |             |       | testNo3-調整後3 |   |
|                     |             |       | ] IMG_1424   |   |
|                     |             |       | ] 1回目調整      |   |
|                     |             |       | image7       |   |
|                     |             |       | image14      |   |
|                     |             |       | IMG_0980     |   |
| Q 7#F               |             | 0     | i MG_0987    | 4 |
| 1 11                |             | 0     |              |   |

#### Oフォトの起動とプロジェクト作成

#### タスクバーのフォトアイコンをマウスクリックすることでフォトが起動します。 メインメニューでビデオエディターをマウスクリック選択し、新しいビデオプロジェクトボタンを押 して表示されるメッセージフォームにビデオファイル名を指定してOKボタンを押します。

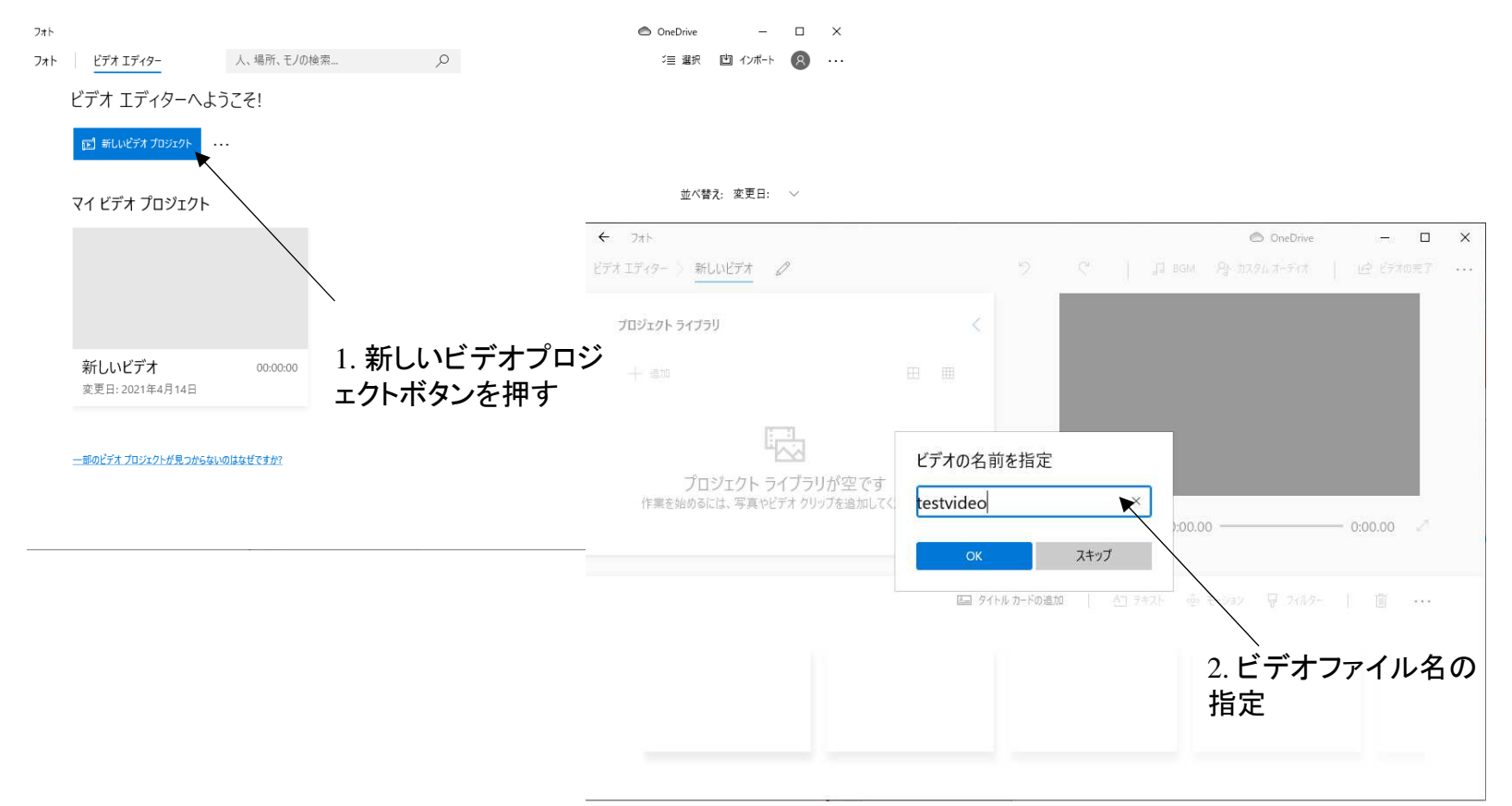

3.+追加ボタンを押し、このPCからをプルダウン選択します。

4. 表示されるファイルダイアログボックスで、ビデオファイル作成の対象となるビットマップファイルが 格納されているフォルダーを選択します。

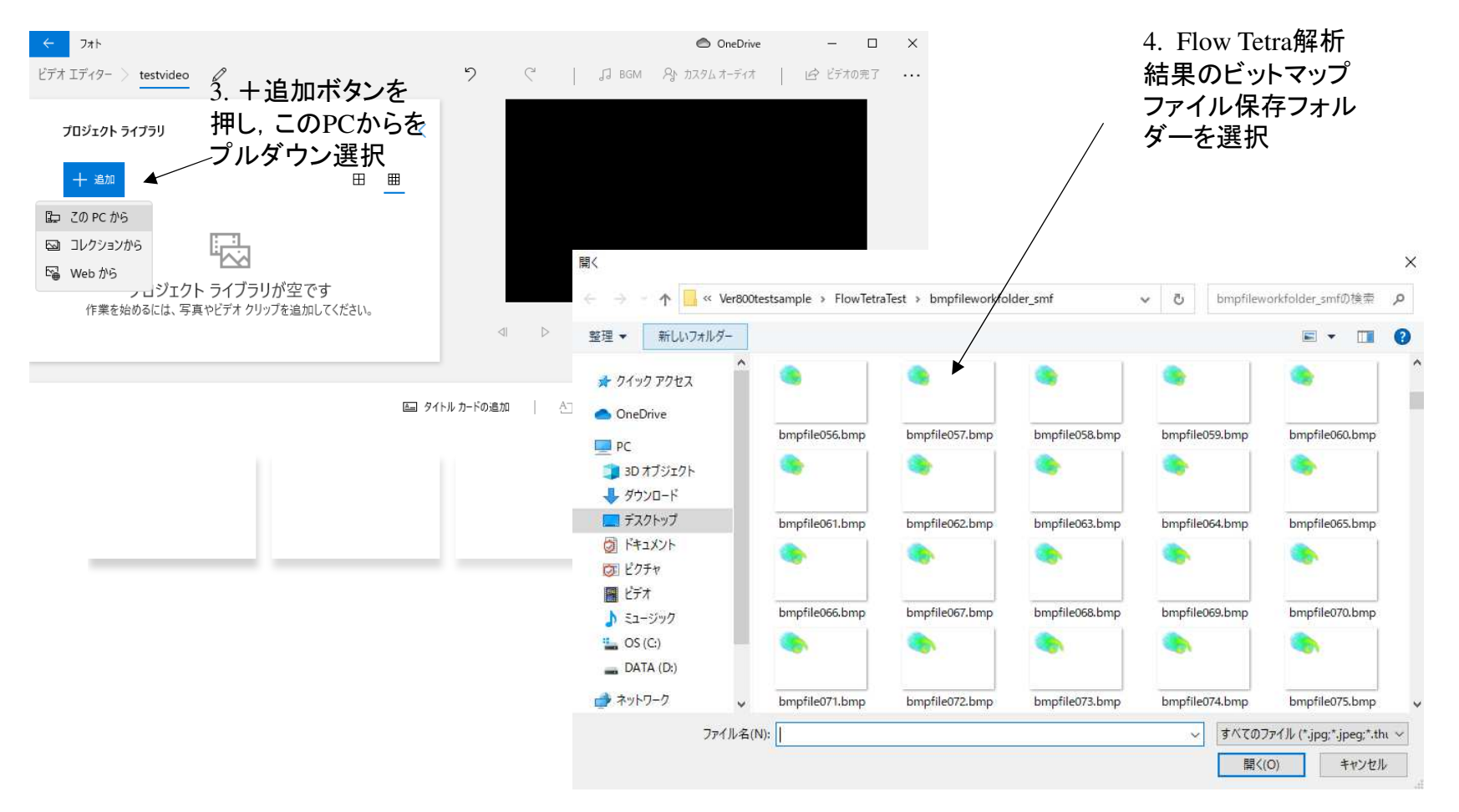

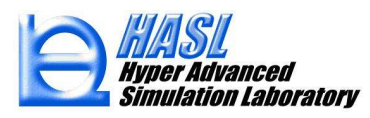

5. 格納フォルダーの左上に表示される先頭のビットマップファイルをマウスクリック選択し、右端の スクロールバーを移動して末尾のビットマップファイルを表示させ, shift keyを押しながら, 末尾ビッ トマウスクリック選択すると下図に示すように格納フォルダー内の全てのビットマップファイルが選 択されます。この状態で開くボタンを押します。

6.次に、表示されるフォームにおいてストーリボードに配置ボタンを押します.

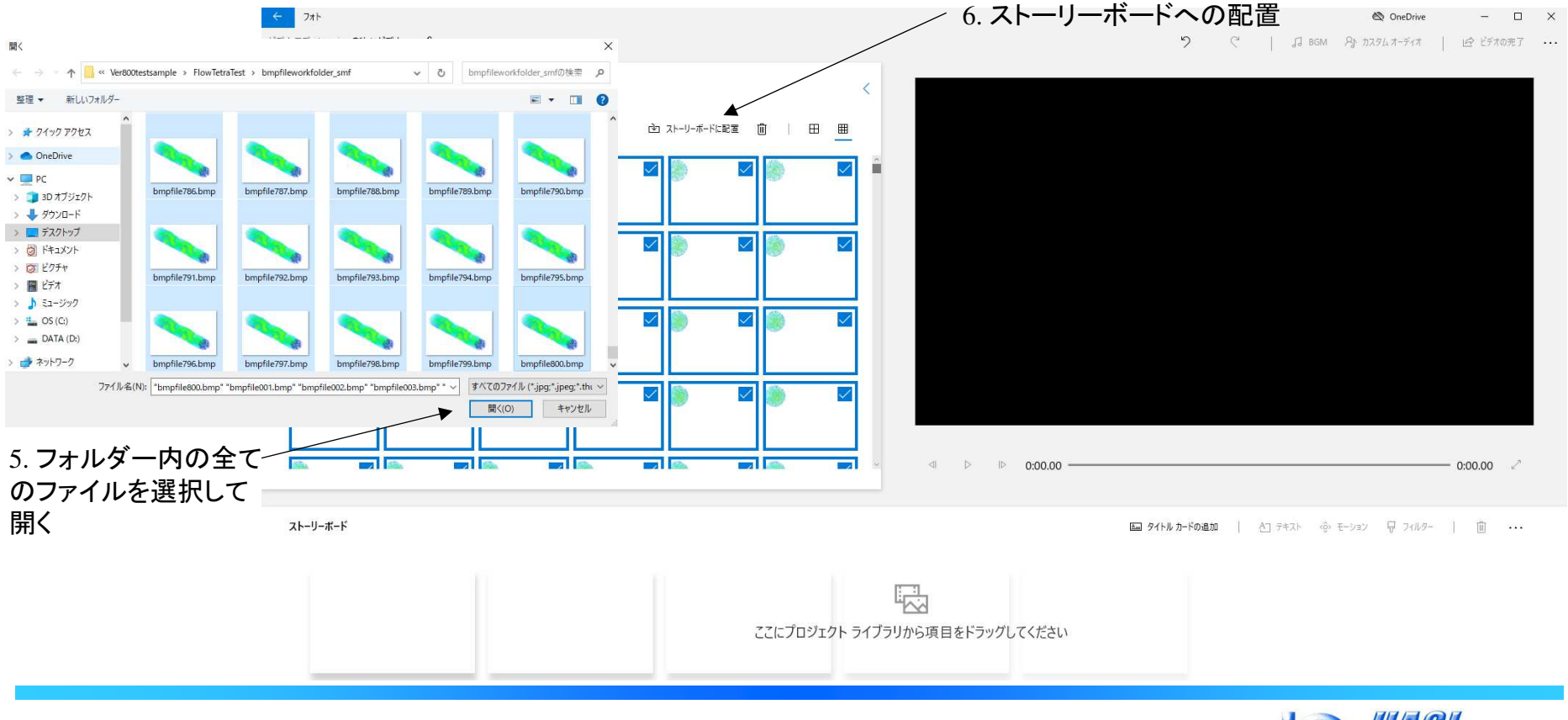

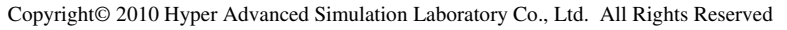

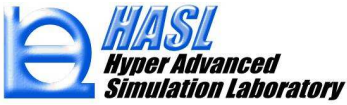

7. 下部に表示されるストーリボードに登録されたビットマップファイルがビデオファイルの情報として変換されます。デフォルト状態では、ーコマ当たりの再生時間は3 sec になっています。FlowTetra の結果をアニメーション表示するには、再生時間を短縮することが適します。例えばーコマ当たりの再生時間を0.2 secにするには、ストリートボードの左端のビットマップファイルをマウスクリック選択し、>ボタンを押して右端末尾のビットマップファイルをShift keyを押しながらマウスクリック選択して全ファイルを選択します。

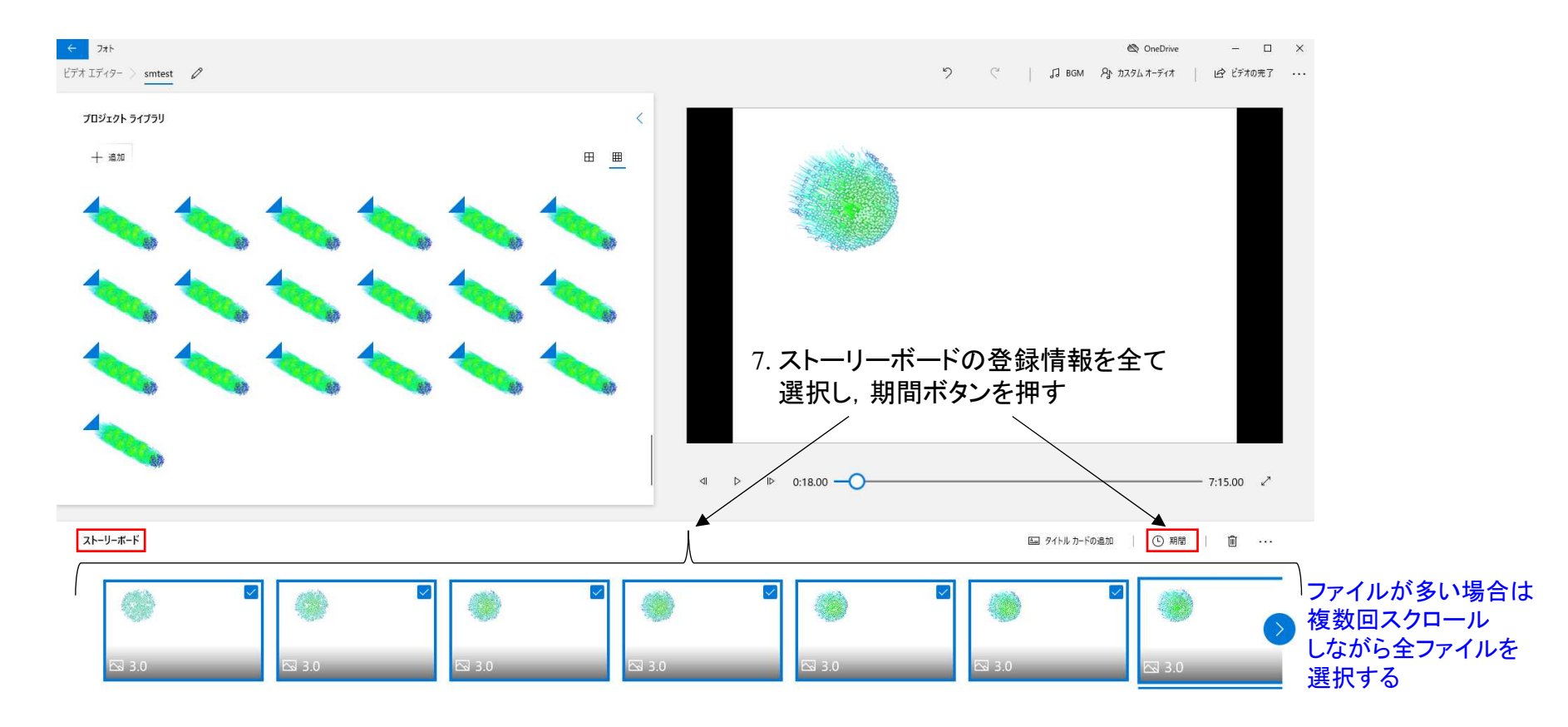

#### 8. 期間ボタンを押し、下端のテキストボックスにーコマ当たりの再生時間を指定し、Enter keyを押します。 9. 右上に表示されているビデオ再生パネルで再生ボタンを押すと、ビデオの再生状況を確認できます。

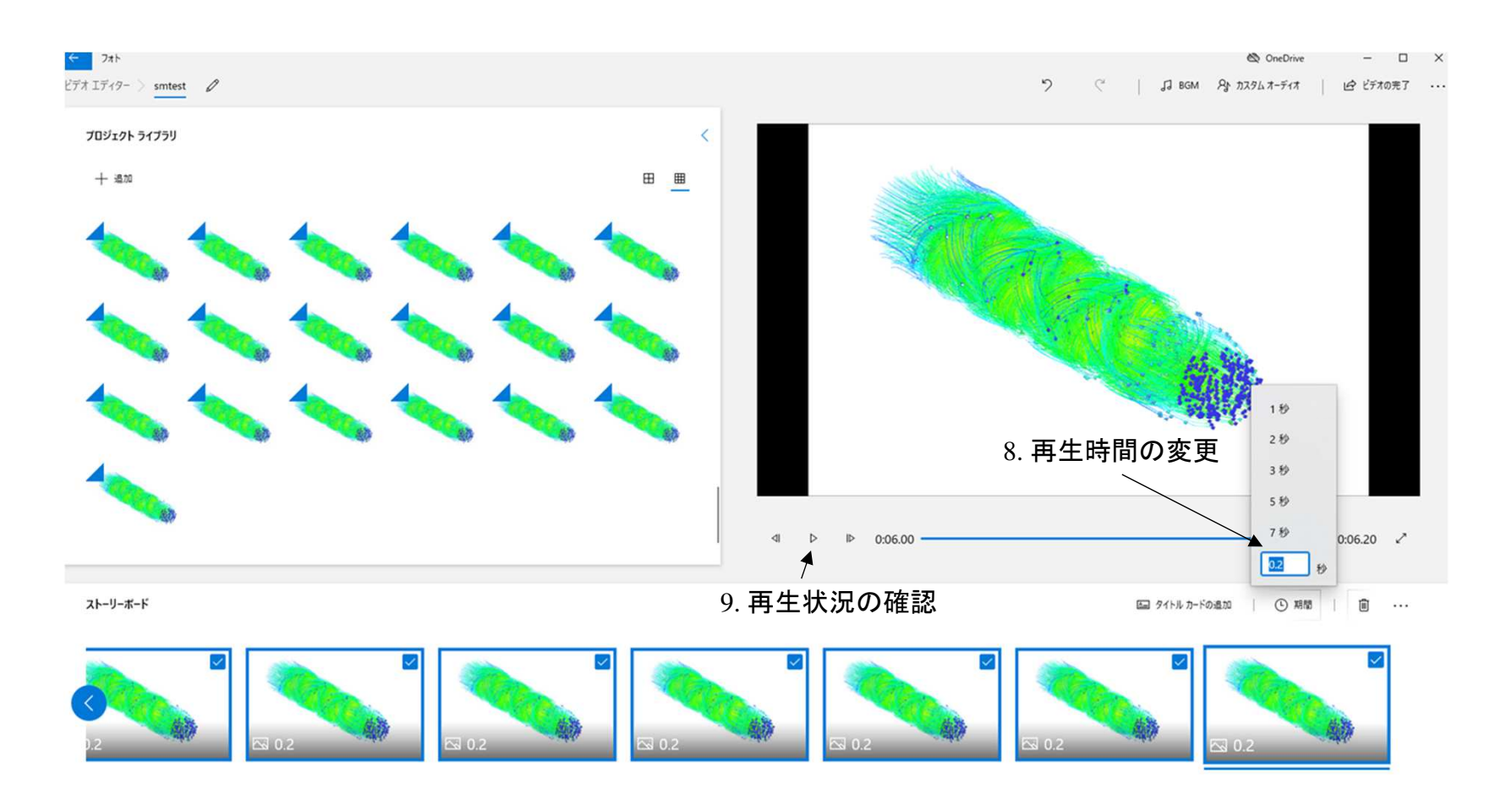

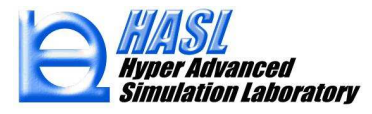

10.ビデオの再生状況を確認後、問題なければビデオの完了ボタンを押します。 11.ビデオの画質を高1080p(推奨)とし、エクスポートボタンを押します。 12.ファイルセーブダイアログボックスでビデオファイル名を設定し、エクスポートボタンを押すと、

ビデオファイルが選択フォルダー内に保存されます.

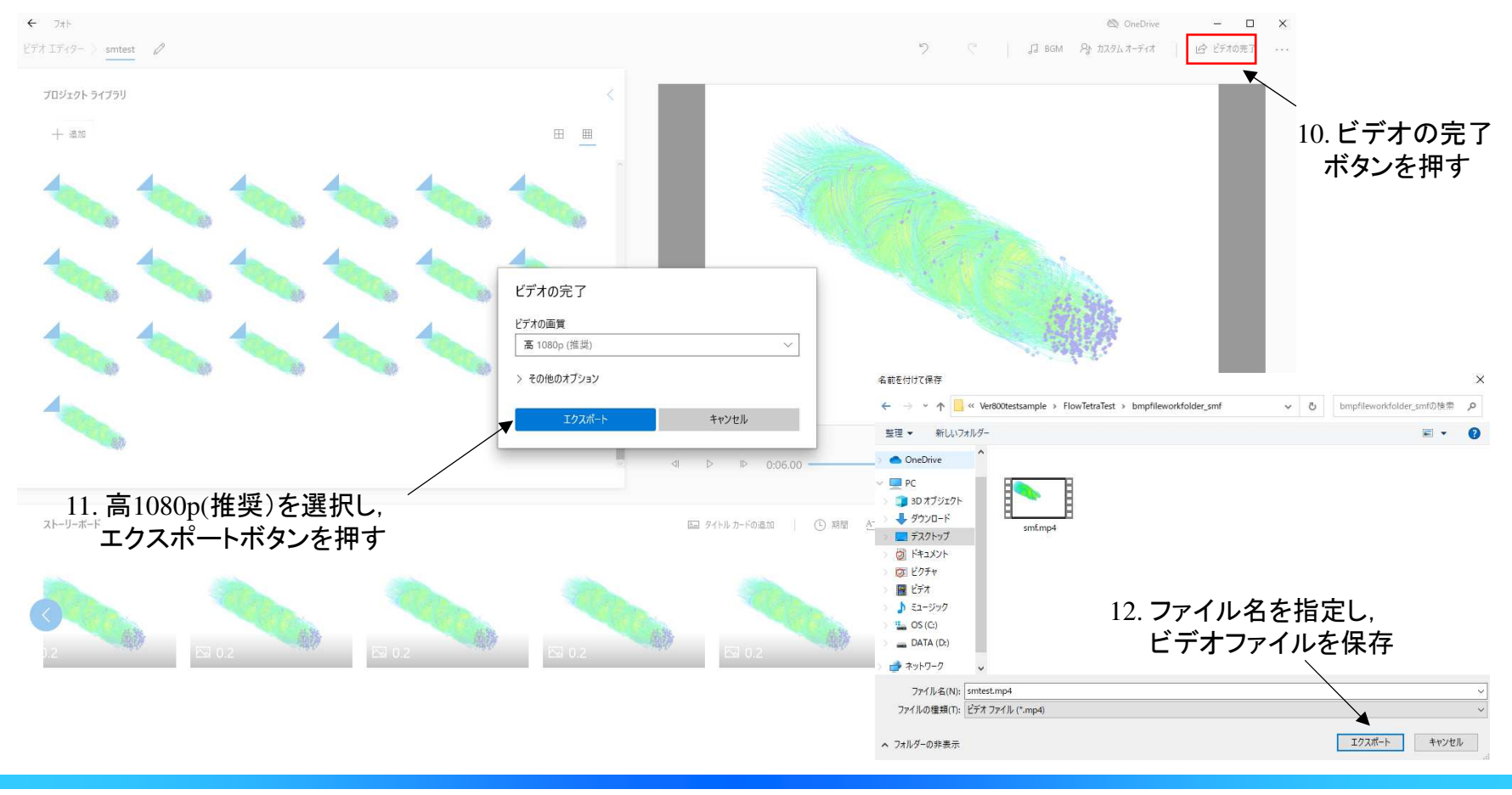

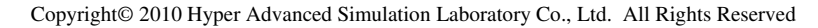

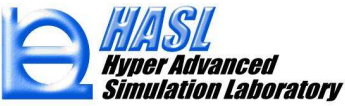

本操作で生成されるビデオファイルの拡張子はMP4です。このファイルは, Windows Media Player で 再生可能なビデオファイルです。(作成したサンプル動画: ¥Ver900testsample¥FlowTetraTest¥smf.mp4) フォトの詳しい操作方法についてはWeb上に多くの情報がアップされていますので参照して下さい.

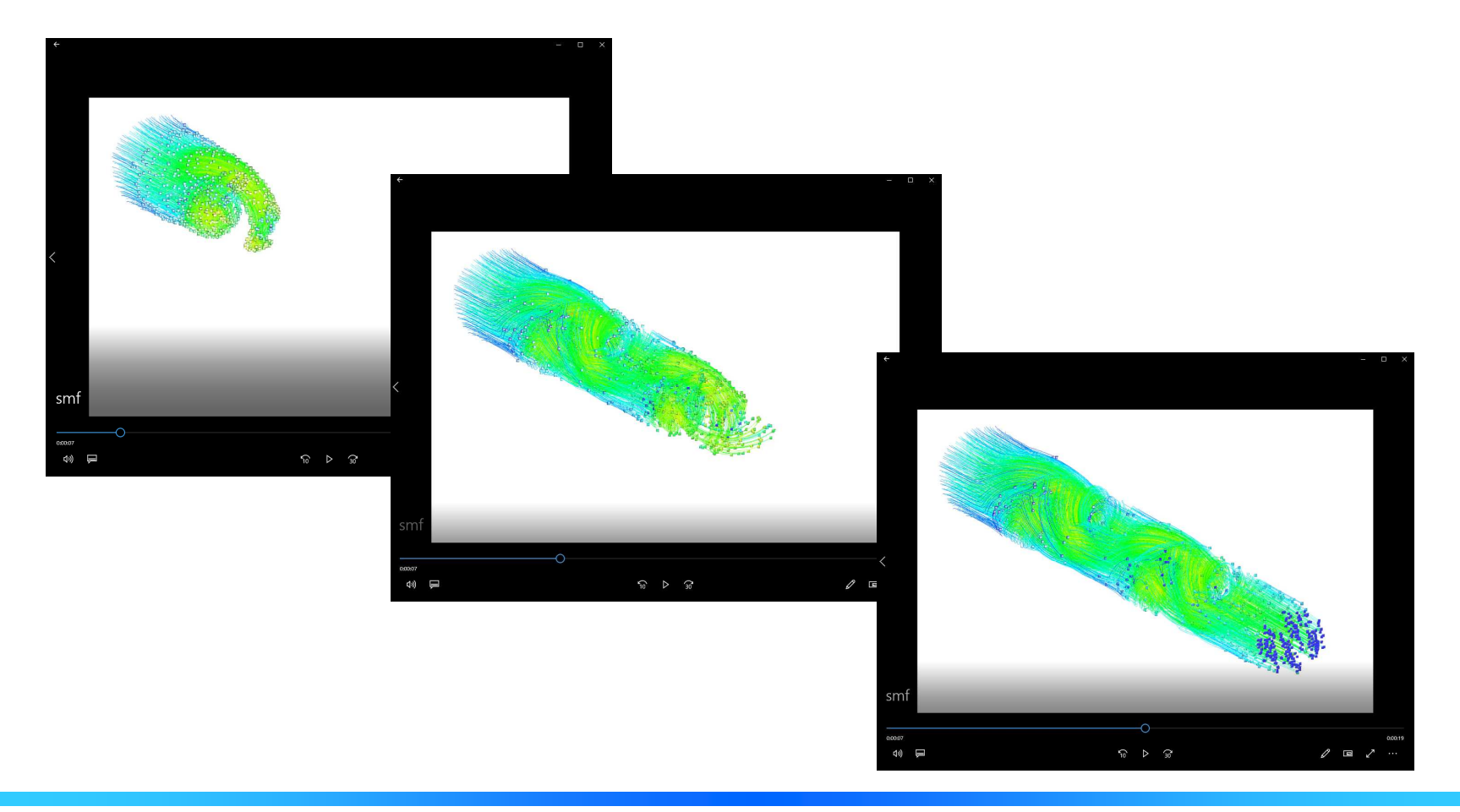

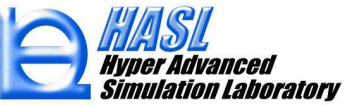

### <u>1-2. 粒子毎の滞留時間および履歴情報の出力</u>

当機能では、流線図のコンター内容として 4. 滞留時間が追加されました。 流動解析で滞留時間計算が実施された解析結果ファイルを用いて流線 (粒子運動軌跡)図を作成すると、配置した各粒子の運動軌跡に沿って算出される、 滞留時間、総ひずみ量(ひずみ速度の時間履歴値)、応力履歴値、粘性発熱履歴値 が記載された出力ファイルが自動作成されます。

#### 流線図作成フォーム

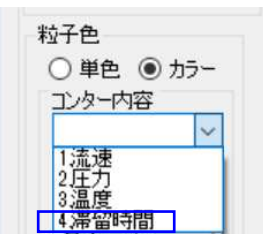

#### <u>各粒子に対する出力項目の定義(全粒子数における ip 番目の粒子)</u>

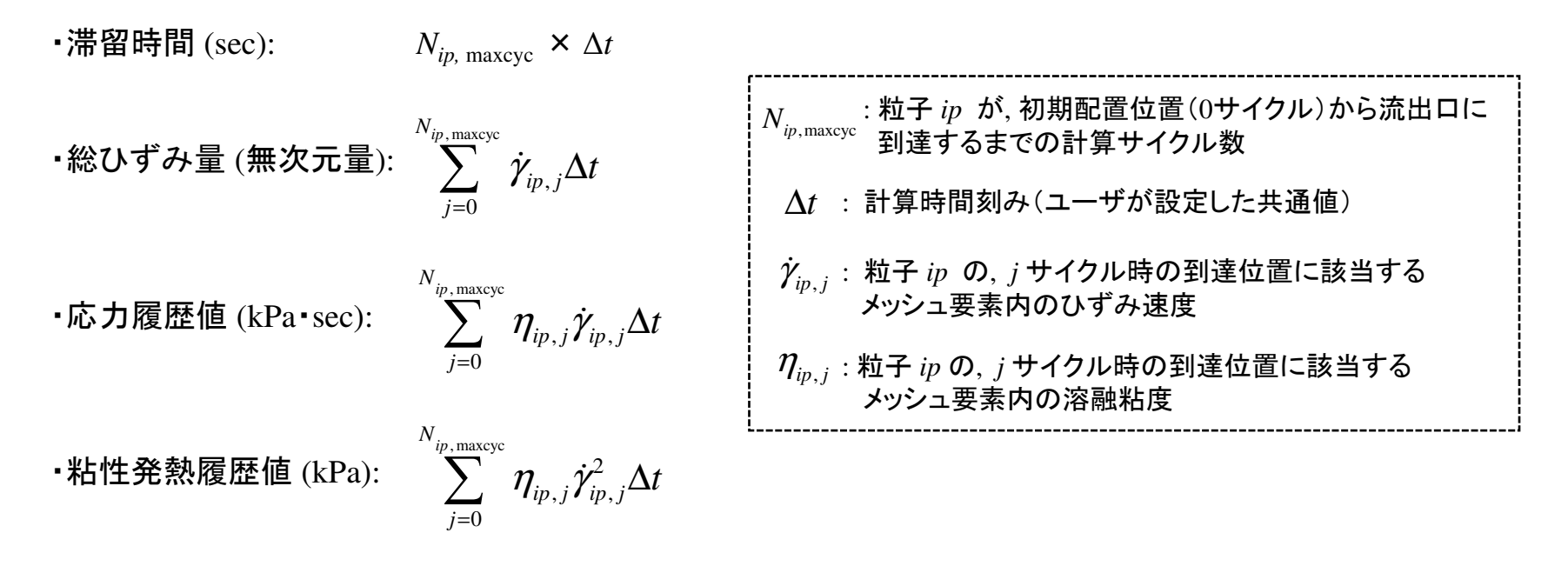

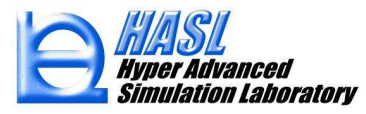

#### 流線図作成後、解析結果ファイルが格納されているフォルダ内に、 粒子履歴情報ファイル:解析結果ファイル名.ResPartTime が自動生成されます。

#### <u>粒子履歴情報ファイル(.ResPartTime)の出力内容</u>

(解析結果ファイル名.ResPartTime を Excel からカンマ区切りで読込んだ状態)

|                  | 粒子番号<br>(配置時に | をすべた。<br>各粒子の初期配置座標 (x, y, z) |           | 滞留時間      | 総ひずみ量        | 応力履歴値       | 粘性発熱履歴値            |                 |
|------------------|---------------|-------------------------------|-----------|-----------|--------------|-------------|--------------------|-----------------|
|                  | 自動決定)<br>ip   | x0(mm)                        | y0(mm)    | z0(mm)    | restime(sec) | strain()    | stresshis(kPa•sec) | visheathis(kPa) |
| ĺ                | 1             | -9.740398                     | 1.597342  | -100.184  | 3.212038     | 3.414138794 | 30.92300987        | 38.45876312     |
|                  | 2             | -11.29405                     | 1.682127  | -100.2286 | 3.26404      | 4.021343708 | 35.07696915        | 47.5365715      |
|                  | 3             | 10.32516                      | 1.813751  | -100.2542 | 3.232039     | 3.618645668 | 32.38460922        | 41.37178802     |
|                  | 4             | 16.0796                       | 0.9586143 | -100.2332 | 3.532053     | 6.64486599  | 50.41369247        | 97.50410461     |
|                  | 5             | 25.17517                      | 1.886318  | -100.7826 | 6.575888     | 30.22059441 | 164.0048065        | 757.1625366     |
| $\left  \right $ | 6             | 2.710019                      | 1.032469  | -100.2989 | 3.098033     | 1.617832541 | 15.41457844        | 18.99623299     |
|                  | 7             | -3.596924                     | 1.448914  | -100.3022 | 3.106033     | 1.770035028 | 17.11994553        | 19.84992409     |
|                  | 8             | -13.668                       | 1.379334  | -100.3096 | 3.370045     | 5.148131847 | 42.02471161        | 67.17809296     |
|                  | 9             | -6.124731                     | 1.20265   | -100.2222 | 3.134034     | 2.291533947 | 22.11129761        | 24.56310081     |
|                  | 2             |                               |           |           |              |             |                    |                 |

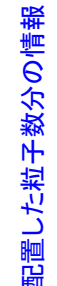

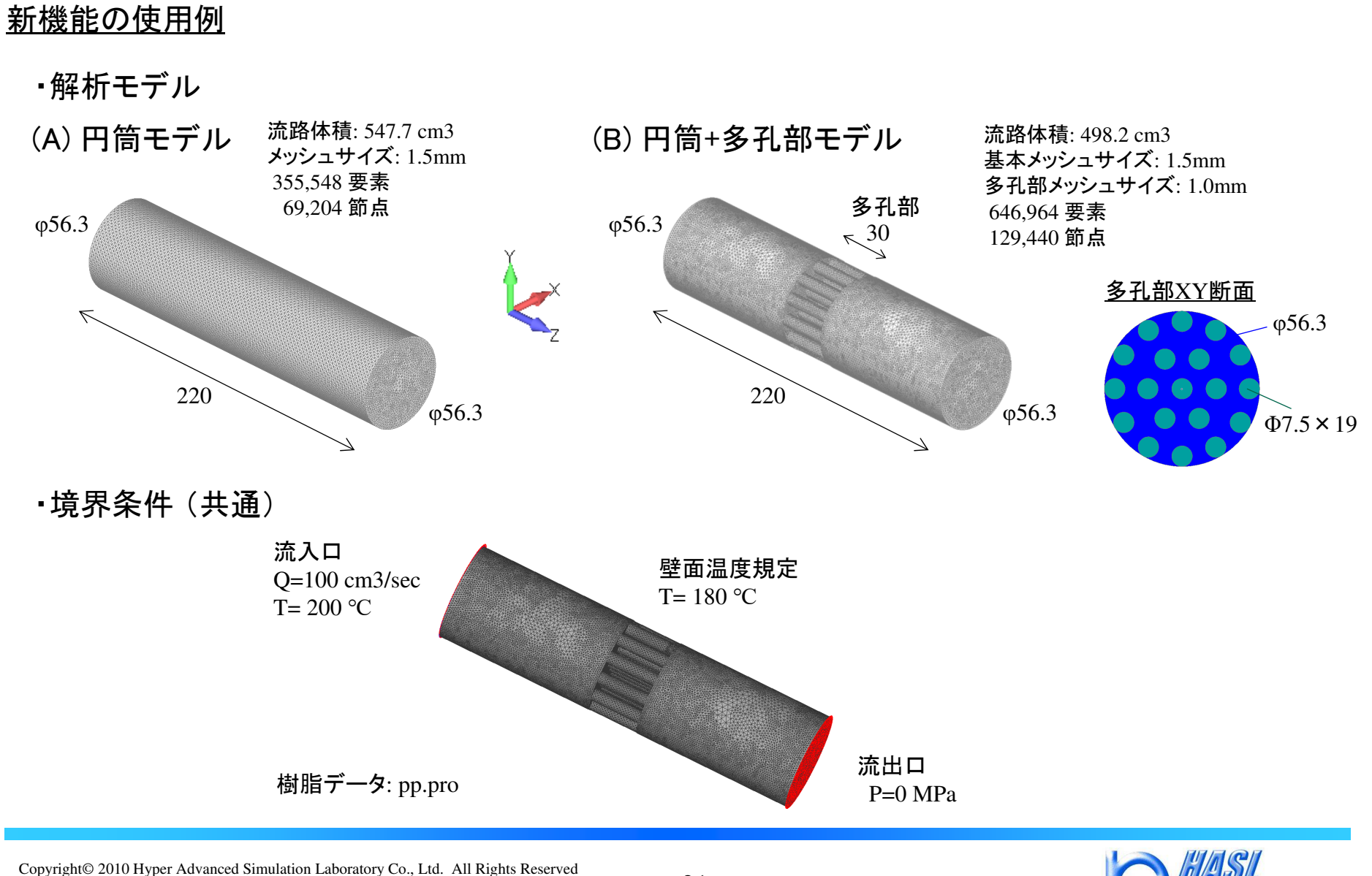

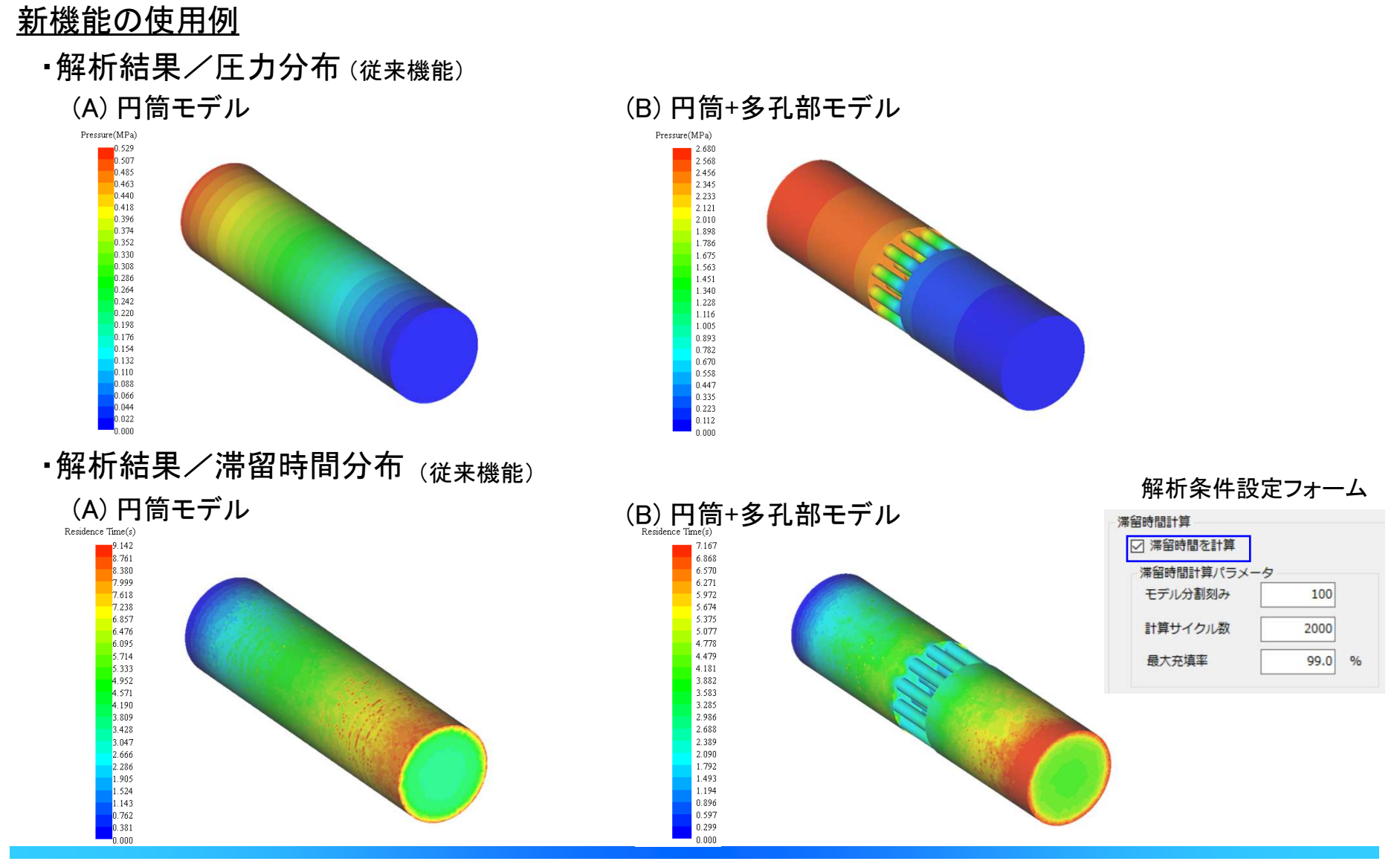

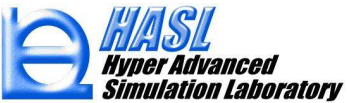

### <u>新機能の使用例</u>

·解析結果/流速分布(XZ中心断面)(從来機能)

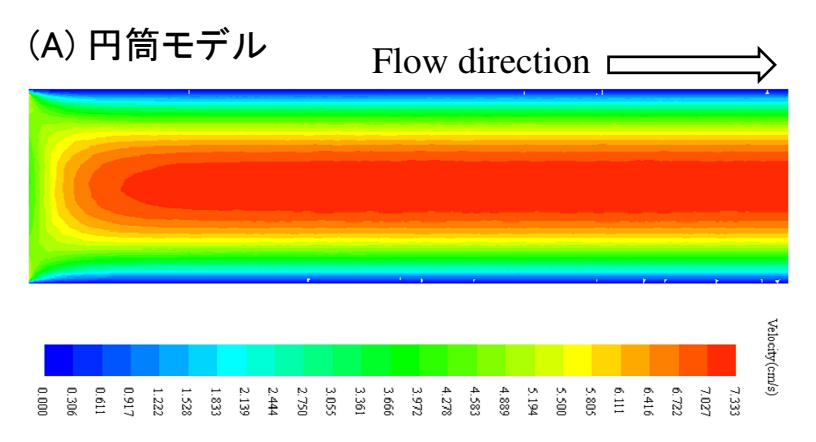

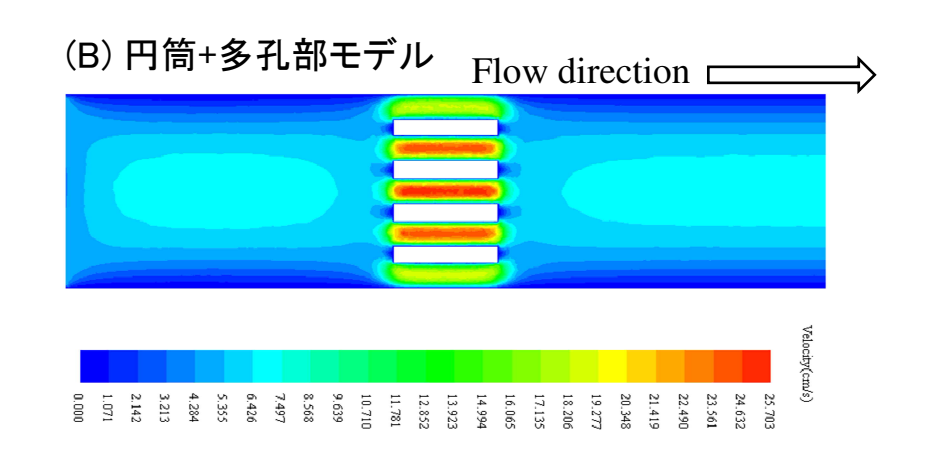

・解析結果/ひずみ速度分布(XZ中心断面)<sub>(従来機能)</sub>

(A) 円筒モデル

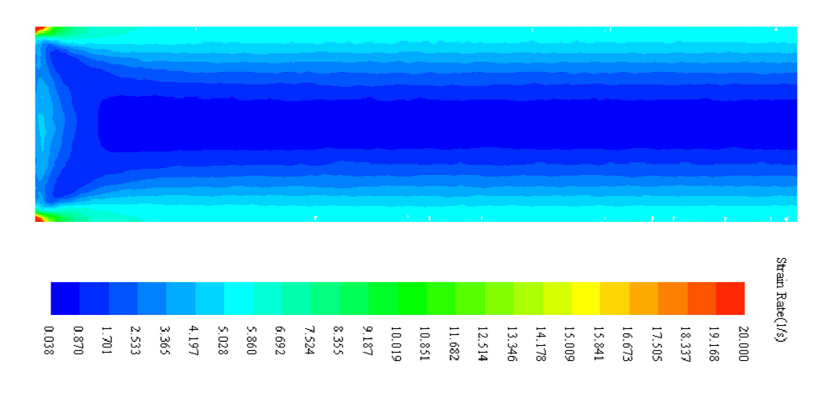

(B) 円筒+多孔部モデル

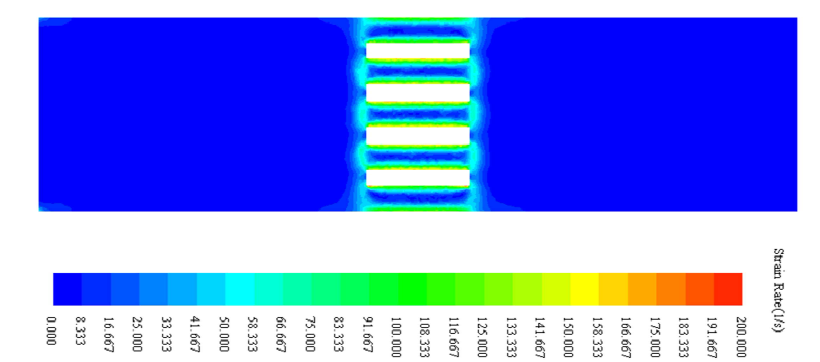

HASL Hyper Advanced Simulation Laboratory

### <u>新機能の使用例</u>

·解析結果/粒子運動軌跡/滞留時間(新規機能)

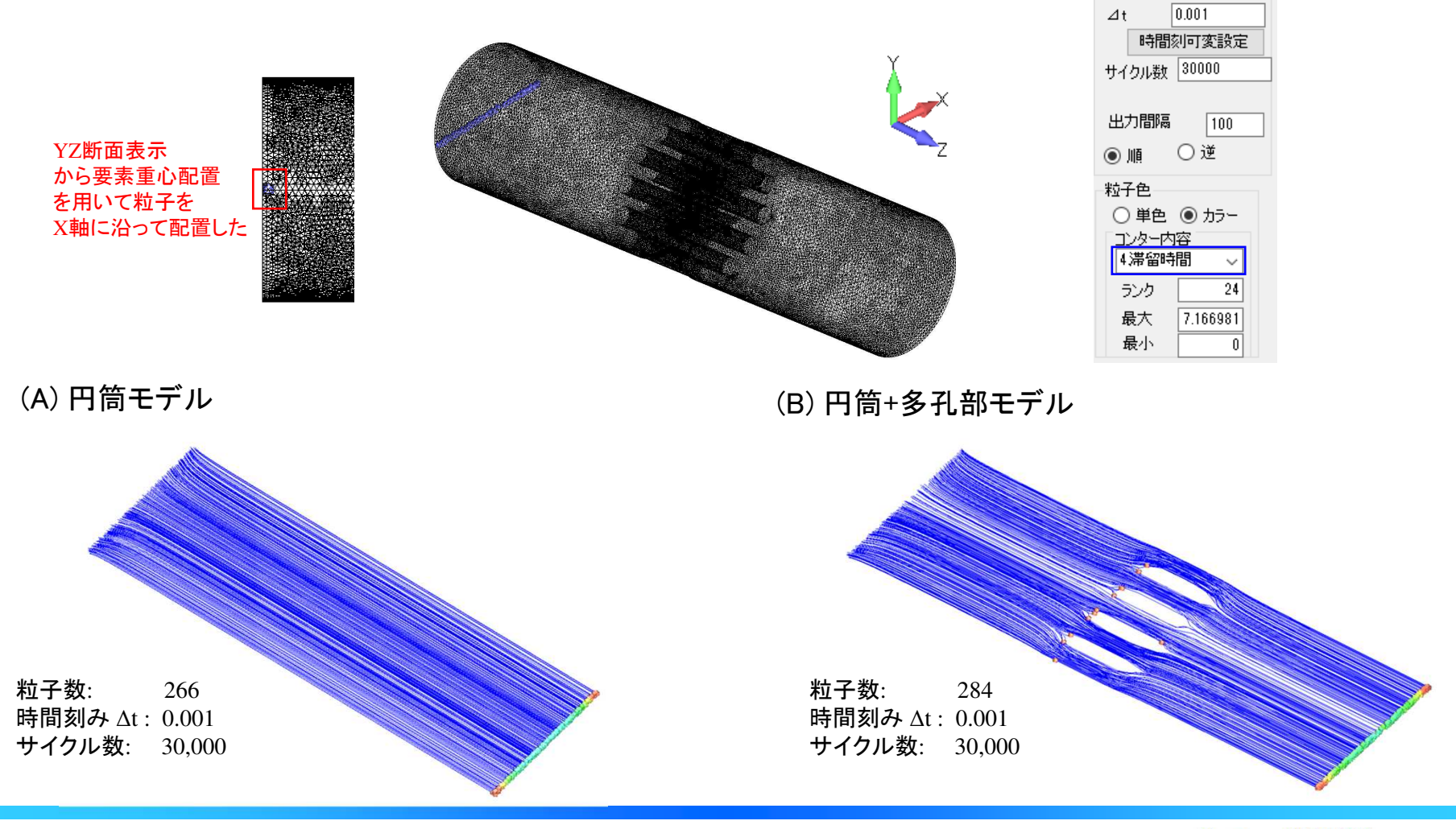

Copyright© 2010 Hyper Advanced Simulation Laboratory Co., Ltd. All Rights Reserved

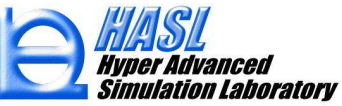

計算条件

### 新機能の使用例

(新規機能) 粒子履歴情報ファイル (.ResPartTime) を用いた分析

(A) 円筒モデル

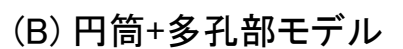

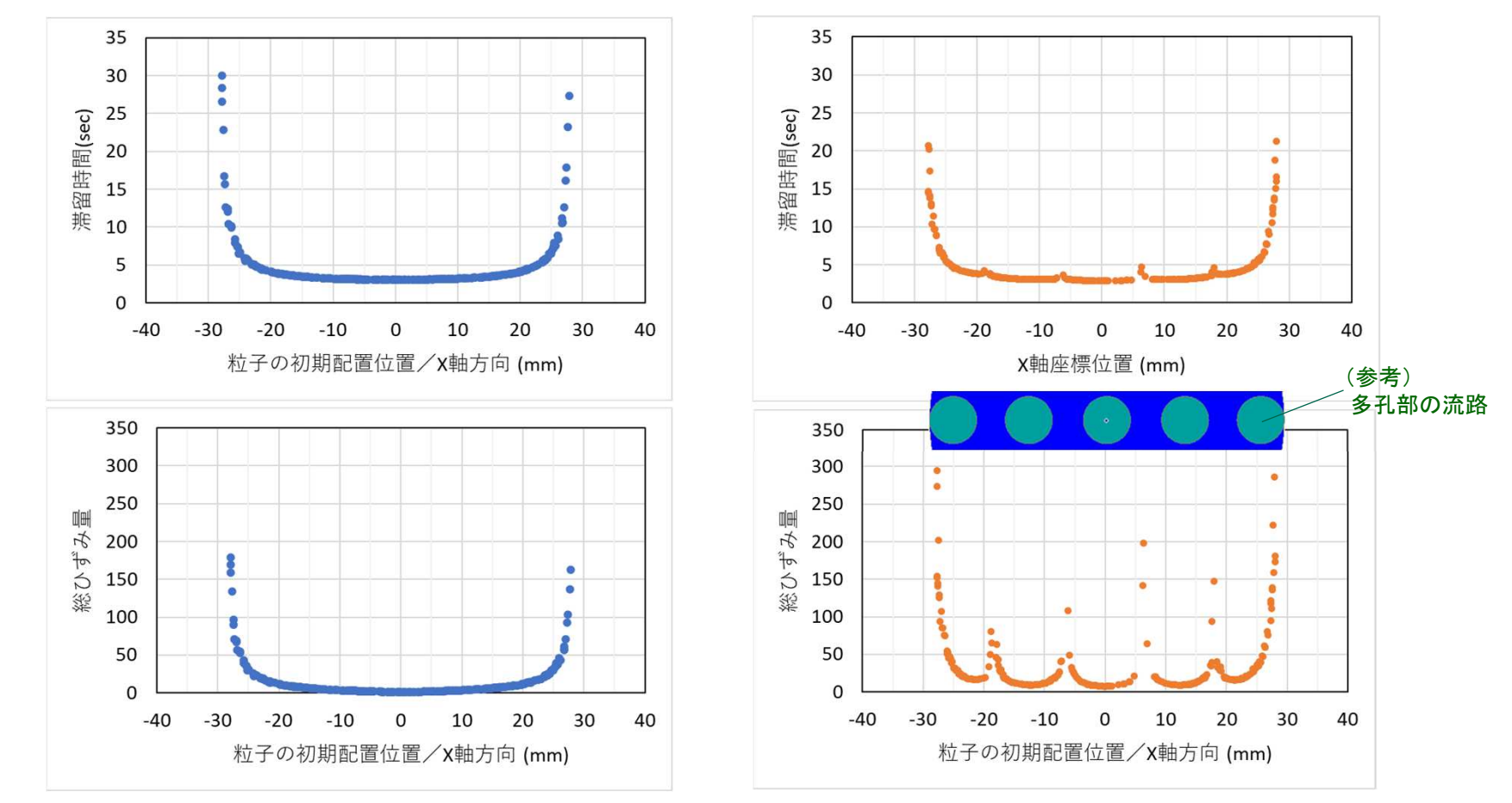

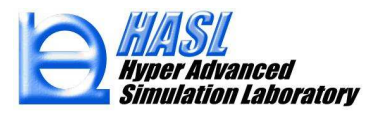

### 新機能の使用例

(新規機能) 粒子履歴情報ファイル (.ResPartTime) を用いた分析

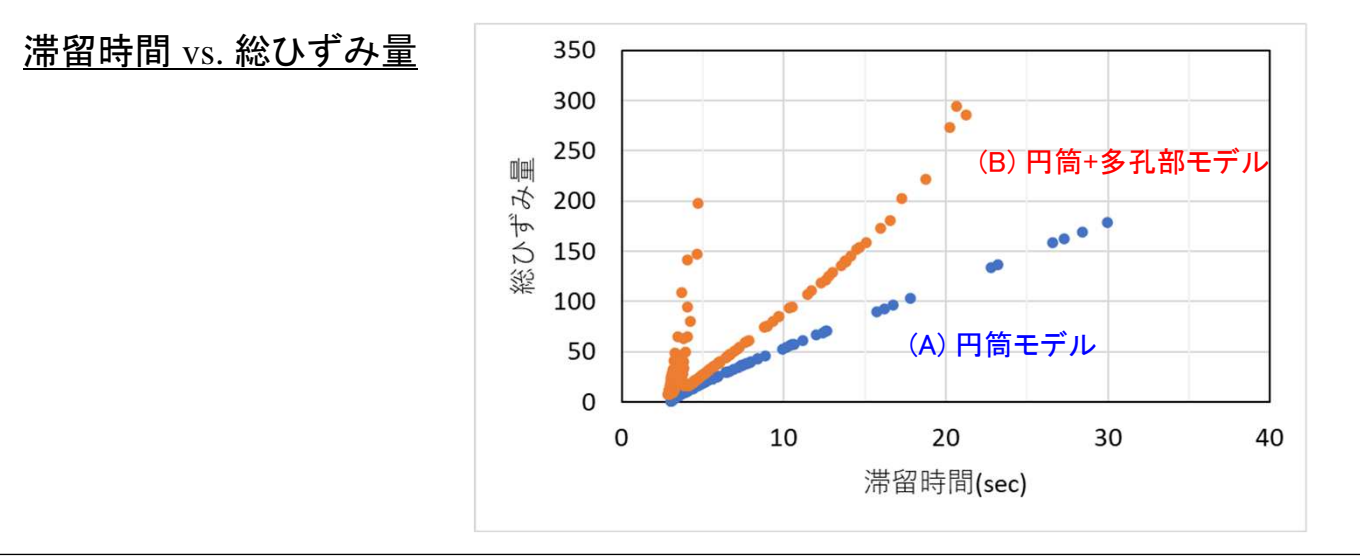

#### (Excel グラフ作成のポイント1) 注目する座標などで列を並び替えると傾向を把握しやすい

#### ✓粒子ip番号は配置時にプログラム側で自動指定される

| $\mathcal{A}$ | A  | B         | С          | D        | E            | F         | G                  | н               |
|---------------|----|-----------|------------|----------|--------------|-----------|--------------------|-----------------|
| 1             | ip | x0(mm)    | y0(mm)     | z0(mm)   | restime(sec) | strain()  | stresshis(kPa·sec) | visheathis(kPa) |
| 2             | 1  | -27.71255 | -0.6103745 | -101.803 | 20.67227     | 294.24326 | 830.6497192        | 22178.38281     |
| 3             | 2  | -26.97558 | -0.8806282 | -102.192 | 11.44399     | 106.989   | 402.881073         | 5882.538086     |
| 4             | 3  | -27.22055 | 0.6642426  | -100.864 | 10.35956     | 93.397049 | 359.4185791        | 4955.119141     |
| 5             | 4  | -26.82345 | -0.6405333 | -101.665 | 9.694287     | 84.91423  | 332.1791992        | 4421.04541      |
| 6             | 5  | -24.99959 | 0.2488805  | -101.254 | 5.445788     | 32.054283 | 156.6898193        | 1231.505737     |
| 7             | 6  | -27.54616 | -0.48275   | -101.164 | 13.79795     | 140.64073 | 501.2429504        | 8309.668945     |
| 8             | 7  | 14.39767  | -0.2261953 | -101.192 | 3.182952     | 10.753957 | 54.35290527        | 511.4892883     |
| 9             | 8  | -27.69926 | 0.4829815  | -101.909 | 20.2565      | 273.37842 | 802.4158936        | 19995.68945     |
| 10            | 9  | 4.73674   | 0.2372514  | -102.131 | 3.032963     | 20.940708 | 49.91777802        | 1854.991699     |
| 11            | 10 | 8.570767  | -0.3926326 | -101.496 | 3.076959     | 16.753767 | 52.27460098        | 1249.255127     |

|     |      | 並べ替え       |             |                   |                     |           |                             |                | ? ×              |
|-----|------|------------|-------------|-------------------|---------------------|-----------|-----------------------------|----------------|------------------|
| Ą   | ZA   | *21 6-1010 | 追加(A) ×レベル  | D削除( <u>D</u> ) 印 | LNUD3Ľ-( <u>C</u> ) | ▲ ▼ オプショ  | >( <u>0</u> )               | ☑ 先頭行をデータの     | 見出しとして使用する(H)    |
| 2.4 | * AZ | 列          | 列 並べ替えのキー 順 |                   |                     |           |                             |                |                  |
| Z A |      | え最優先される    | i≠- x0(mm)  | v 12              | ルの値                 |           | $\left[ \mathbf{v} \right]$ | 小さい順           | ~                |
|     | 1    |            |             |                   |                     |           |                             |                |                  |
| 4   | A    | В          | С           | D                 | E                   | F         |                             | G              | Н                |
| 1   | ip   | x0(mm)     | y0(mm)      | 20(mm)            | restime(sec)        | strain()  | stre                        | sshis(kPa-sec) | visheathis (kPa) |
| 2   | 28   | -27.92743  | -0.3128911  | -102.215          | 29.99514            | 1760.1691 | 1                           | 2278.240479    | 183706.125       |
| 3   | 54   | -27.9274   | -0.7654327  | -101.483          | 23.58667            | 423.69421 |                             | 1018.345703    | 35789.23438      |
| 4   | 52   | -27.76104  | -0.1852667  | -100.822          | 14.48522            | 151.97984 |                             | 531.3123169    | 9183.320313      |
| 5   | 25   | -27.76057  | 0.2416878   | -100.83           | 14.64929            | 154.07999 |                             | 537.9651489    | 9330.507813      |
| 6   | 1    | -27.71255  | -0.6103745  | -101.803          | 20.67227            | 294.24326 | 1                           | 830.6497192    | 22178.38281      |
| 7   | 8    | -27.69926  | 0.4829815   | -101.909          | 20.2565             | 273.37842 | 1                           | 802.4158936    | 19995.68945      |
| 8   | 6    | -27.54616  | -0.48275    | -101.164          | 13.79795            | 140.64073 | 1                           | 501.2429504    | 8309.668945      |
| 9   | 27   | -27.53379  | 0.4774512   | -101.241          | 14.13508            | 144.89981 |                             | 514.8879395    | 8606.379883      |
| 10  | 87   | -27.47853  | -0.8305058  | -102.164          | 17.29712            | 202.1794  | (                           | 655.8098755    | 13391.19824      |
| 11  | 62   | -27.3313   | -0.3276918  | -101.484          | 12.76553            | 125.63532 | 1                           | 457.9343262    | 7212.341309      |
|     |      |            |             |                   |                     |           |                             |                |                  |

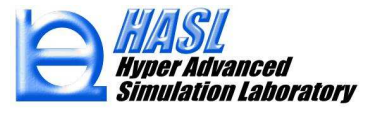

### 新機能の使用例

(新規機能) 粒子履歴情報ファイル (.ResPartTime) を用いた分析

(Excel グラフ作成のポイント2)

流出口に到達していない粒子の情報は、必要に応じて削除する(グラフに使用しない)。

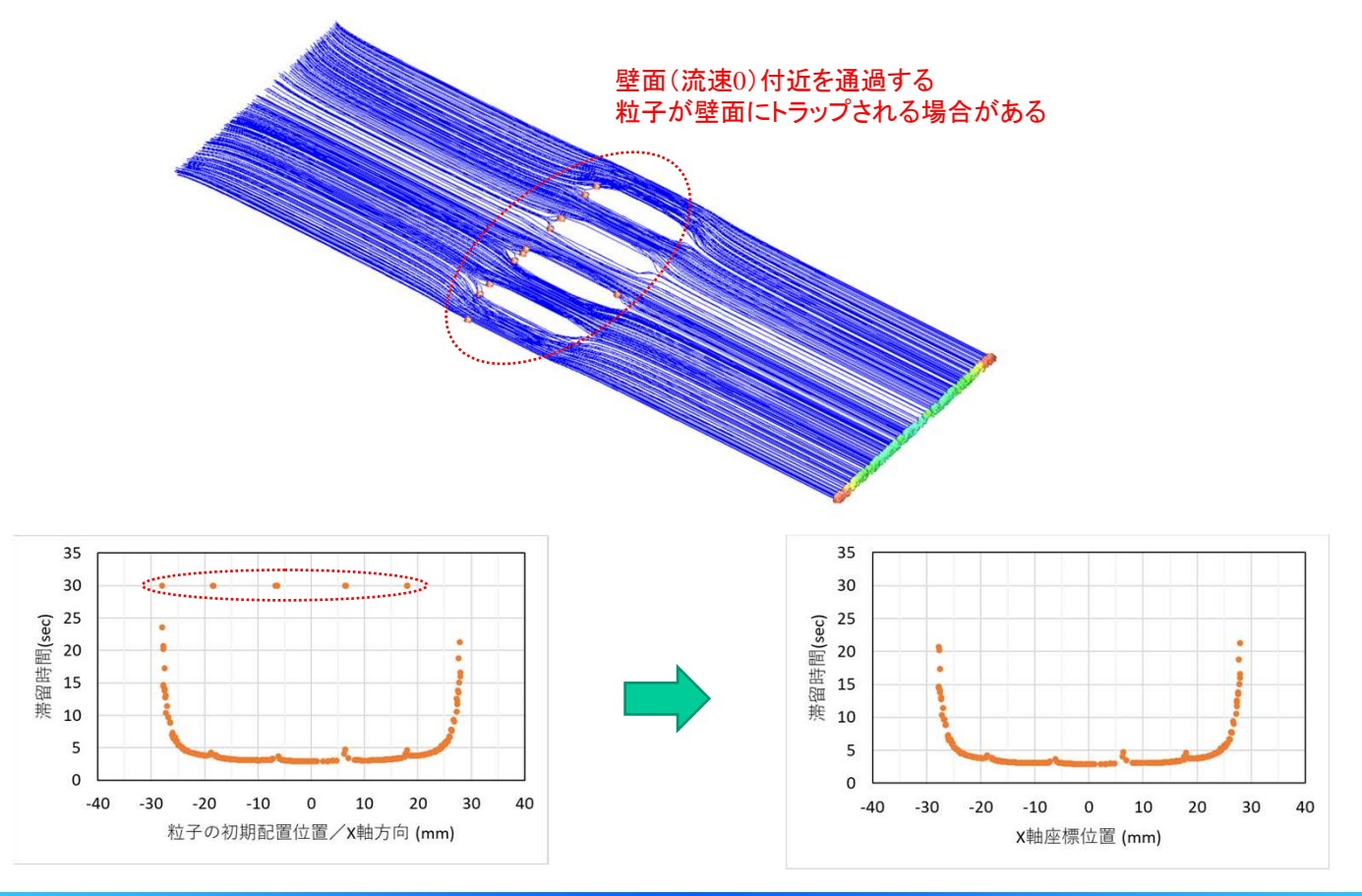

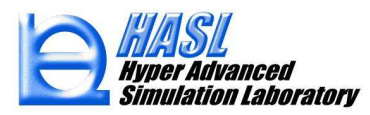

# FlowTetra Ver.9.0.0 改良成果

(2) 応力成分コンター図の表示 (
直角座標系,非ニュートン純粘性モデル)

 $\tau = \begin{bmatrix} \tau_{xx} & \tau_{xy} & \tau_{xz} \\ \tau_{yx} & \tau_{yy} & \tau_{yz} \\ \tau_{zx} & \tau_{zy} & \tau_{zz} \end{bmatrix} = 2\eta \begin{bmatrix} \frac{\partial u}{\partial x} & \frac{1}{2} \left( \frac{\partial u}{\partial y} + \frac{\partial v}{\partial x} \right) & \frac{1}{2} \left( \frac{\partial u}{\partial z} + \frac{\partial w}{\partial x} \right) \\ \frac{1}{2} \left( \frac{\partial u}{\partial y} + \frac{\partial v}{\partial x} \right) & \frac{\partial v}{\partial y} & \frac{1}{2} \left( \frac{\partial w}{\partial y} + \frac{\partial v}{\partial z} \right) \\ \frac{1}{2} \left( \frac{\partial u}{\partial z} + \frac{\partial w}{\partial x} \right) & \frac{1}{2} \left( \frac{\partial w}{\partial y} + \frac{\partial v}{\partial z} \right) & \frac{\partial w}{\partial z} \end{bmatrix} \begin{bmatrix} \tau : \bar{\kappa} \pi \tau \cdot \bar{\kappa} \pi \tau \cdot \bar{\kappa} \pi \tau \tau \cdot \bar{\kappa} \pi \tau \cdot \bar{\kappa} \pi \tau \cdot \bar{\kappa} \pi \tau$ 

新機能:以下6成分の解析結果を標準出力に追加

$$\begin{array}{l} \bigcirc \ \tau_{xx} = 2\eta \frac{\partial u}{\partial x} \\ \bigcirc \ \tau_{yy} = 2\eta \frac{\partial v}{\partial y} \\ \bigcirc \ \tau_{zz} = 2\eta \frac{\partial w}{\partial z} \\ \bigcirc \ \tau_{zz} = 2\eta \frac{\partial w}{\partial z} \\ \hline \end{array} \\ \bigcirc \ \tau_{xy} = \tau_{yx} = \eta \left( \frac{\partial u}{\partial y} + \frac{\partial v}{\partial x} \right) \\ \bigcirc \ \tau_{yz} = \tau_{zy} = \eta \left( \frac{\partial v}{\partial z} + \frac{\partial w}{\partial y} \right) \\ \bigcirc \ \tau_{xz} = \tau_{zx} = \eta \left( \frac{\partial u}{\partial z} + \frac{\partial w}{\partial x} \right) \\ \hline \end{array}$$

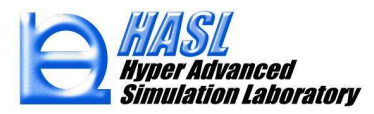

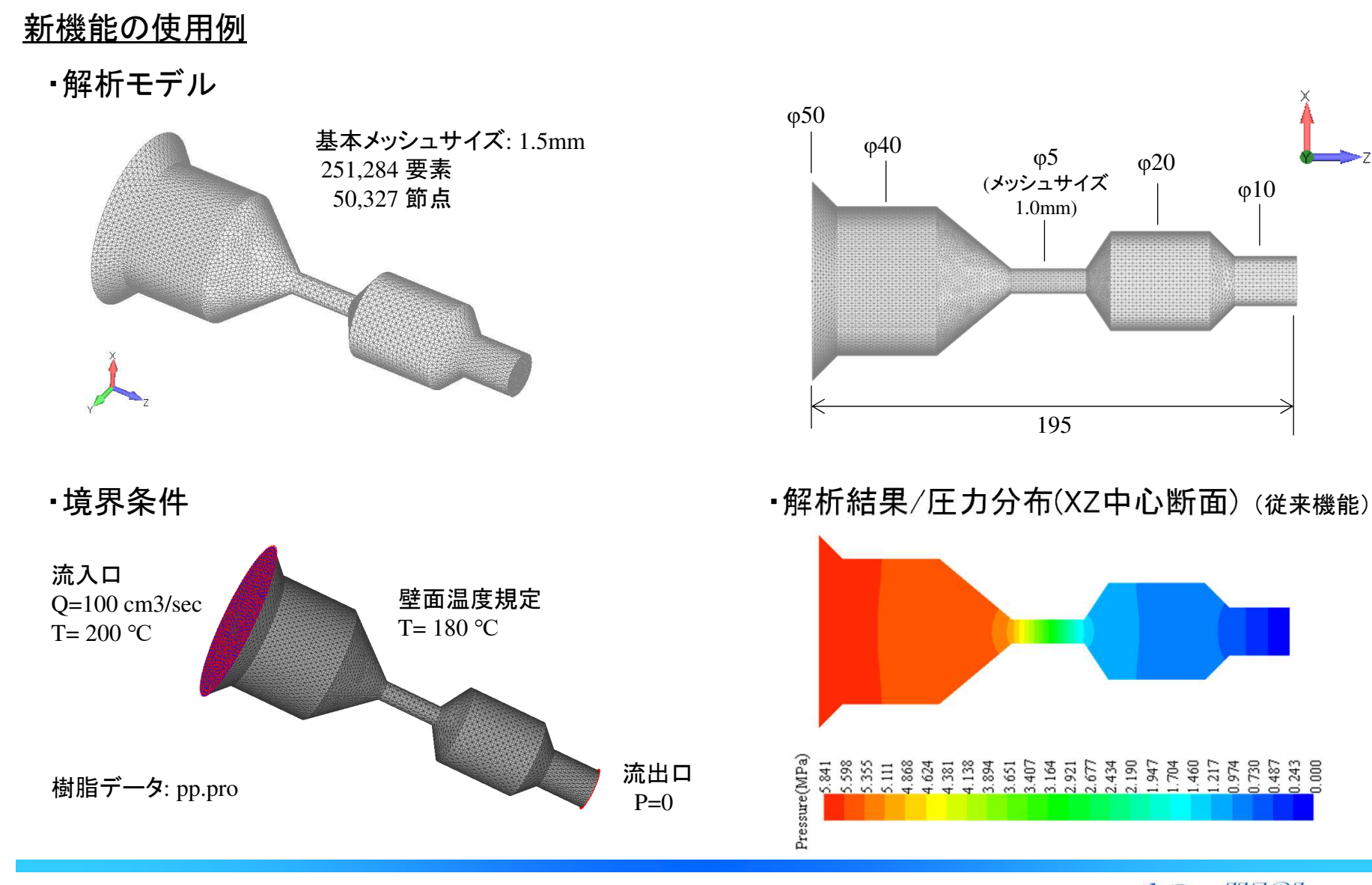

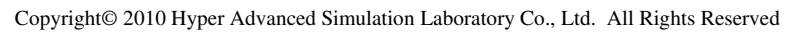

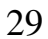

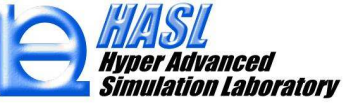

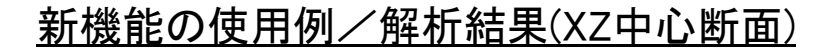

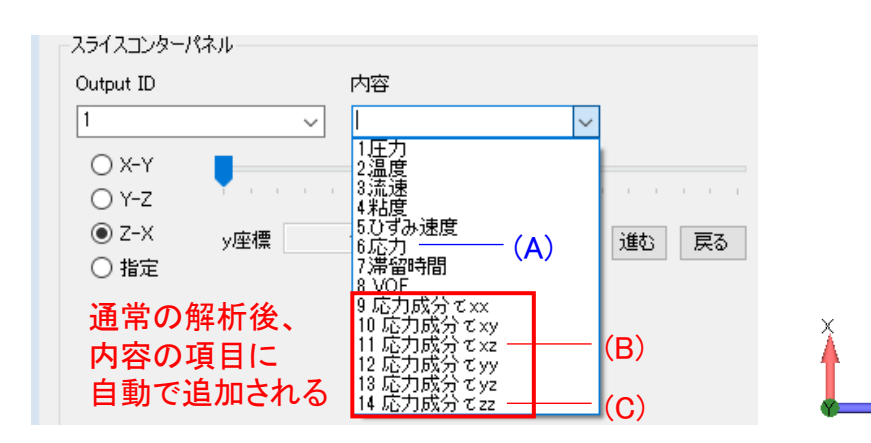

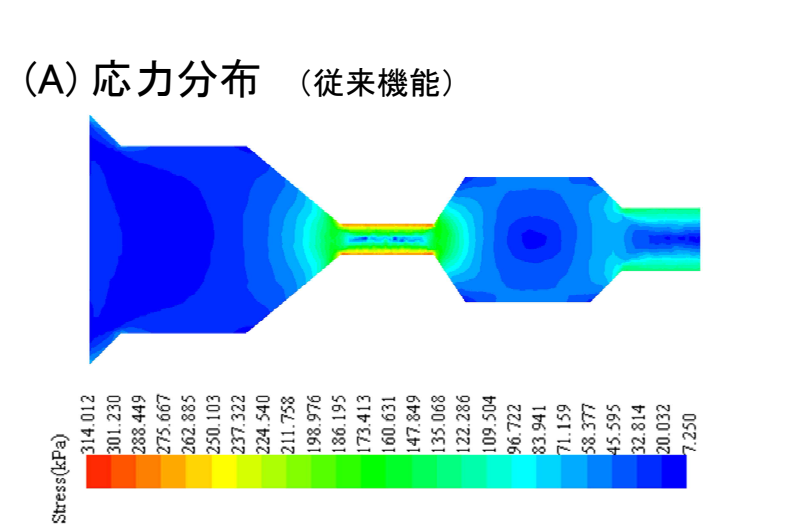

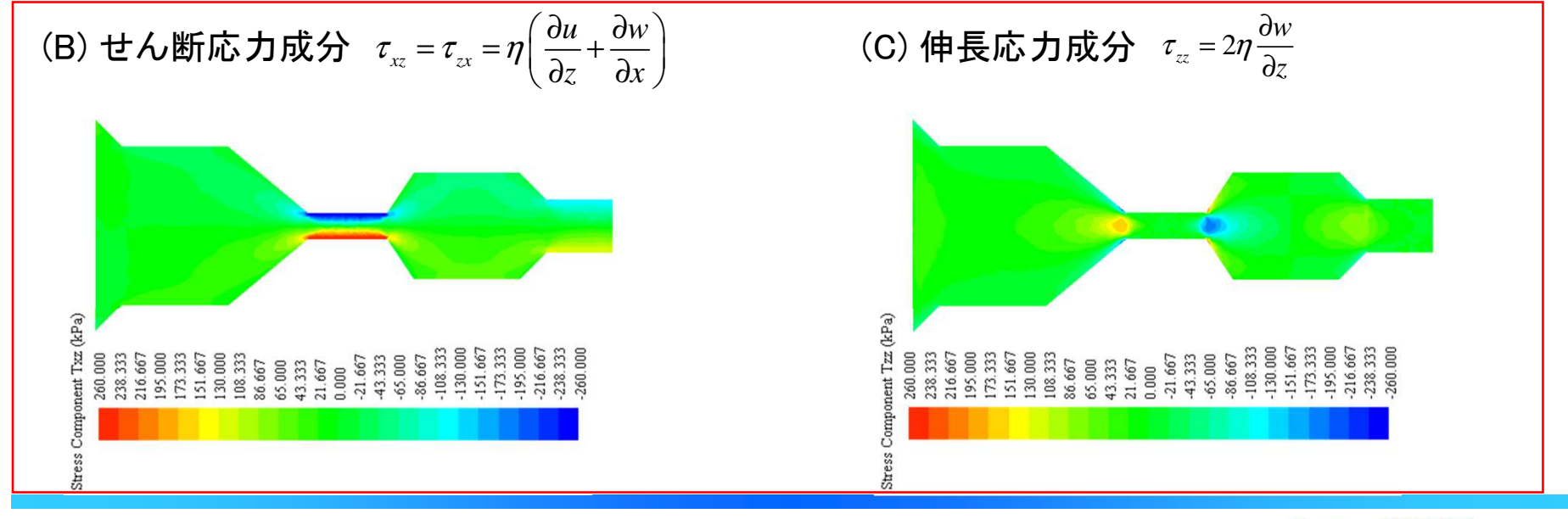

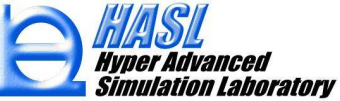

### <u>新機能の使用例</u>

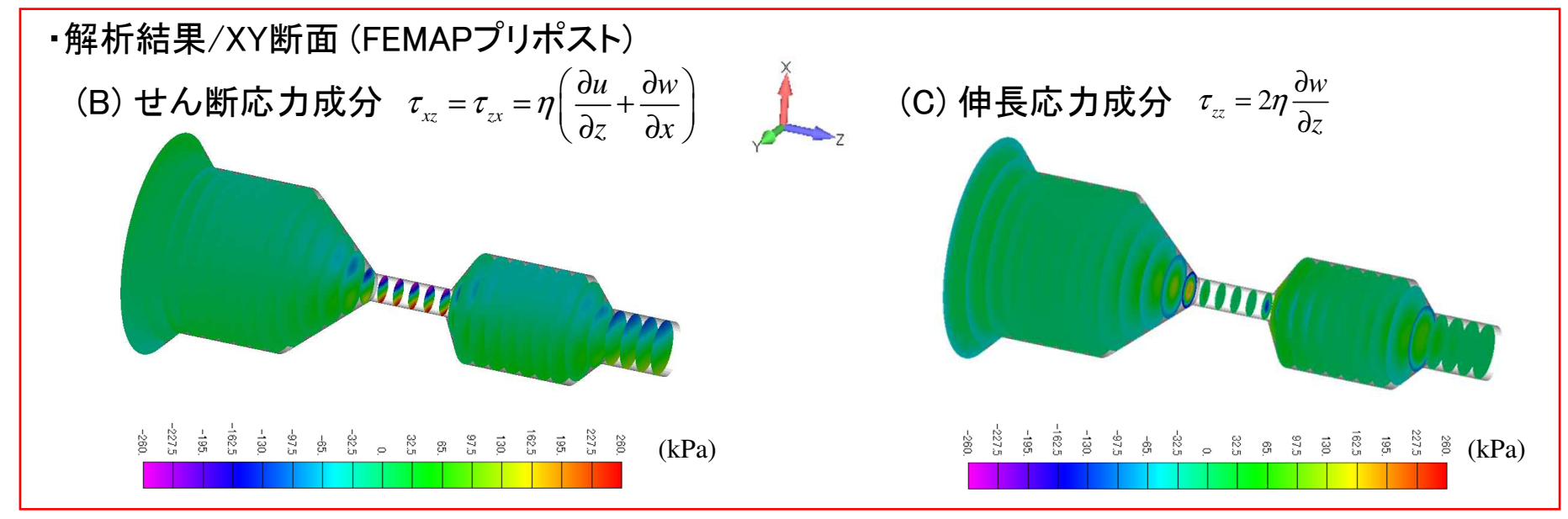

·解析結果/流速分布(XZ中心断面)(從来機能)

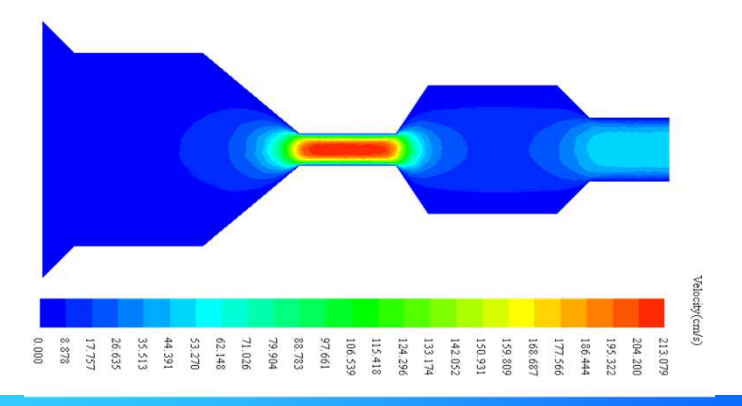

·解析結果/温度分布(XZ中心断面)(從来機能)

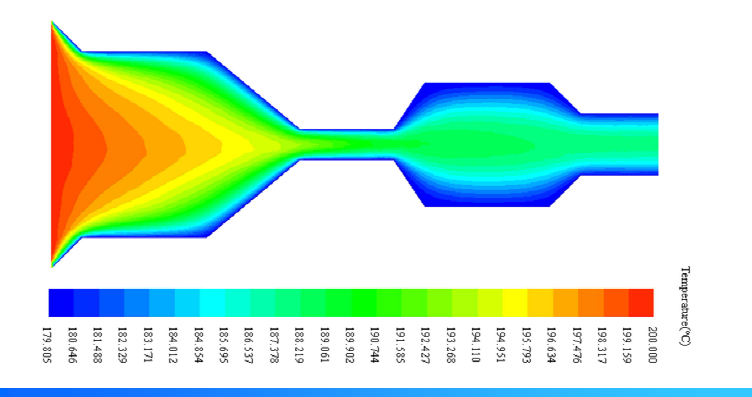

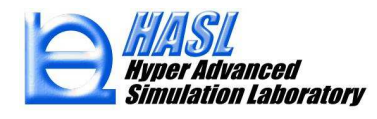

### (1) 新規実装機能/異形押出

### 1-1. ダイと自由表面の個別設定3Dモデル作成

2Dメッシュ情報から Z方向押出機能を用いて 3Dメッシュ生成を行う場合、ユーザが押出距離と分割数を 指定することで、ダイ領域と自由表面領域を一括して生成することができます。本機能により解析モデルを 簡便に作成することができる一方で、Z(押出)方向に対する分割状態の調整自由度は限定されています。 そこでVer.9.0.0 では、ダイ領域と自由表面領域のZ方向分割パラメータを、ユーザが個別に指定する ことが可能になる機能を追加しました。以降では、下図に示す形状を例題に、操作手順について説明します。

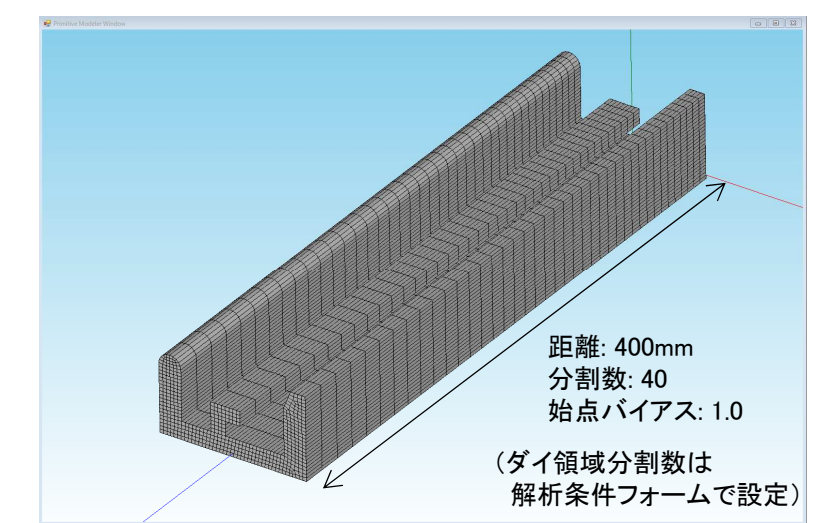

従来機能:一括指定

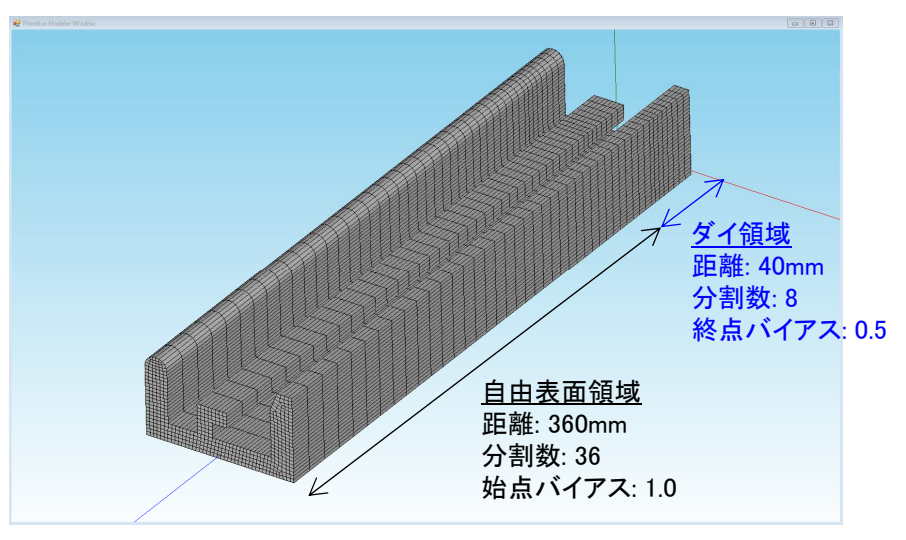

新規機能(オプション):個別指定

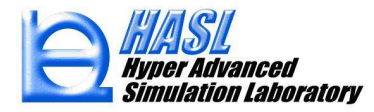

1. 解析対象となる2Dメッシュ情報をインポート後、プリプロセッサ/3D Mesher を選択し、 3Dメッシュコントロールウィンドウ内の領域押出メッシュグラフィックアイコンをクリックすると、 領域押出メッシュ生成用タブメニューが出現します(従来操作)。

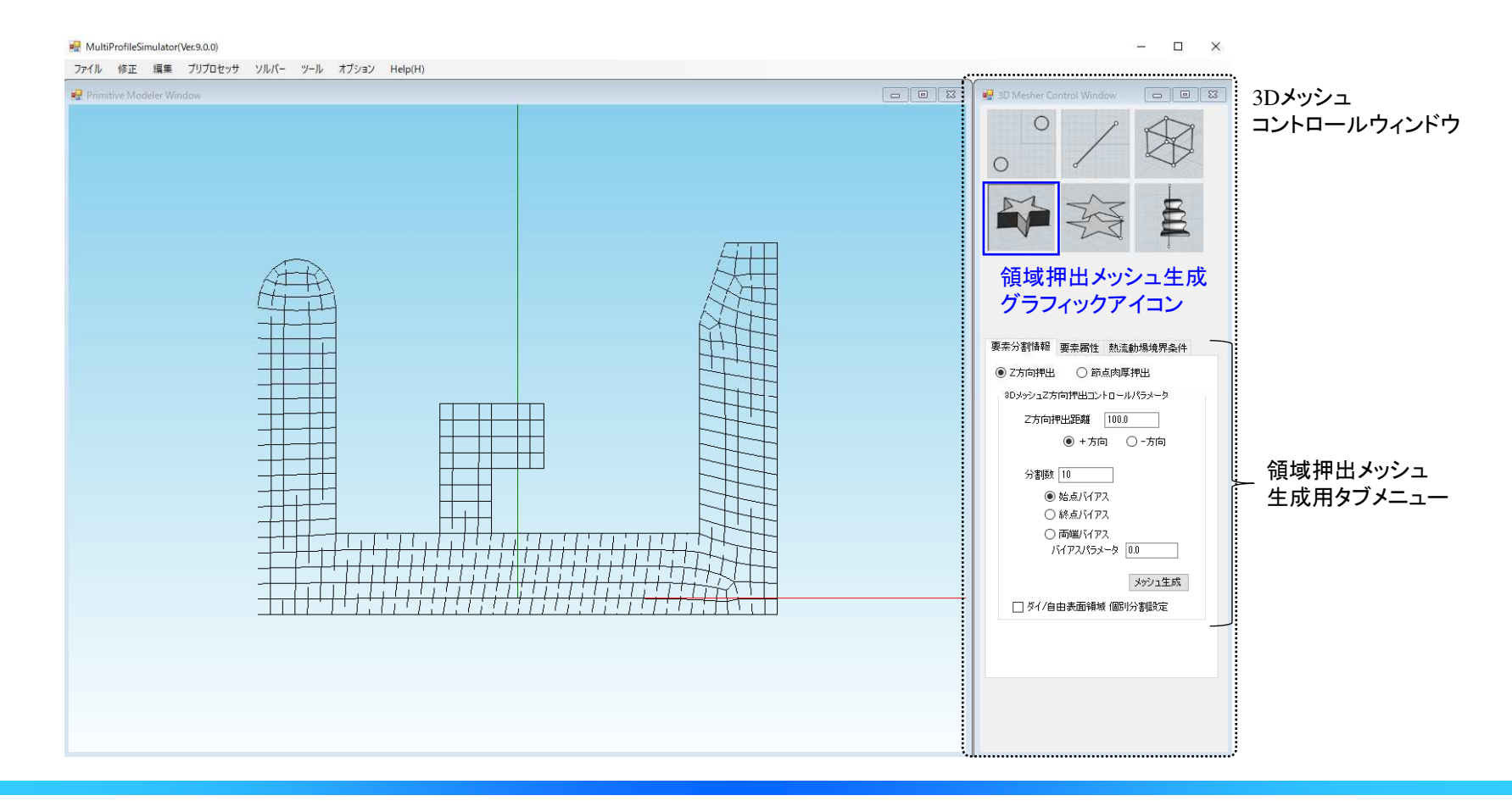

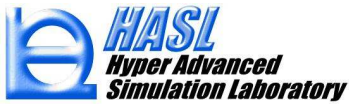

2. 領域押出メッシュ生成用タブメニューにおいて、Z方向押出ラジオボタンをチェック状態とし、メニュー欄の下部に 追加された、ダイ/自由表面個別分割設定のチェックボックスをチェック状態にします(新規操作)。

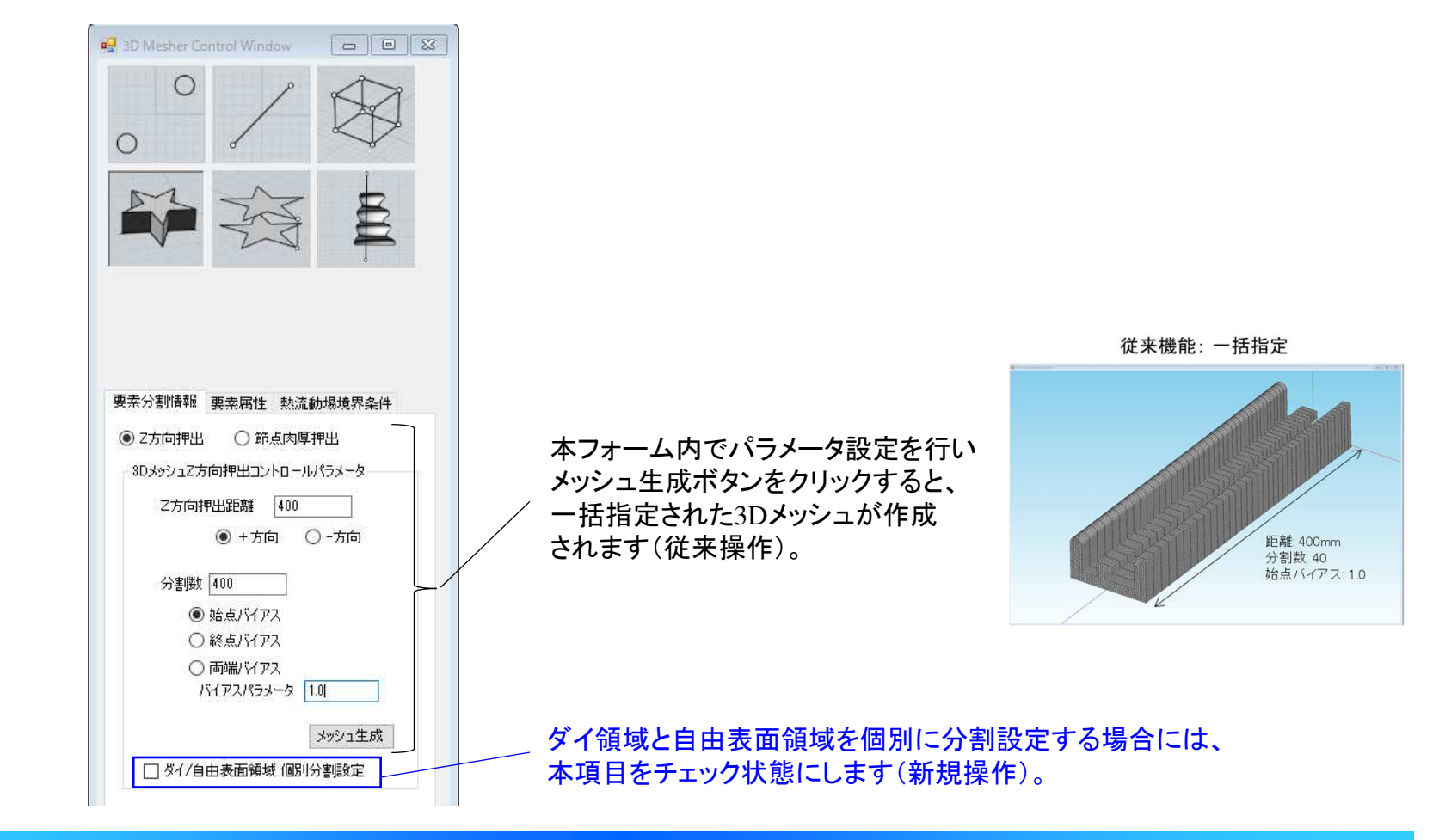

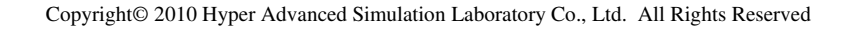

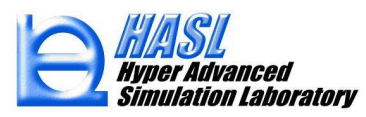

3. 2.の操作後、3Dメッシュコントロールウィンドウが、3DメッシュZ方向個別設定ウィンドウに切替ります。 当フォーム内にて、ダイ領域と自由表面領域の分割パラメータを個別に設定し、メッシュ生成ボタンを クリックすると、個別設定された3Dメッシュが作成されます。

| 3DメッシュZ方向                                                    | ]個別設定ウィンドウ                                                                                         |                            |                                                                   |
|--------------------------------------------------------------|----------------------------------------------------------------------------------------------------|----------------------------|-------------------------------------------------------------------|
| チェックを外すと<br>元のウィンドウに<br>戻ります。 ダイ/自由領域 個別<br>ダイ領域/2方向押出<br>距離 | 時走 日 回 図<br>設定<br>コントロールパラメータ<br>40                                                                |                            |                                                                   |
| 分割数 8<br>○ 始点バイ)<br>● 終点バイ)                                  | アス<br>Pス<br>Pス<br>Pス<br>D2<br>D2<br>D2<br>D2<br>D2<br>D2<br>D2<br>D2<br>D2<br>D2<br>D2<br>D2<br>D2 | イ領域の<br>割パラメータ<br>定フォーム    | 新規機能(オプション):個別指定                                                  |
| 〇 両端パイ.<br>バイアスパラ<br>自由表面領域/Z方向<br>Z方向押出距離                   | ルス<br>メータ 0.5<br>I押出コントロールパラメータ                                                                    |                            | <u>夕 イ領域</u><br>臣離 40mm                                           |
| 分割数 36<br>● 始点バイ<br>○ 終点バイ<br>○ 両端バイ                         |                                                                                                    | 由表面領域の<br>割パラメータ<br>定フォーム  | 分割数:8<br>終点バイアス:0.5<br>自由表面領域<br>距離:360mm<br>分割数:36<br>始点バイアス:1.0 |
| ○ 19月11 17<br>バイアスパラ<br>☑ 個別撮定用3Dメ                           | メータ 1.0<br>パンコ1保存 メッシュ生成 個                                                                         | ラメータ設定後にクリー<br>別設定された3Dメッシ | ックすると、<br>ィュが作成されます。                                              |

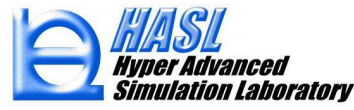

4. 作成された 3Dメッシュモデルを確認し、問題なければファイル/メッシュファイルエクスポートをクリックし、 ファイル名.3dmsh として保存します(従来操作)。

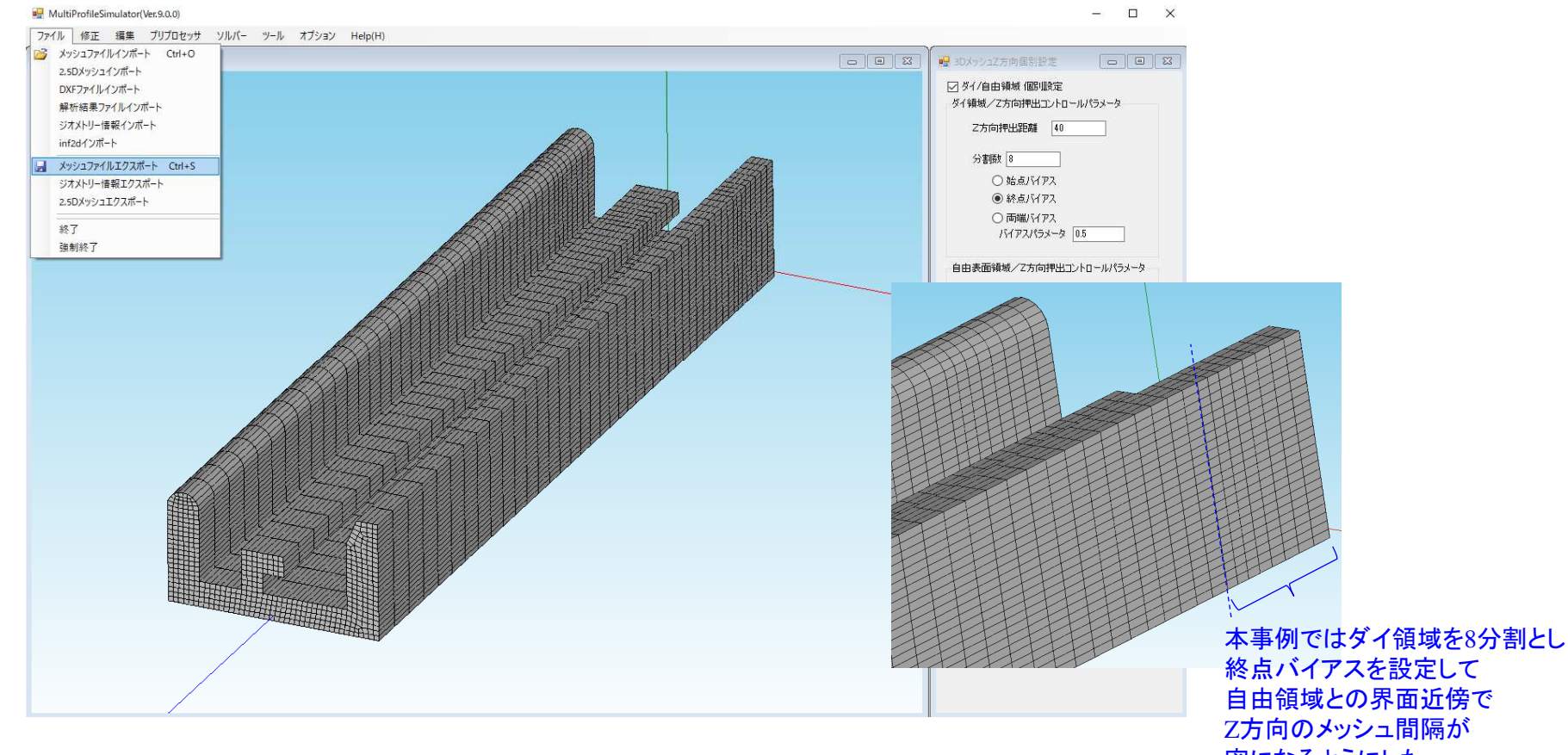

密になるようにした。

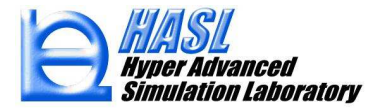

5. 4. の操作で保存したファイルは、これまでと同様の方法で解析に使用することができます。解析条件フォームの 条件設定では、個別指定機能で作成した3Dメッシュデータを選択した際に、ダイ壁面層分割数がメッシュ作成時 の情報に応じて自動的に設定されます。以上が当機能の操作手順になります。

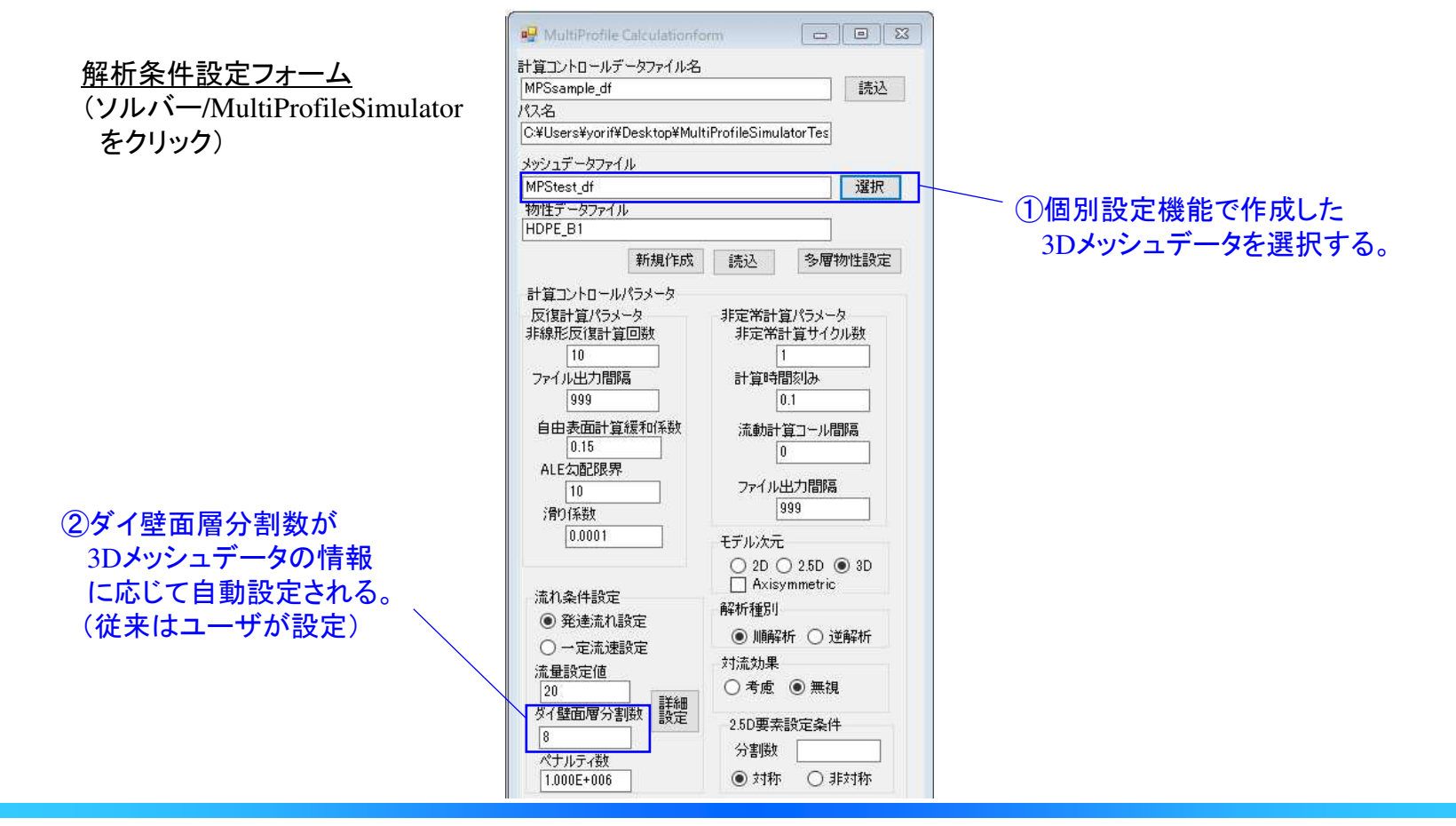

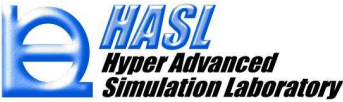

1-2. 対称モデル解析

Ver.9.0.0 では、3次元異形押出解析におけるメッシュ要素数の削減、および計算時間の短縮を目的に、対称モデル(1/2モデル,または 1/4 モデル)での解析機能を実装致しました。

対称モデル解析では、3Dメッシュに適切な境界条件を設定する操作が必要になります。 以降では、下図に示す形状を例題に、操作手順について説明します。

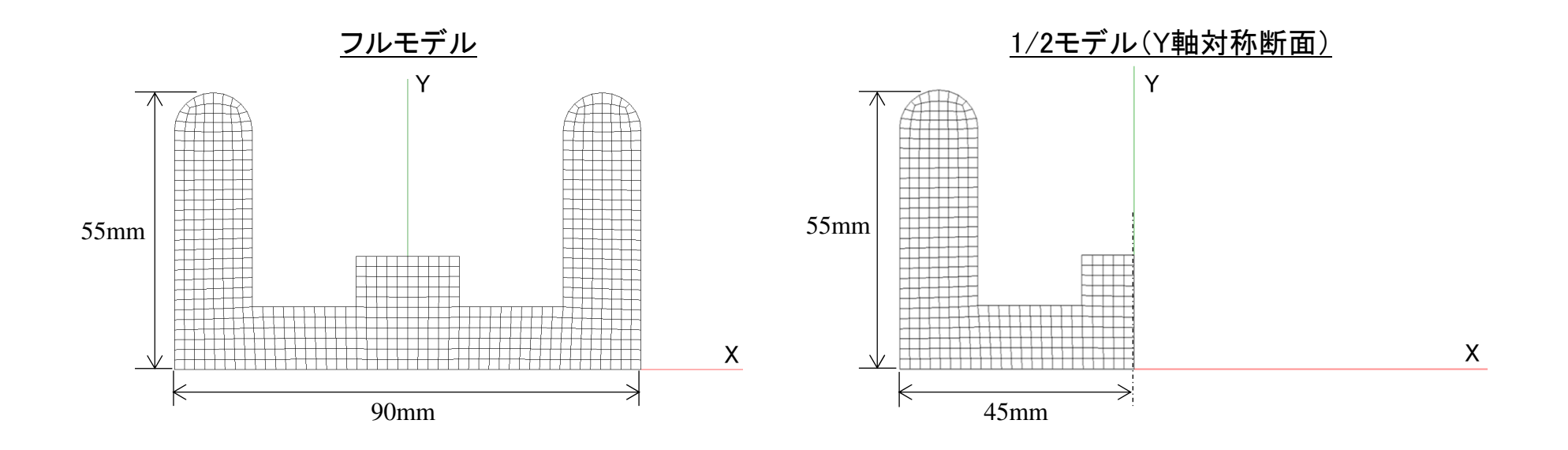

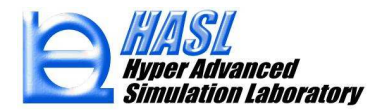

1. 解析対象となる2Dモデルについて、断面2Dメッシュ作成、およびZ方向押出により3Dメッシュ作成を 実施します(従来操作)。

<u>フルモデル</u>

Z方向押出で作成された3Dメッシュは、Z=0の面が流入面、 Z=指定長さの面が流出面、側面が壁面と見なされ、 自動的に境界条件が設定される。

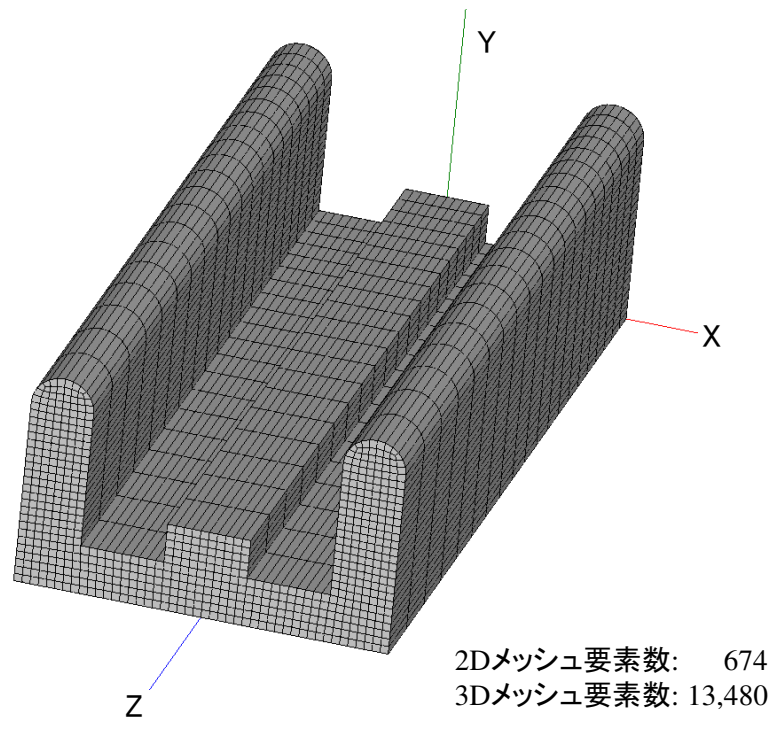

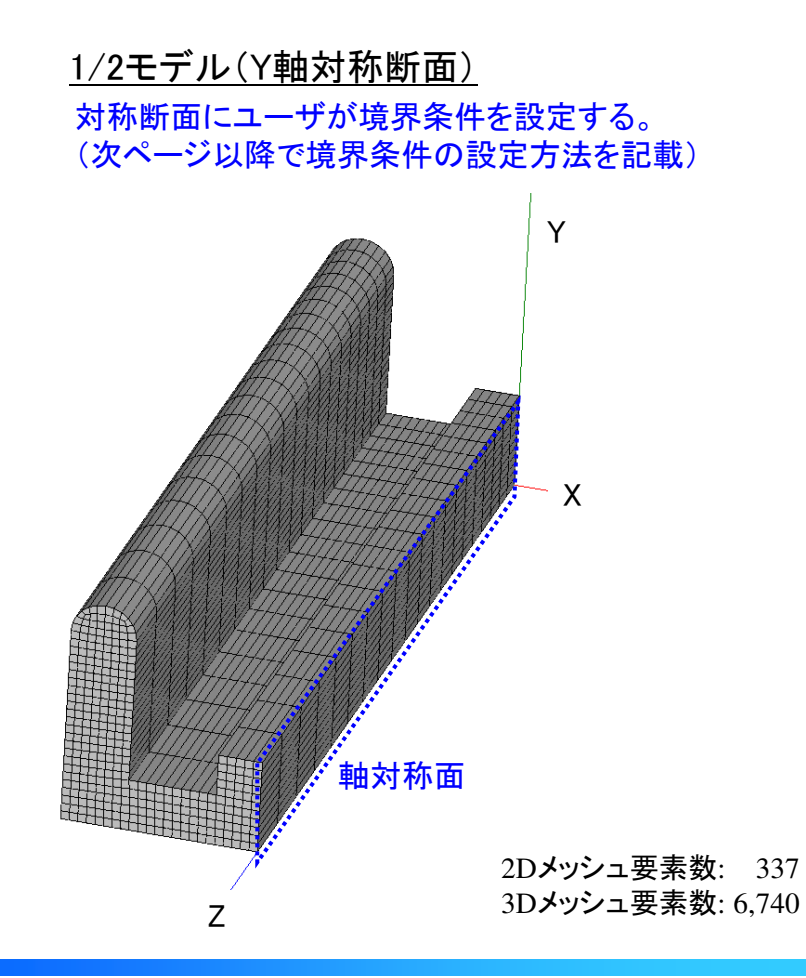

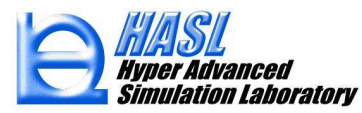

2. 対称モデルの3Dメッシュ情報を、ファイル/メッシュファイルインポートをクリックして読込んだ後に、 プリプロセッサ/Boundary Condition Set をクリックすると、境界条件設定ウィンドウが出現します。

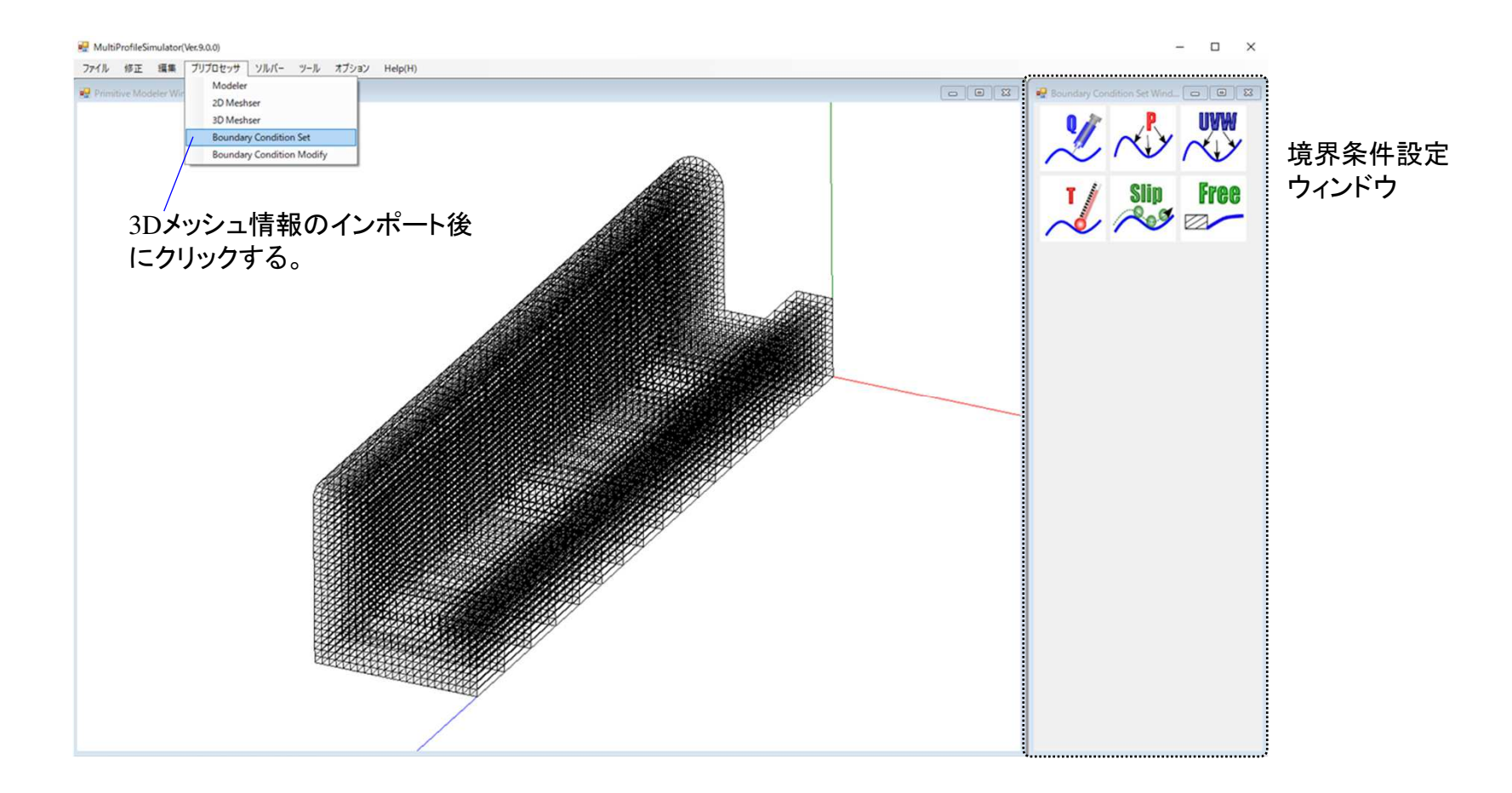

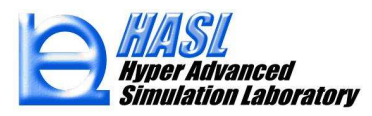

2. 対称モデルの3Dメッシュ情報を、ファイル/メッシュファイルインポートをクリックして読込んだ後に、 プリプロセッサ/Boundary Condition Set をクリックすると、境界条件設定ウィンドウが出現します。

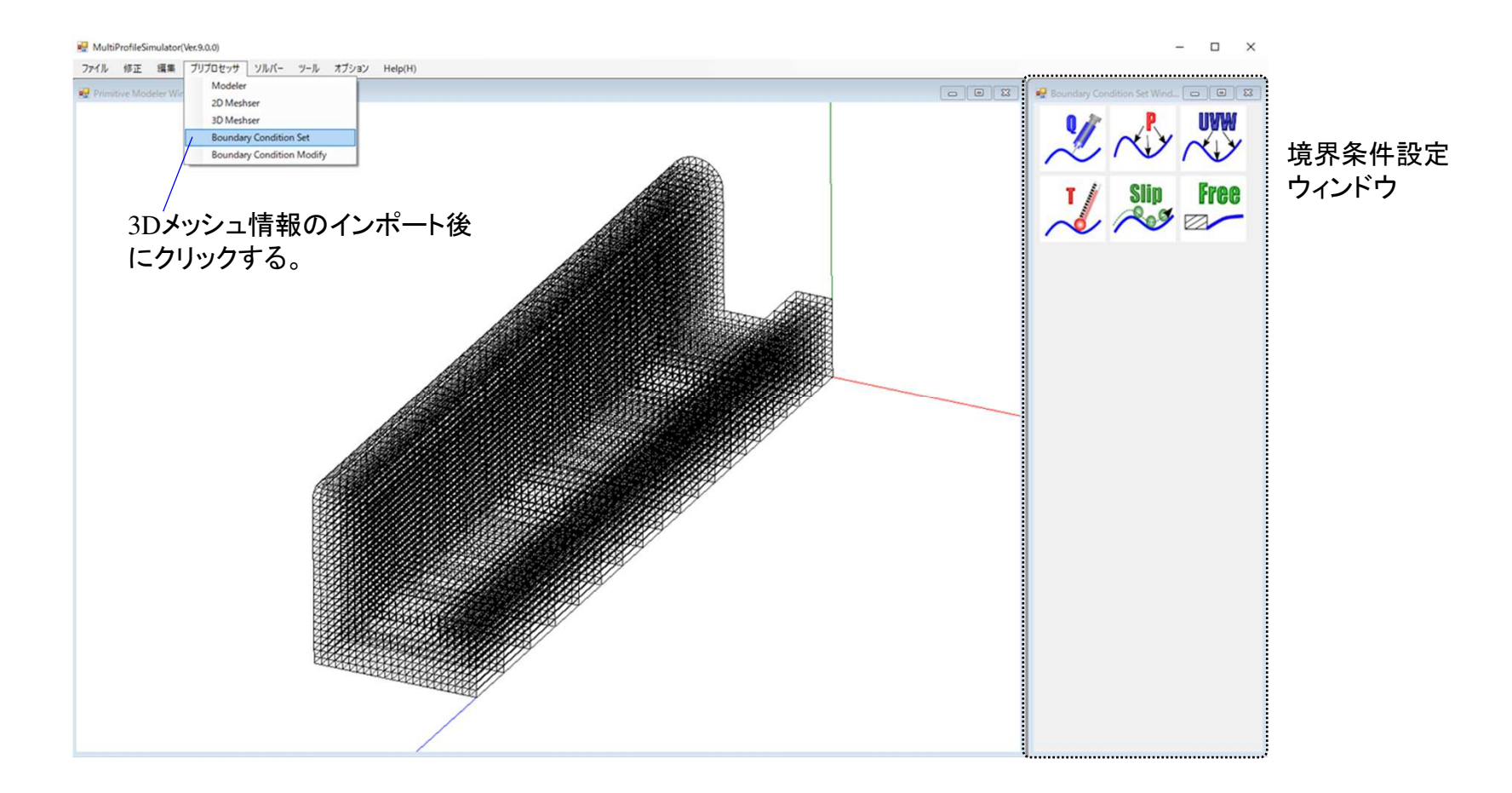

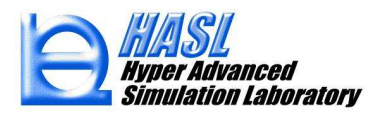

3. 流動境界条件設定グラフィックアイコンをクリックし、対称断面に対して流速に関する境界条件を 設定します。対称断面の節点を効率よく選択できるよう、断面表示機能やボックスピック による範囲選択を活用します。下図および次ページ以降に参考手順を記載します。

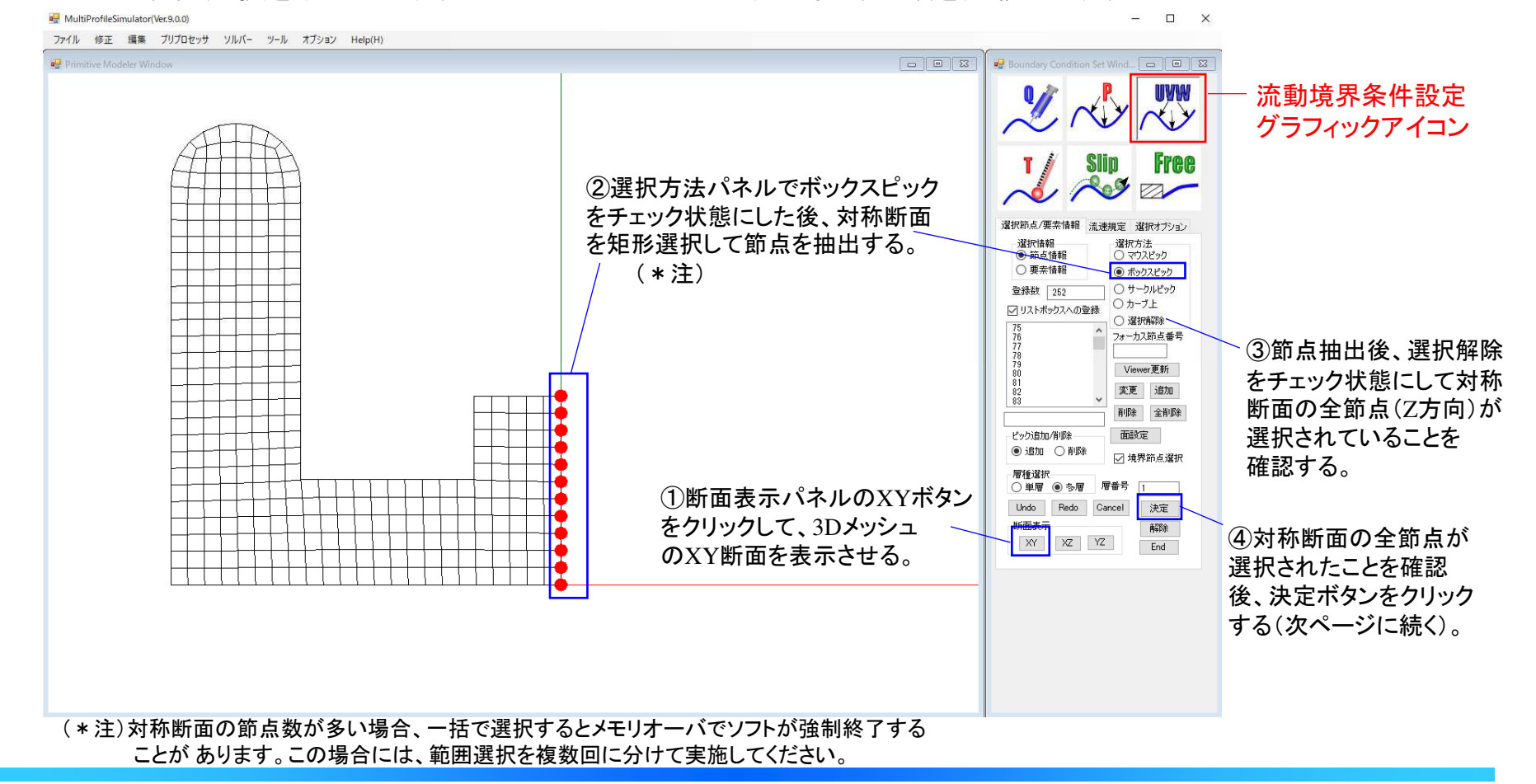

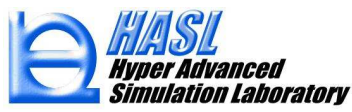

#### HultiProfileSimulator(Ver.9.0.0)

ファイル 修正 編集 ブリプロセッサ ソルバー ツール オプション Help(H)

#### – 🗆 🗙

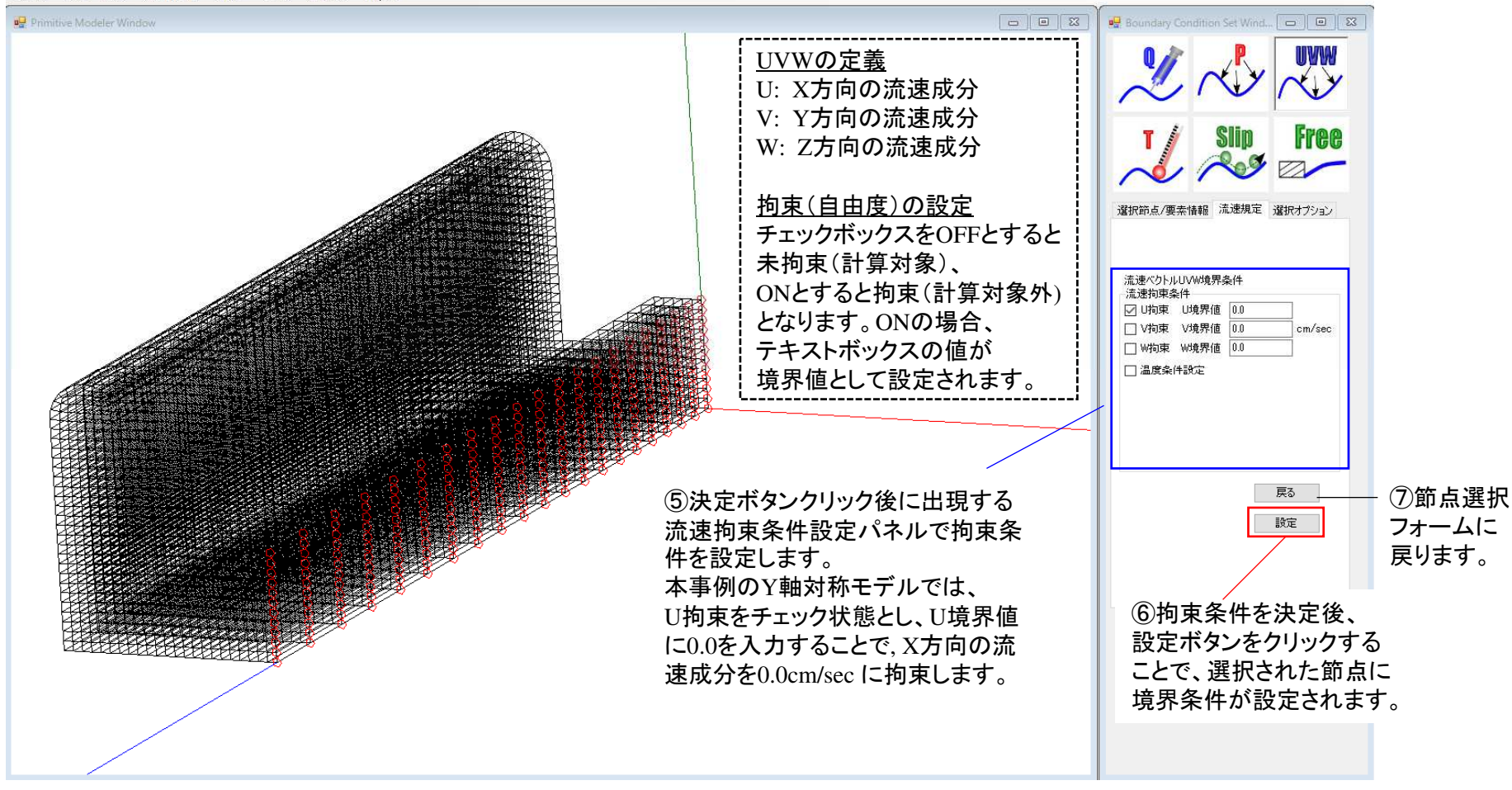

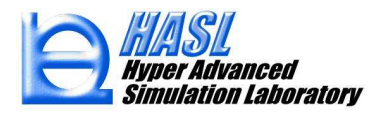

 4. 手順3. で設定した対称断面の流速境界条件に加えて、(A)自由表面領域の壁面、(B)ダイ領域の壁面、 (C)流入面、の各領域に個別の境界条件(流速および温度)を設定する必要があります。
 次ページ以降に参考手順を記載します。

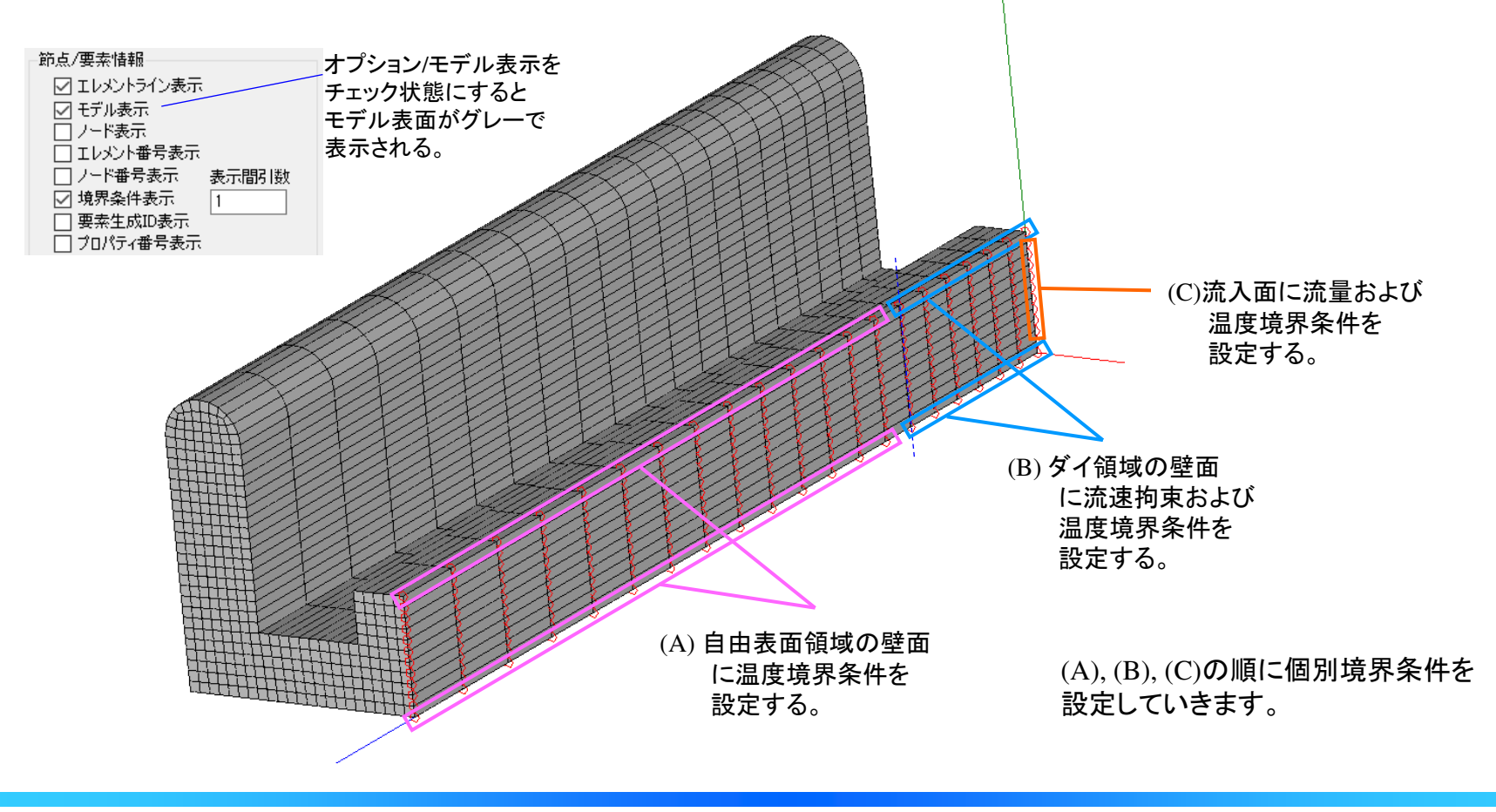

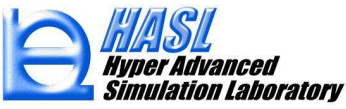

#### (A) 自由表面領域の壁面

対象となる節点を選択後、流速拘束流速のU拘束に加えて、壁面に温度境界条件を設定します。 流速拘束条件設定パネルで温度条件設定をチェック状態とし、温度規定のラジオボタンをチェックする ことで、対称断面の境界壁面として認識する仕様になります。実際の流動解析では、解析条件設定フォーム で指定する熱境界条件が反映されますので、境界温度には仮の(ダミー)温度を入力してください。

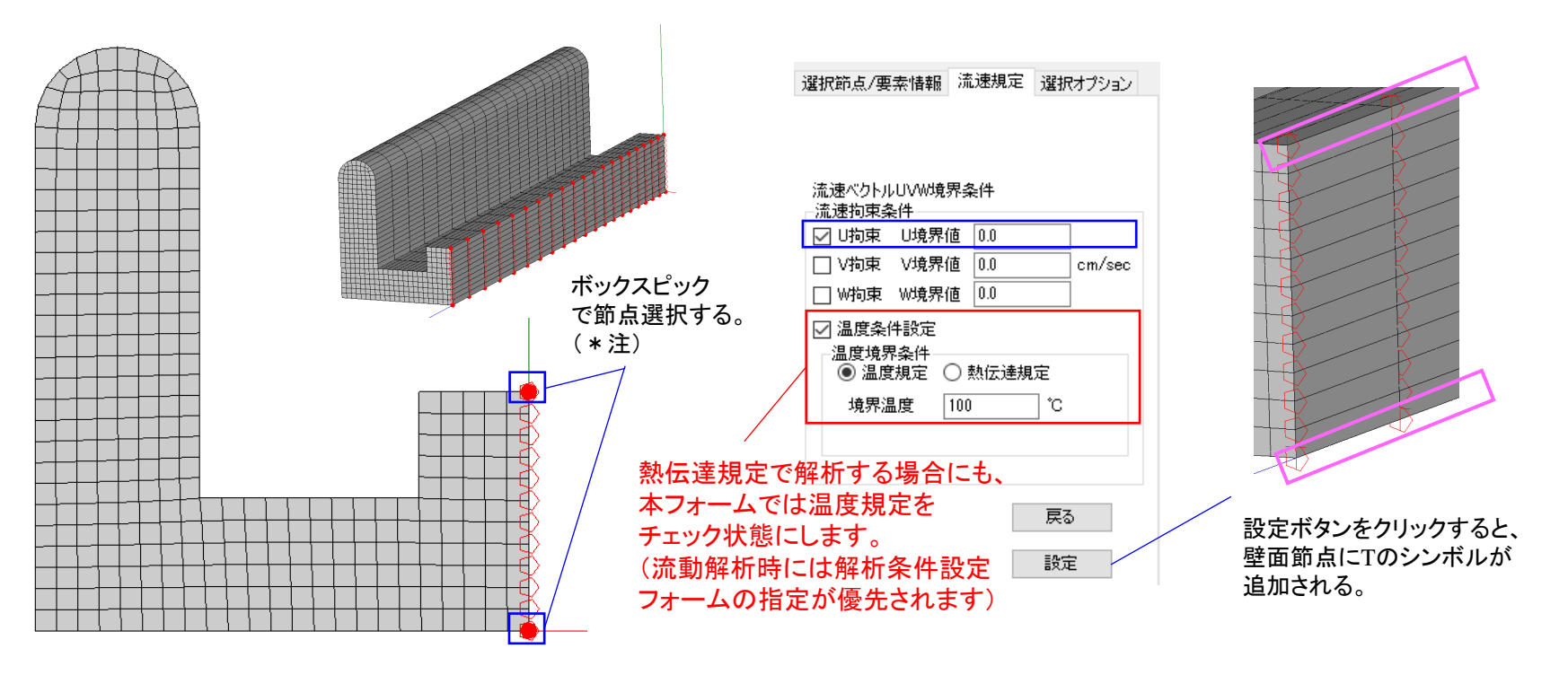

(\*注)本選択方法では、自由表面領域とダイ領域の全ての壁面が選択されますが、 次ページにてダイ領域のみ選択して適切な拘束条件を設定すれば問題ありません。

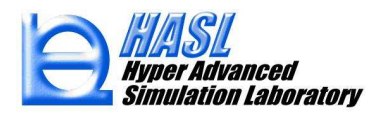

(B)ダイ領域の壁面

(A) 自由表面領域の壁面への境界条件設定後、続けてマウスピックまたはボックスピックを使用して、 ダイ領域の壁面節点のみを選択します。(B) ダイ領域の壁面では、流速はU、V、Wの全てを拘束し、 境界値に 0.0 を入力します。温度境界条件も(A)前ページと同じ方法で設定します。

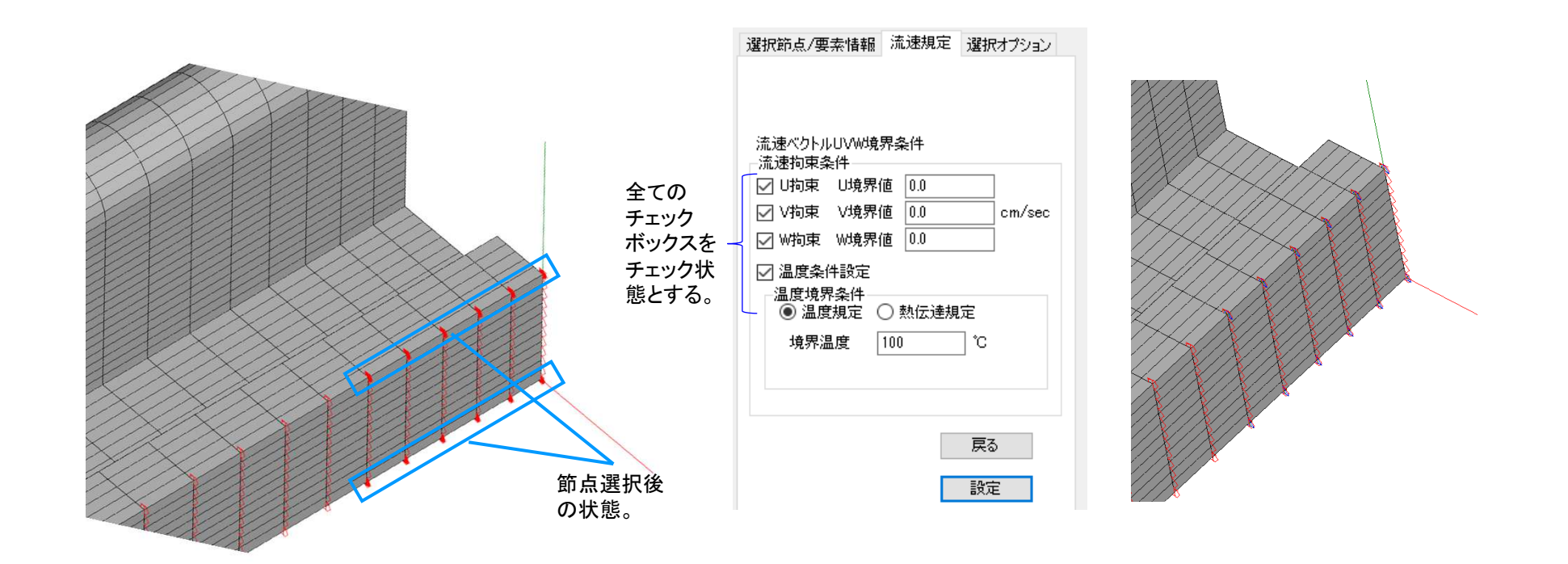

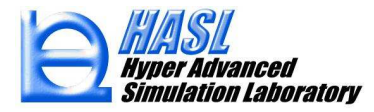

#### (C)流入面

(B)ダイ領域の壁面への境界条件設定後、続けてマウスピックまたはボックスピックを使用して、 対称面の流入節点を選択します。(C)流入面では、U拘束と温度条件設定に加えて、Z方向の流速W に流量を設定する必要があるため、W拘束をチェック状態とし、W境界値にはダミー値として 999 または 1.0 を入力することで、流動解析時に解析条件設定に応じたW方向流速が設定されます。

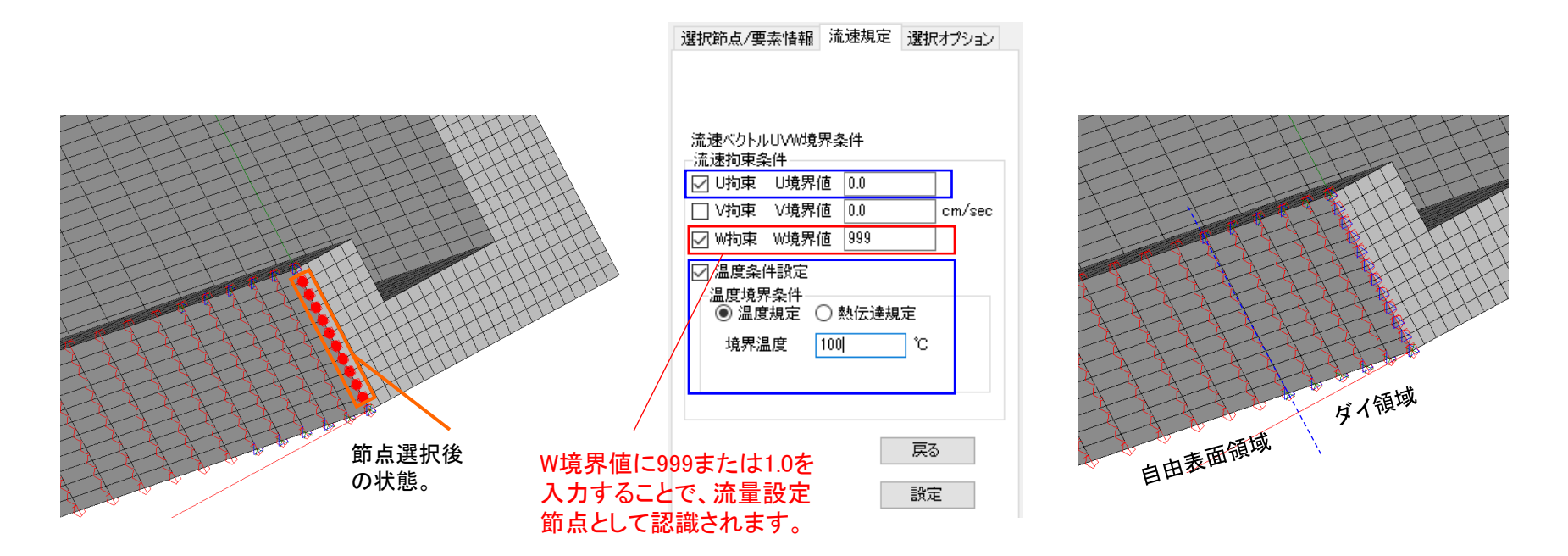

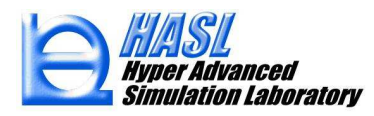

5. 手順4. (A)自由表面領域の壁面、(B)ダイ領域の壁面、(C)流入面への境界条件設定が終了後、 ファイル/メッシュファイルエクスポートをクリックし、ファイル名.3dmshを指定すると、当ファイルに 3Dモデル情報と境界条件が合わせて保存されます。これで対称解析のモデル準備は終了となります。 解析条件の設定および解析結果の確認方法は通常のフルモデルと同じになります。 また本操作手順を応用することで、X軸対称断面の1/2モデルや、二軸(X,Y)対称断面の1/4モデルを 作成することも可能です。

(参考) 1/4 モデル(二軸対称断面)の境界条件設定

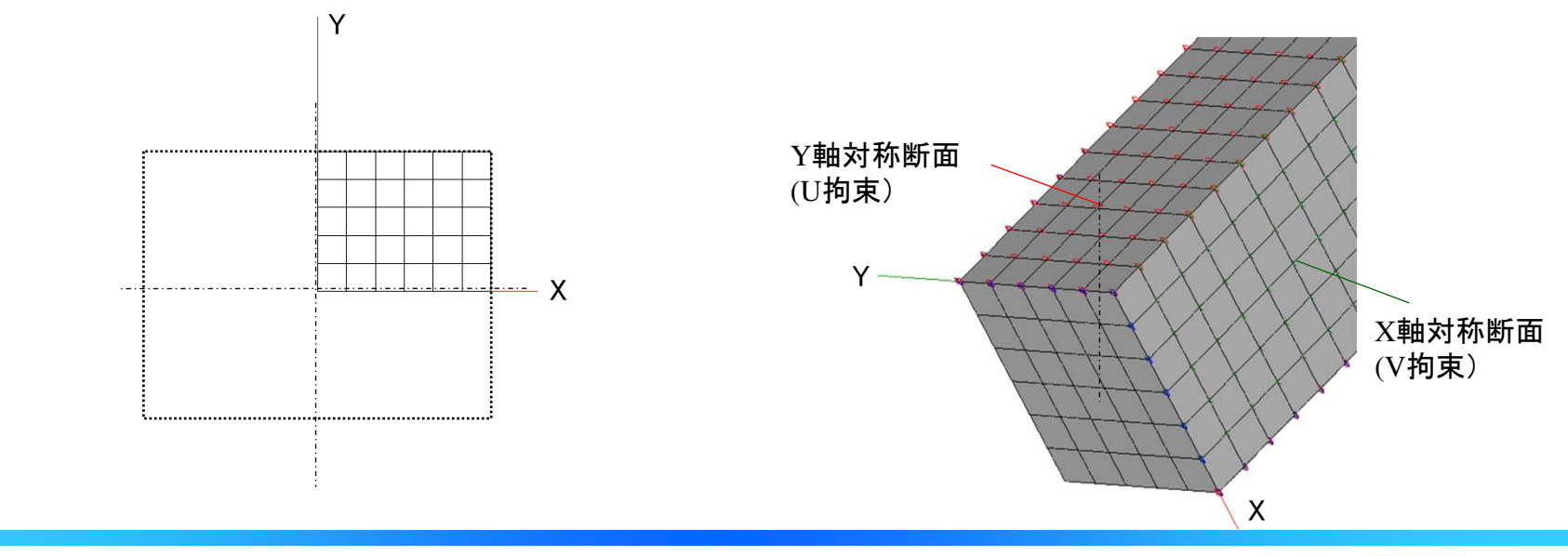

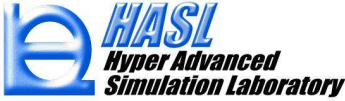

### <u>テスト解析事例</u>

## <u>フルモデル</u>

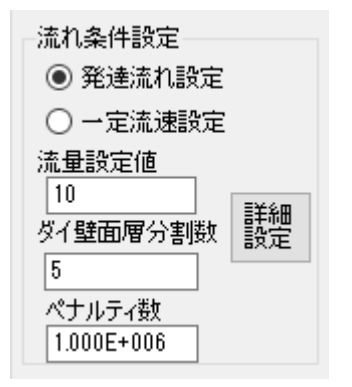

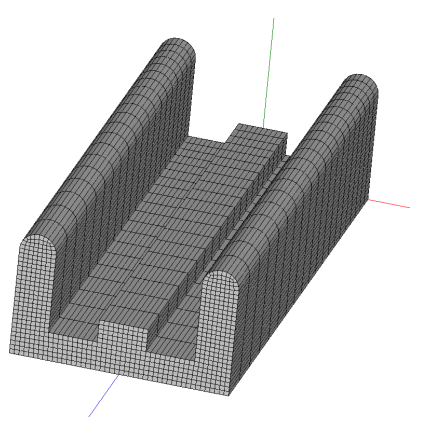

### (共通条件)

| -計算コントロールパラメーター<br>反復計算パラマータ | 🖷 異型押出用詳細設定      |
|------------------------------|------------------|
| 非線形反復計算回数                    | 先端流れ条件           |
| ファイル出力間隔                     | ○ 自由条件           |
| 999                          | ○ 流速規定条件         |
| 自由表面計算緩和係数                   | ● 延伸率規定条件(平均流速比) |
| 0.2                          | 設定値 1.1          |
| ALE勾配限界                      | 」 □ 滑り解析         |
| 10                           |                  |
| 滑り係数                         |                  |
| 0.001                        |                  |
|                              |                  |
|                              |                  |

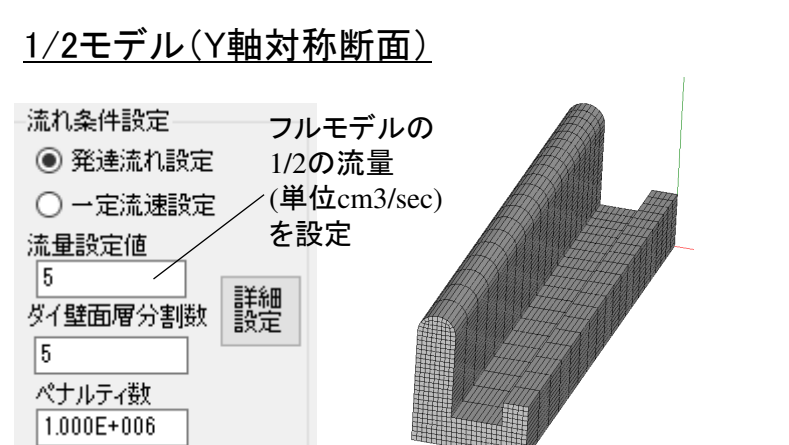

| 温度条件<br>流入温度 20                                          | 0 °C                 | E Flow       | Tetra/ダイ流入温<br>(順解析のる | 度連成解析<br>M流速も連成) |
|----------------------------------------------------------|----------------------|--------------|-----------------------|------------------|
| - 壁面境界条件<br>● 温度規<br>○ 熱伝道                               | +<br>現定 温<br>差規定     | 度規定値         | 200                   | °C               |
| <ul> <li>自由表面境界</li> <li>○ 温度規</li> <li>● 熱伝道</li> </ul> | 界条件<br>記定 温<br>差規定 熱 | 度規定値<br>伝達係数 | 30<br>30              | °C<br>W/m2/K     |

樹脂データ(共通): ニュートン流体(1000Pa・s)

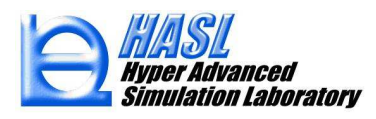

•解析結果/順解析

<u>フルモデル</u>

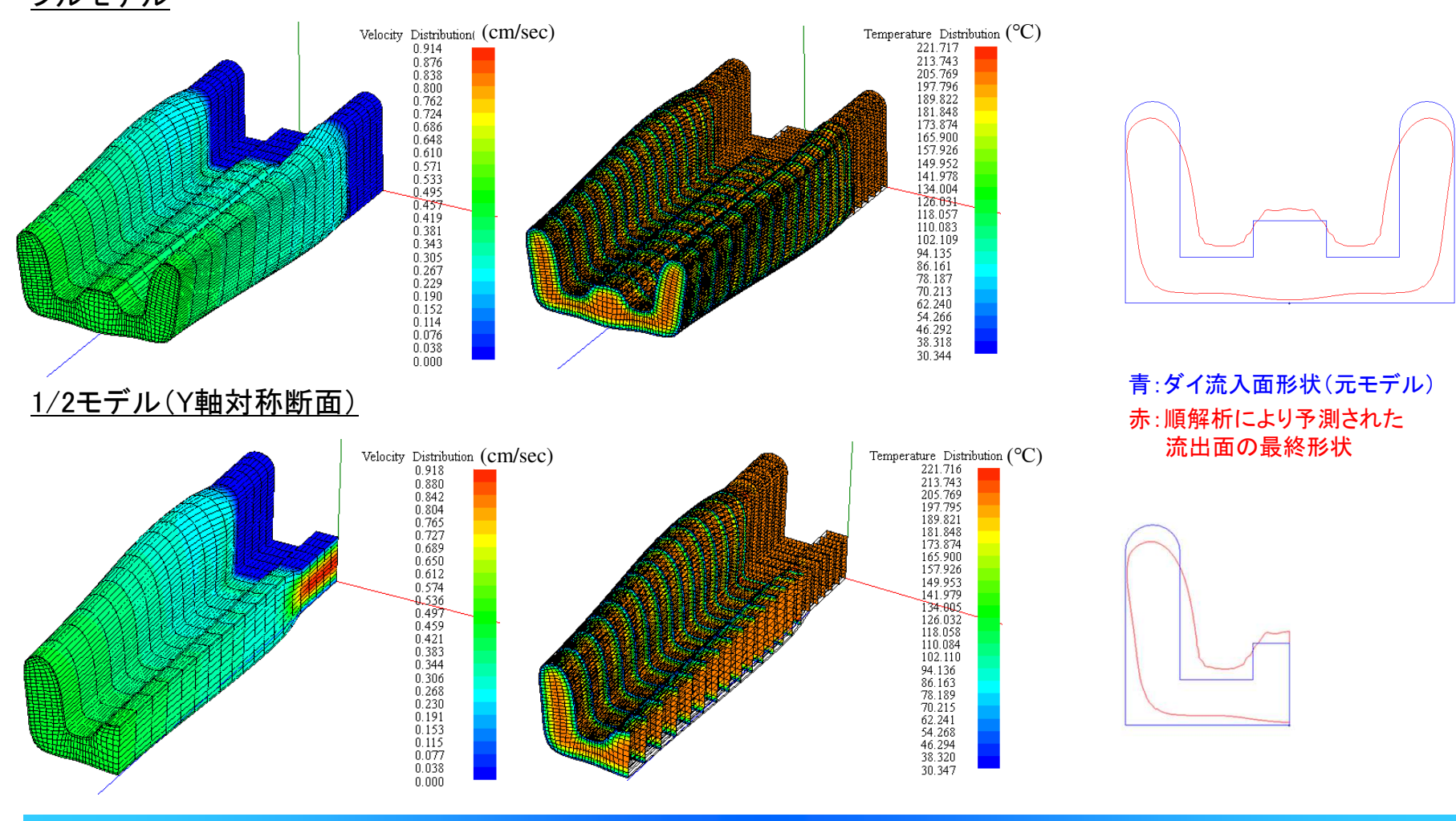

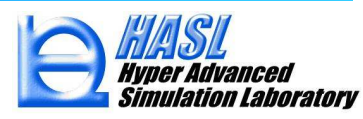

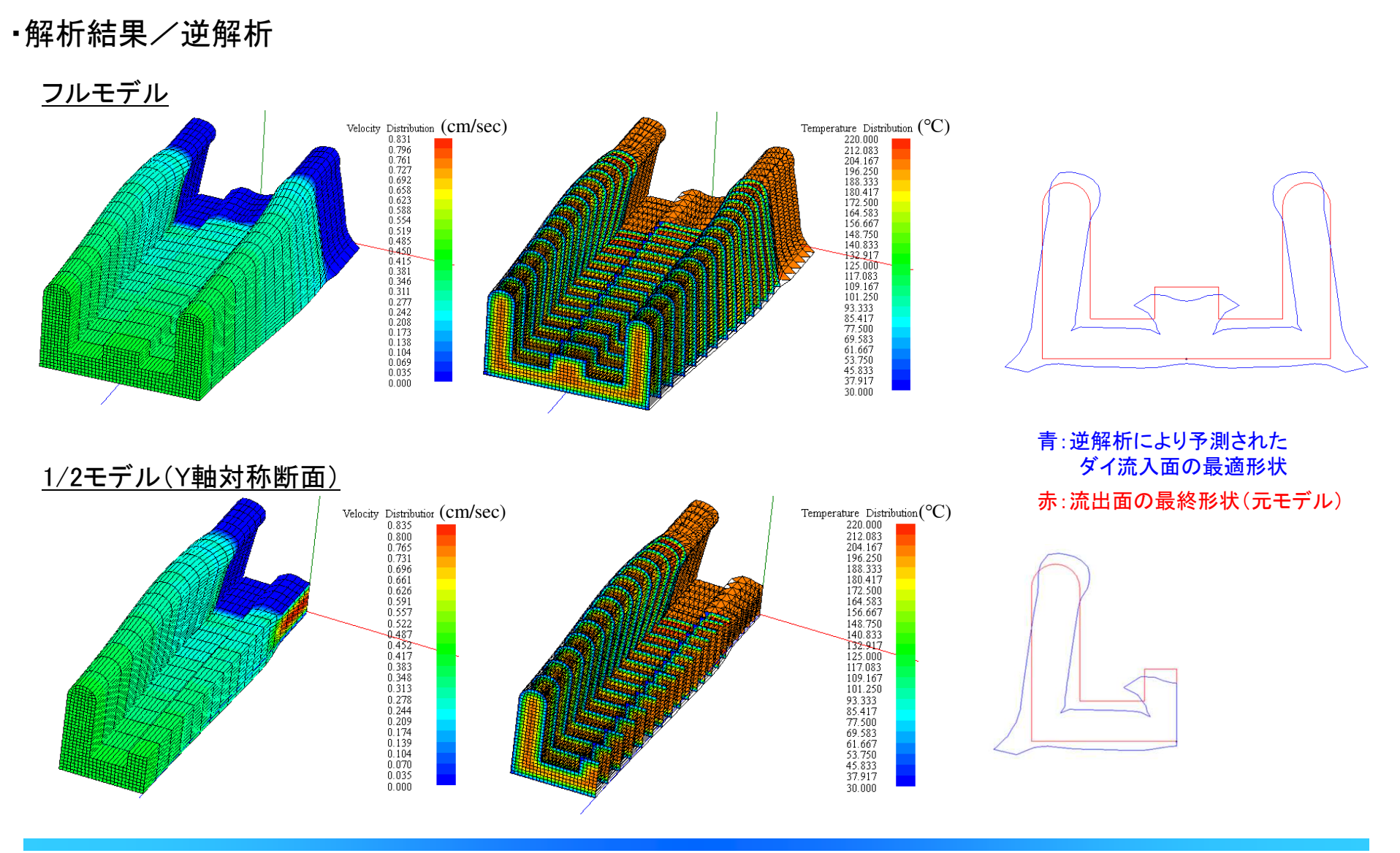

### <u> テスト解析事例: 1/4モデル(二軸対称断面) / 逆解析</u>

<u>フルモデル</u>

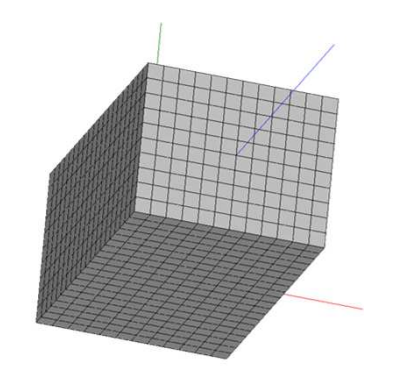

2Dメッシュ要素数: 120 3Dメッシュ要素数: 2,400

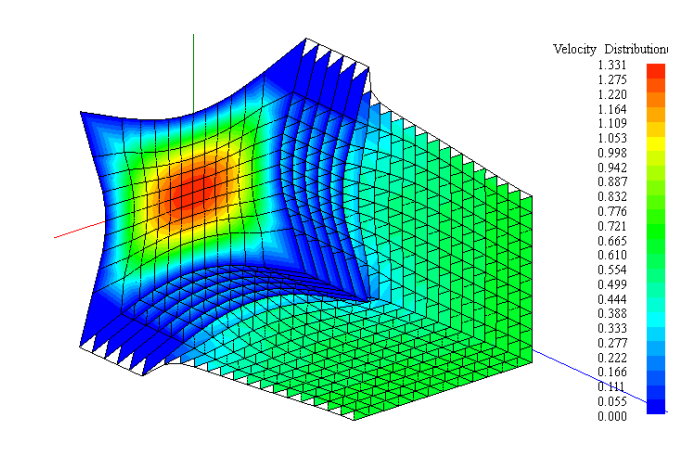

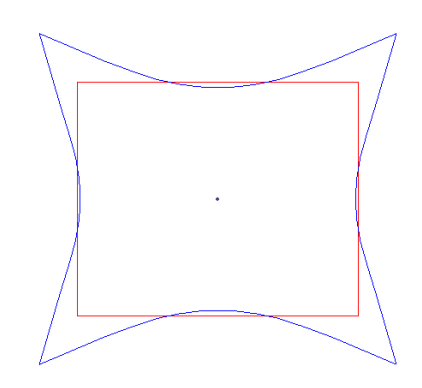

青:逆解析により予測された ダイ流入面の最適形状 赤:流出面の最終形状(元モデル)

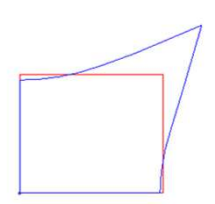

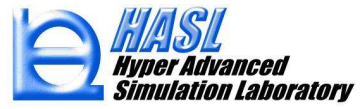

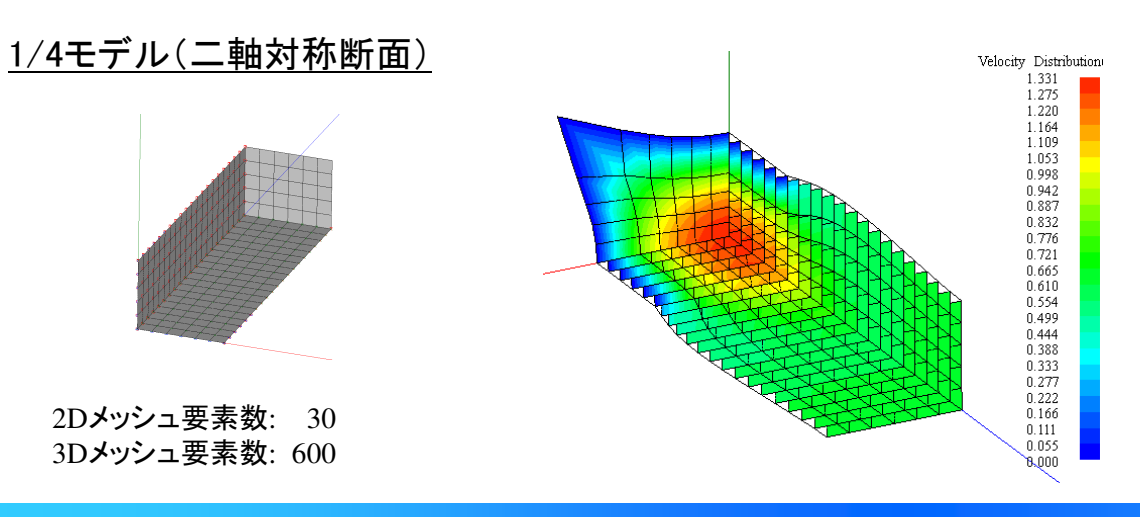

1-3. 上流側を考慮したダイ流入面への温度/流速分布設定 (FlowTetraとの連成機能)

3次元異形押出解析では、流入面の温度および流速の境界条件を、解析条件設定フォームにて ユーザが設定する仕様になっています。

温度境界条件: 流入温度(一定値)を指定する。

流速境界条件:一定流速(一定値)、または発達流れ(放物型分布)のいずれかを選択指定する。

Ver.9.0.0 では、FlowTetraで解析したダイ流出口の温度分布および流速分布を、3次元異形押出解析の 流入面の境界条件として設定できる機能を追加しました。 以降では、本解析機能の操作手順について説明します。

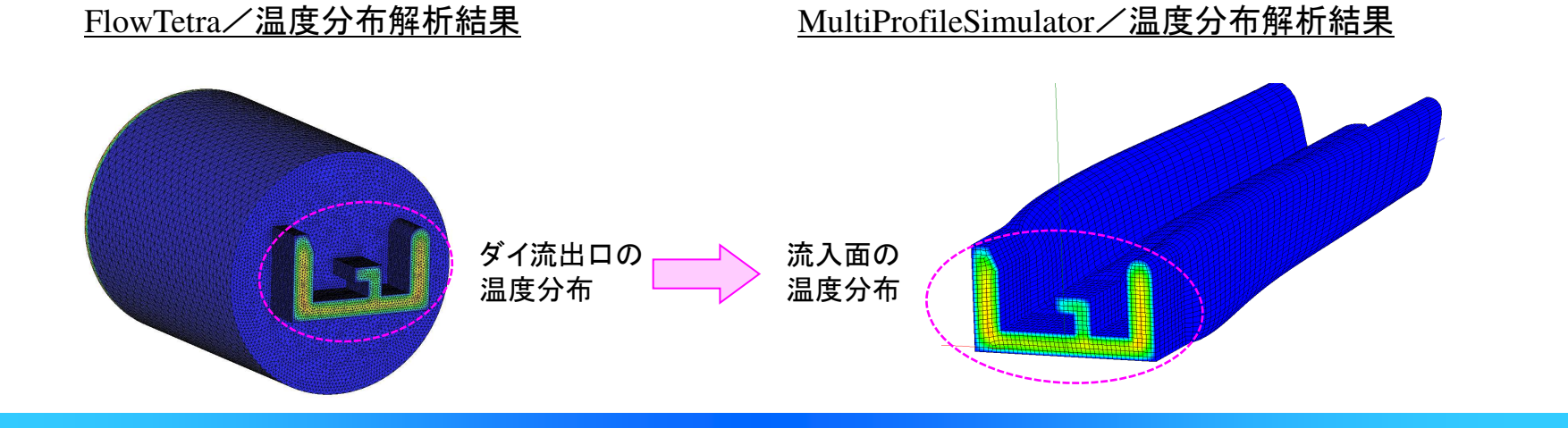

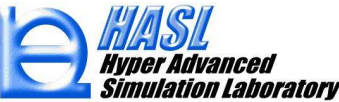

### <u>新機能の操作手順/FlowTetraを用いた上流側の解析</u>

- 1. 解析対象となる断面形状を流出口とする上流側流路について、FlowTetraを用いて熱流動解析を実施します。 MultiProfileSimulatorへの適切な情報展開のための注意点を以下に記載します。
  - ・FlowTetra での境界条件設定で、圧力規定値に0を設定した節点を流出口と判断します。
  - ・流出口断面をXY軸上に配置し、FlowTetraの流出口断面と、MultiProfileSimulatorの流入口断面の XY座標が一致するようにします(流路方向がZ軸であれば、流出口断面のZ方向位置は任意)。

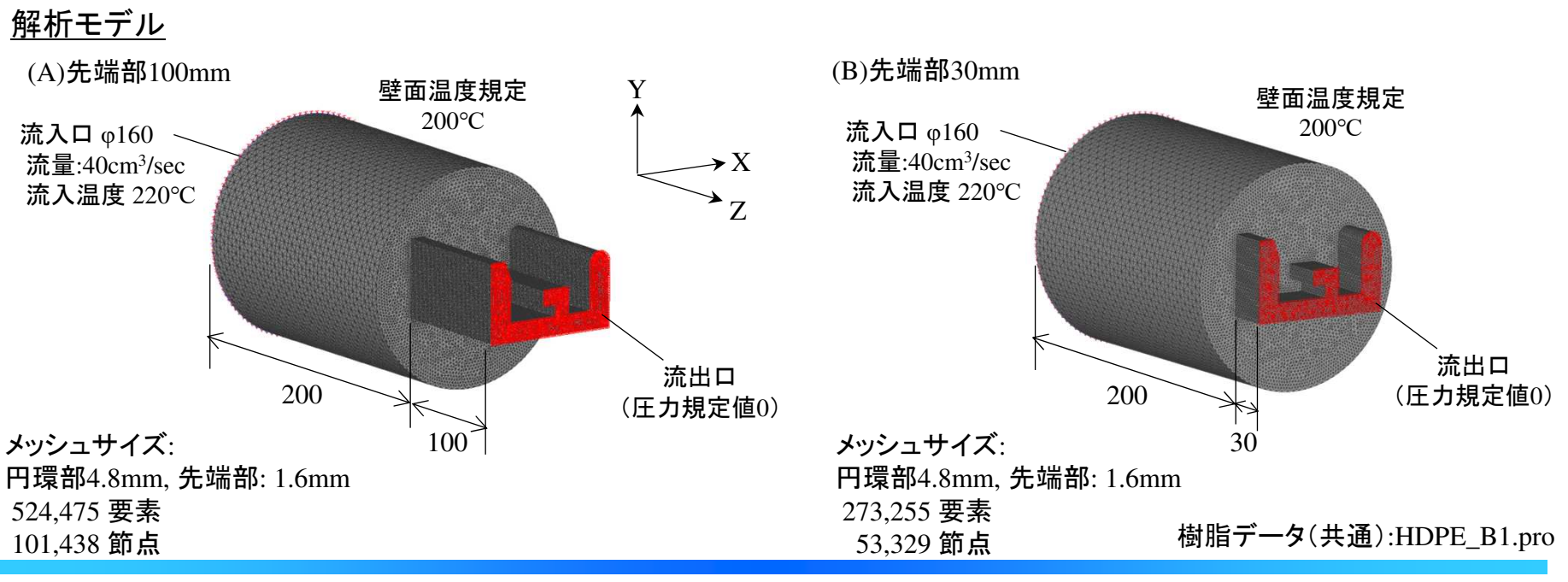

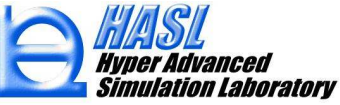

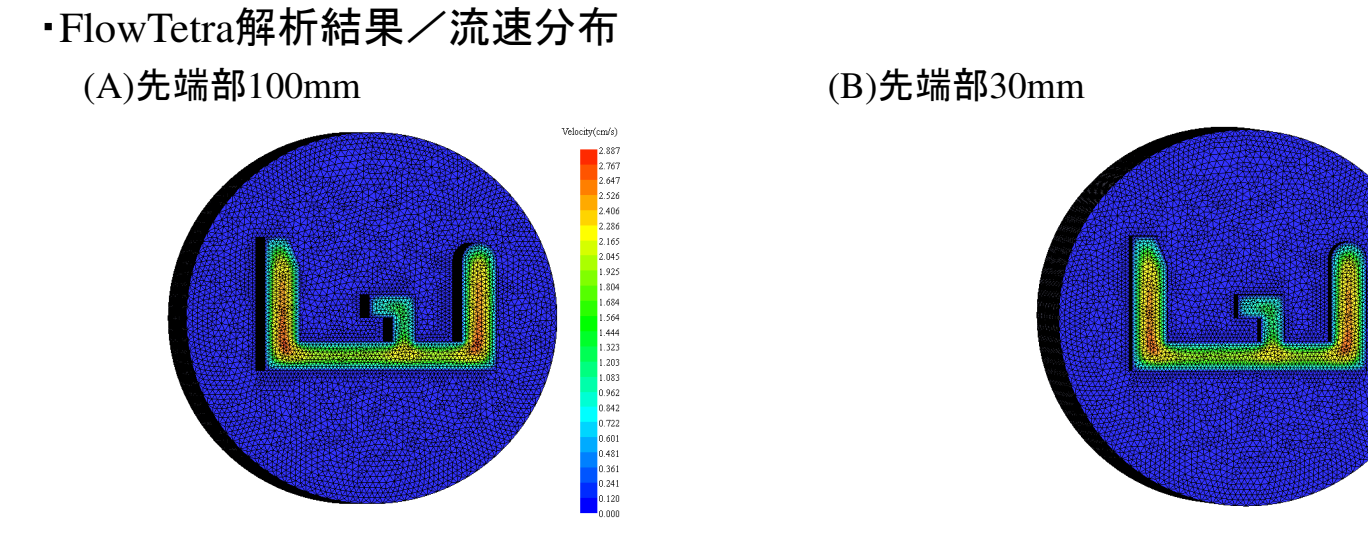

- ・FlowTetra解析結果/温度分布(レンジ統一)
  - (A)先端部100mm

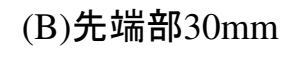

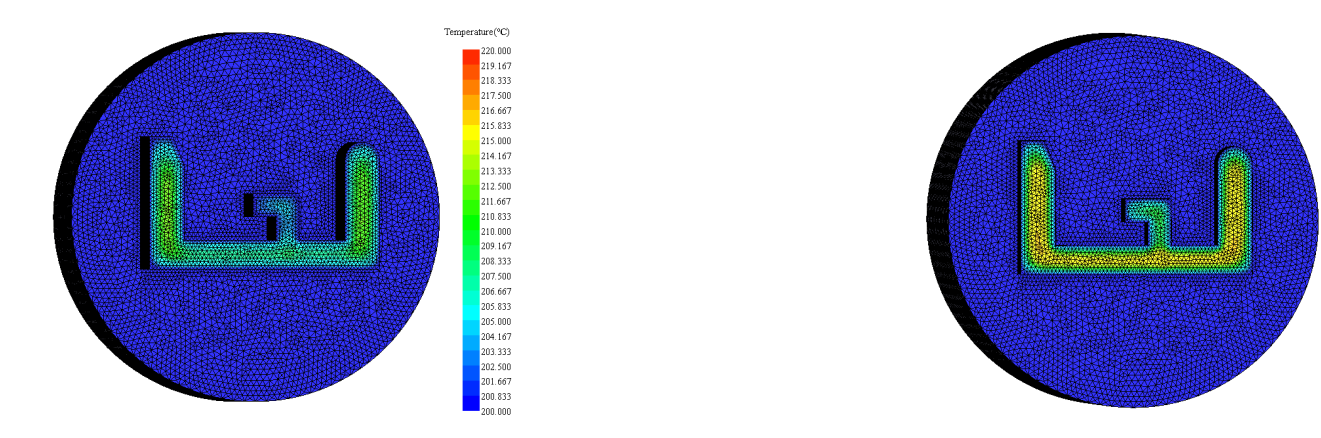

Copyright© 2010 Hyper Advanced Simulation Laboratory Co., Ltd. All Rights Reserved

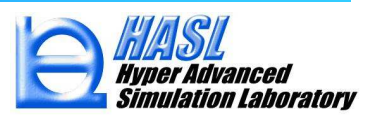

2.814 2.692 2.592 2.447 2.325 2.202 2.080 1.958 1.835 1.713 1.591 1.468 1.346 1.223 1.101 0.979 0.854 0.724 0.612 0.367 0.367 0.367

219.167

218.333
217.500

216.667

215.833 215.000 214.167

213.333

212.500 211.667 210.833 210.000 209.167 208.333 207.500 206.667 205.833 205.000 204.167 203.333 202.500 201.667 200.833  FlowTetra Ver.9.0.0 を用いて熱流動解析を実施すると、解析後に流出口の出力情報が記載された、 "解析モデルファイル名.resoutsf "という名称のファイルが自動作成されます。 MultiProfileSimulatorでは、上記.resoutsf の情報を読込むことで、流入面にFlowTetraの解析結果分布を 設定する仕様になっています。

**第点毎の出力情報** 

| ~名                                                    |
|-------------------------------------------------------|
| 読込                                                    |
|                                                       |
| 選択 読込 新規                                              |
|                                                       |
| <b>選択</b> 読込                                          |
|                                                       |
| 解析後、                                                  |
| MEd100_40cc.res                                       |
| シュー キャック スティー ション ション ション ション ション ション ション ション ション ション |
| か日期生成される                                              |
|                                                       |
| 保存                                                    |
| 解析実行                                                  |
|                                                       |
| 10                                                    |
|                                                       |
| 萨西赫仁法坦士                                               |
| 空间加强无论                                                |
| C C                                                   |
|                                                       |

#### FlowTetraの解析条件設定フォーム

### <u>(参考)流出ロ情報ファイル(.resoutsf)の出力内容</u>

|   | 出力口節点数                                       | 壁面温度                            |                                  |                                  |                                     |                                  |                                              |
|---|----------------------------------------------|---------------------------------|----------------------------------|----------------------------------|-------------------------------------|----------------------------------|----------------------------------------------|
| - | 1249                                         | 200                             |                                  |                                  |                                     |                                  |                                              |
|   | 50                                           | -2.5                            | 0.00E+00                         | 0.00E+00                         | 0.00E+00                            | 0.00E+00                         | 200                                          |
|   | 48.4127                                      | -2.5                            | 0.00E+00                         | 0.00E+00                         | 0.00E+00                            | 0.00E+00                         | 200                                          |
|   | 46.82541                                     | -2.5                            | 0.00E+00                         | 0.00E+00                         | 0.00E+00                            | 0.00E+00                         | 200                                          |
|   | X座標                                          | Y座標                             | Z座標                              | 流速U(結果)                          | 流速V (結果)                            | 流速W (結果                          | )温度T(結果                                      |
|   |                                              |                                 |                                  |                                  |                                     |                                  |                                              |
|   | 2                                            |                                 |                                  |                                  |                                     |                                  | 2                                            |
|   | <b>≀</b><br>36.60418                         | 41.03555                        | 0.00E+00                         | 1.45E-03                         | -2.17E-04                           | 0.919439                         | <b>≀</b><br>204.4678                         |
|   | <b>≷</b><br>36.60418<br>36.57227             | 41.03555<br>37.83554            | 0.00E+00<br>0.00E+00             | 1.45E-03<br>7.14E-04             | -2.17E-04<br>-1.15E-04              | 0.919439<br>0.955649             | <b>≀</b><br>204.4678<br>204.4998             |
|   | <b>≷</b><br>36.60418<br>36.57227<br>36.56455 | 41.03555<br>37.83554<br>34.7714 | 0.00E+00<br>0.00E+00<br>0.00E+00 | 1.45E-03<br>7.14E-04<br>2.73E-04 | -2.17E-04<br>-1.15E-04<br>-4.79E-05 | 0.919439<br>0.955649<br>0.972789 | <b>≀</b><br>204.4678<br>204.4998<br>204.7619 |

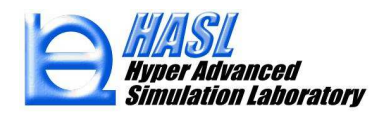

### <u>新機能の操作手順/MultiProfileSimulatorを用いた境界条件の設定</u>

3. 解析対象となる断面形状(流入面)の2Dモデルを用いて、断面2Dメッシュ作成、およびZ方向押出 により3Dメッシュ作成を実施します(従来操作)。

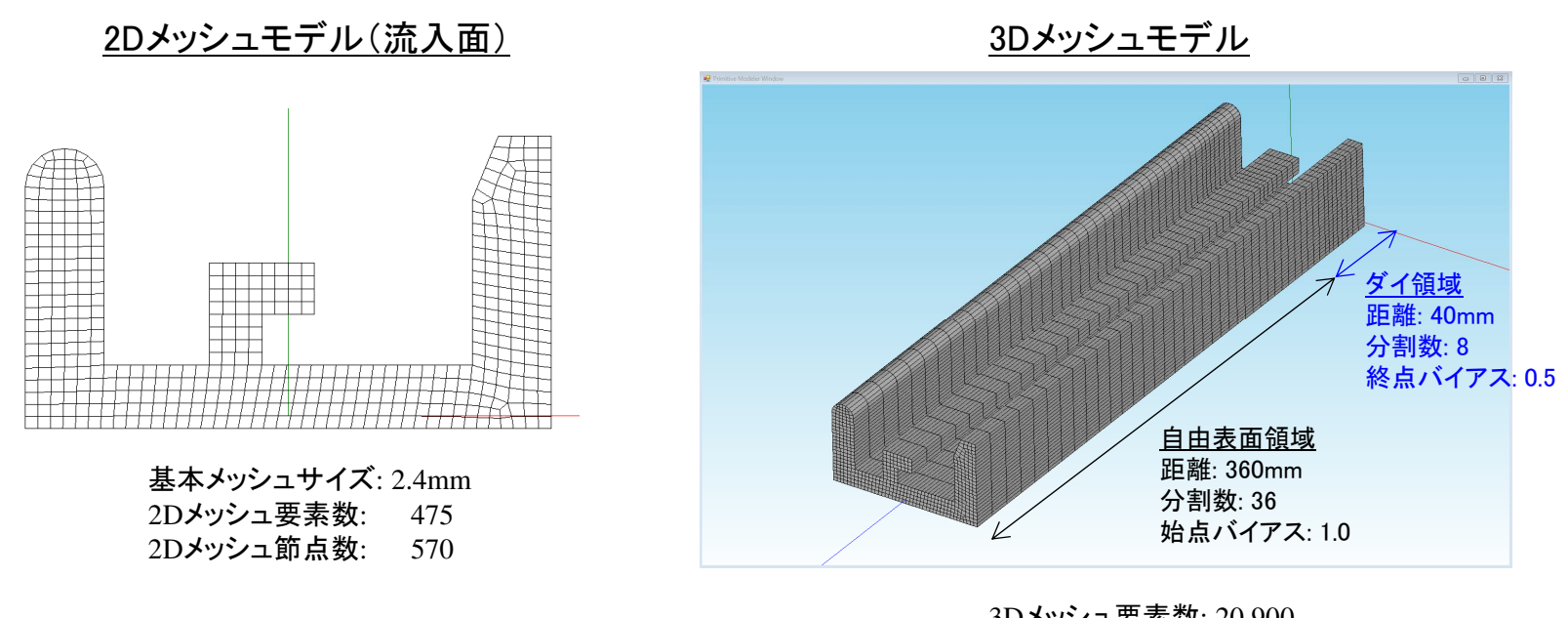

3Dメッシュ要素数: 20,900 3Dメッシュ節点数: 25,650

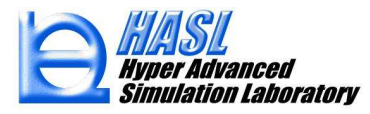

4. 解析条件設定フォームにて解析条件を設定します。FlowTetraの出力ロ情報を使用する場合には、 流れ条件設定パネルの流量設定値にFlowTetraで設定した流量値を入力し、詳細設定をクリックします。

MultiProfileSimulator の解析条件設定フォーム

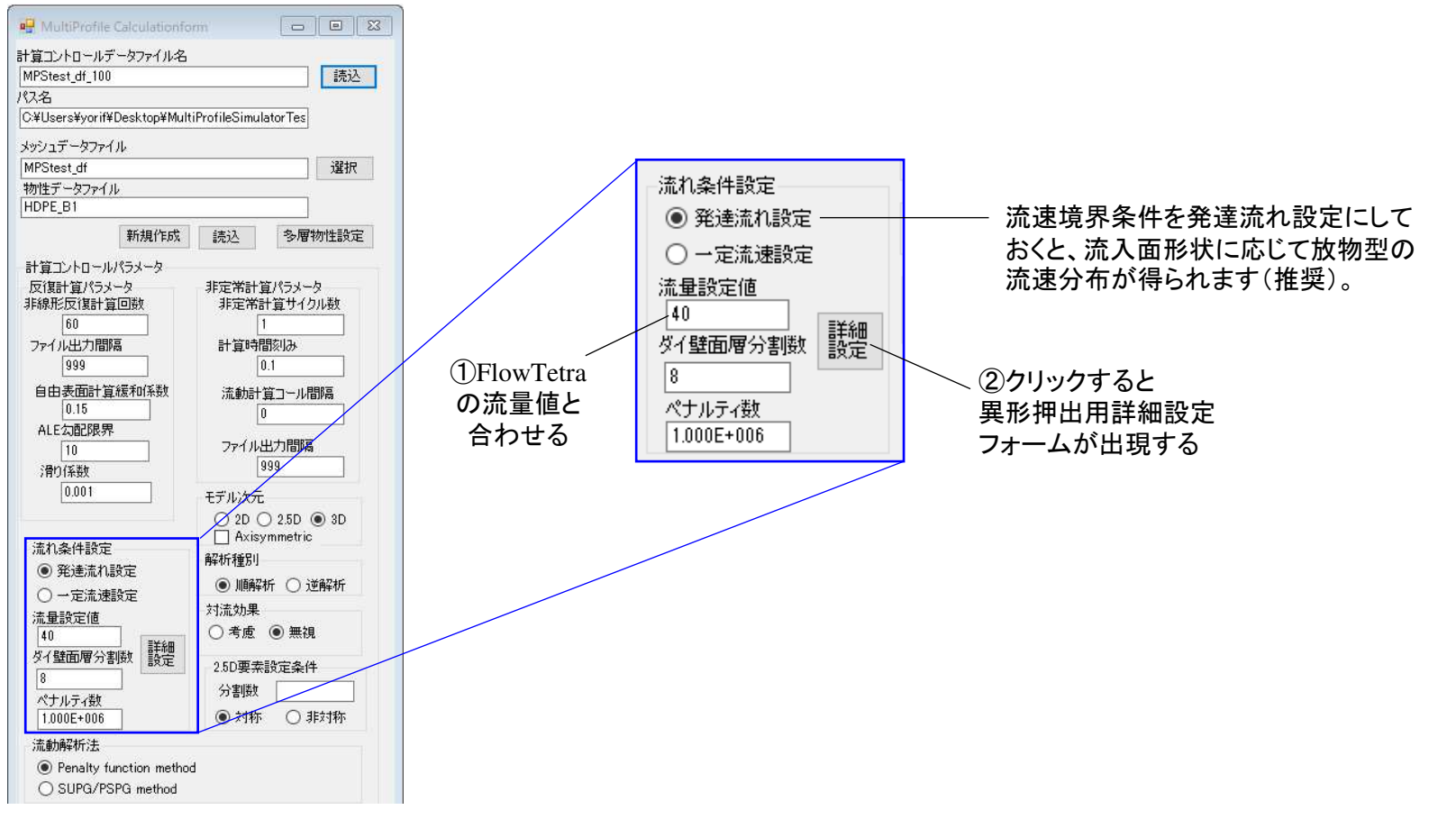

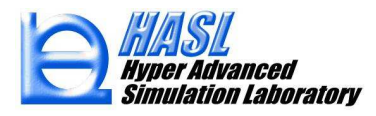

5. 異形押出用詳細設定フォームの解析条件を設定します。FlowTetraの出力ロ情報を使用する場合には、 流れ条件設定パネルの流量設定値にFlowTetraで設定した流量値を入力し、詳細設定をクリックします (新規操作)。全ての情報を入力後、設定/閉じるボタンをクリックして設定情報を確定させます。

| 先端流れ条件<br>● 自由条件<br>● 流速規定条件<br>● 延伸率規定条件(平均流速比)<br>設定値 1.2<br>■ 滑り解析<br>通度条件                                                                                                    | て使用する                                                                                                    |                                                                                                    |
|----------------------------------------------------------------------------------------------------|----------------------------------------------------------------------------------------------------|----------------------------------------------------------------------------------------------------|
| <ul> <li>○自由条件</li> <li>○流速規定条件</li> <li>◎延伸率規定条件(平均流速比)</li> <li>設定値 12</li> <li>⑦的解析</li> <li>①連成解析解析をチェック状態とする</li> <li>温度条件</li> </ul>                                                                                                    | て使用する                                                                                                    |                                                                                                    |
| <ul> <li>○ 法通知に</li> <li>○ 法連規定条件</li> <li>● 延伸率規定条件(平均流速比)</li> <li>設定値 1.2</li> <li>⑦的解析</li> <li>① 連成解析解析をチェック状態とする</li> <li>温度条件</li> </ul>                                                                                                    | て使用する                                                                                                    |                                                                                                    |
| <ul> <li>● 延伸率規定条件(平均流速比)<br/>設定値 1.2</li> <li>⑦的解析</li> <li>①連成解析解析をチェック状態とする</li> <li>温度条件</li> </ul>                                                                                                    | て使用する                                                                                                    |                                                                                                    |
| <ul> <li>● 延伸半規定条件(平均流速比)<br/>設定値 1.2</li> <li>〕滑り解析</li> <li>①連成解析解析をチェック状態とする</li> <li>温度条件</li> </ul>                                                                                                    | て使用する                                                                                                    |                                                                                                    |
| 設定値 12<br>□ 滑り解析<br>1連成解析解析をチェック状態とする<br>温度条件<br>□ ころ ElemeTates / 悠くき ひ 温度速度解析                                                                                                    | て使用する                                                                                                    |                                                                                                    |
| □ 滑り解析<br>① 連成解析解析をチェック状態とする<br>温度条件                                                                                                    | て使用する                                                                                                    |                                                                                                    |
|                                                                                                    | て使用する                                                                                                    |                                                                                                    |
| ①連成解析解析をチェック状態とする     温度条件     □     □     □     □     □     □     □     □     □     □     □     □     □     □     □     □     □     □     □     □     □     □     □     □     □     □     □     □     □     □     □     □     □     □     □     □     □     □     □     □     □     □     □     □     □     □     □     □     □     □     □     □     □     □     □     □     □     □     □     □     □     □     □     □     □     □     □     □     □     □     □     □     □     □     □     □     □     □     □     □     □     □     □     □     □     □     □     □     □     □     □     □     □     □     □     □     □     □     □     □     □     □     □     □     □     □     □     □     □     □     □     □     □     □     □     □     □     □     □     □     □     □     □     □     □     □     □     □     □     □     □     □     □     □     □     □     □     □     □     □     □     □     □     □     □     □     □     □     □     □     □     □     □     □     □     □     □     □     □     □     □     □     □     □     □     □     □     □     □     □     □     □     □     □     □     □     □     □     □     □     □     □     □     □     □     □     □     □     □     □     □     □     □     □     □     □     □     □     □     □     □     □     □     □     □     □     □     □     □     □     □     □     □     □     □     □     □     □     □     □     □     □     □     □     □     □     □     □     □     □     □     □     □     □     □     □     □     □     □     □     □     □     □     □     □     □     □     □     □     □     □     □     □     □     □     □     □     □     □     □     □     □     □     □     □     □     □     □     □     □     □     □     □     □     □     □     □     □     □     □     □     □     □     □     □     □     □     □     □     □     □     □     □     □     □     □     □     □     □     □     □     □     □     □     □     □     □     □     □     □     □     □     □     □     □     □     □     □     □     □     □     □     □     □     □     □     □     □     □     □     □     □     □     □     □          | て使用する                                                                                                    |                                                                                                    |
|                                                                                                    | て使用する                                                                                                    |                                                                                                    |
|                                                                                                    | て使用する                                                                                                    |                                                                                                    |
| - 法法律度   900   100   100   100   100   100   100   100   100   100   100   100   100   100   100   100   100   100   100   100   100   100   100   100   100   100   100   100   100   100   100   100   100   100   100   100   100   100   100   100   100   100   100   100   100   100   100   100   100   100   100   100   100   100   100   100   100   100   100   100   100   100   100   100   100   100   100   100   100   100   100   100   100   100   100   100   100   100   100   100   100   100   100   100   100   100   100   100   100   100   100   100   100   100   100   100   100   100   100   100   100   100   100   100   100   100   100   100   100   100   100   100   100   100   100   100   100   100   100   100   100   100   100   100   100   100   100   100   100   100   100   100   100   100   100   100   100   100   100   100   100   100   100   100   100   100   100   100   100   100   100   100   100   100   100   100   100   100   100   100   100   100   100   100   100   100   100   100   100   100   100   100   100   100   100   100   100   100   100   100   100   100   100   100   100   100   100   100   100   100   100   100   100   100   100   100   100   100   100   100   100   100   100   100   100   100   100   100   100   100   100   100   100   100   100   100   100   100   100   100   100   100   100   100   100   100   100   100   100   100   100   100   100   100   100   100   100   100   100   100   100   100   100   100   100   100   100   100   100   100   100   100   100   100   100   100   100   100   100   100   100   100   100   100   100   100   100   100   100   100   100   100   100   100   100   100   100   100   100   100   100   100   100   100   100   100   100   100   100   100   100   100   100   100   100   100   100   100   100   100   100   100   100   100   100   100   100   100   100   100   100   100   100   100   100   100   100   100   100   100   100   100   100   100   100   100   100   100   100   100   100   100   100   100   100   100   100   100   100   10 |                                                                                                    |                                                                                                    |
| 「加八温度」200 しして、「開解析のみ流速も連成)」でののいたもファイルを設定す                                                                                                    | シオス                                                                                                    |                                                                                                    |
| MFd100 40cc 選択 .resoulsiフアイルを設定 9                                                                                                    | E9 る。                                                                                                    |                                                                                                    |
| 壁面境界条件 一方面 一方面 一方面 一方面 一方面 一方面 一方面 一方面 一方面 一方面                                                                                                    |                                                                                                    | ×                                                                                                    |
| ● 温度規定 温度規定値 200 ℃                                                                                                    | ✓ Ö 🖉 MultiPro                                                                                                    | ofileSimulatorTestori                                                                                                    |
|                                                                                                    |                                                                                                    | BE • 🔲 🔞                                                                                                    |
|                                                                                                    | 再共日時                                                                                                    | 177-475                                                                                                    |
| ▲ 名前 更                                                                                                    | 天 第1日 87                                                                                                    | 催烟                                                                                                    |
| 自由表面境界条件         和 MFd30_40cc.resoutsf         20                                                                                                    | 2021/08/23 14:00                                                                                                    | 住主規<br>RESOUTSF ファイル                                                                                                    |
| 自由表面境界条件     □     ④ MFd30_40cc.resoutsf     20.       ○ 温度規定     温度規定値     30.     ℃     □     ● MFd30_24resoutsf     20.                                                                                                    | 2021/08/23 14:00<br>2021/08/23 13:42<br>2021/08/23 13:42                                                                                                    | 福米県<br>RESOUTSF ファイル<br>RESOUTSF ファイル<br>RESOUTSF ファイル                                                                                     |
| 自由表面境界条件     ③ MFd30_40cc.resoutsf     20       ① 温度規定値     30     °C     ④ MFd30_24resoutsf     20       ● MFd30_24resoutsf     20     ● MFd30_24resoutsf     20                                                                                                    | 2021/08/23 14:00<br>2021/08/23 13:42<br>2021/08/23 11:50<br>2021/08/23 11:50                                                                                 | 1里 PR<br>RESOUTSF ファイル<br>RESOUTSF ファイル<br>RESOUTSF ファイル<br>RESOUTSF ファイル                                                                  |
| 自由表面境界条件     ● MFd30_40ccresoutsf     20       ○ 温度規定     温度規定値     30     ℃       ● 熱伝達規定     熱伝達係数     30     W/m2/K                                                                                                    | 2021/08/23 14:00<br>2021/08/23 13:42<br>2021/08/23 11:50<br>2021/08/23 11:20<br>2021/08/23 11:14                                                             | イ里知<br>RESOUTSF ファイル<br>RESOUTSF ファイル<br>RESOUTSF ファイル<br>RESOUTSF ファイル<br>RESOUTSF ファイル                                                   |
| 自由表面境界条件<br>○ 温度規定  温度規定值 30   ℃<br>● 熱伝達規定  熱伝達係数 30   W/m2/K                                                                                                    | 2021/08/23 14:00<br>2021/08/23 13:42<br>2021/08/23 13:42<br>2021/08/23 11:50<br>2021/08/23 11:50<br>2021/08/23 11:58<br>2021/08/23 10:58                     | H温 大規<br>RESOUTSF ファイル<br>RESOUTSF ファイル<br>RESOUTSF ファイル<br>RESOUTSF ファイル<br>RESOUTSF ファイル<br>RESOUTSF ファイル                                |
| 自由表面境界条件<br>○ 温度規定 温度規定値 30 °C<br>● 熱伝達規定 熱伝達係数 30 W/m2/K                                                                                                    | 2021/08/23 14:00<br>2021/08/23 13:42<br>2021/08/23 13:42<br>2021/08/23 11:50<br>2021/08/23 11:20<br>2021/08/23 11:14<br>2021/08/23 10:58<br>2021/08/23 10:18 | REXM<br>RESOLTSF ファイル<br>RESOLTSF ファイル<br>RESOLTSF ファイル<br>RESOLTSF ファイル<br>RESOLTSF ファイル<br>RESOLTSF ファイル<br>RESOLTSF ファイル                |
| 自由表面境界条件<br>○ 温度規定 温度規定値 30 ℃<br>● 熱伝達規定 熱伝達係数 30 W/m2/K<br>Cancel 設定/閉じる                                                                                                    | 2021/08/23 14:00<br>2021/08/23 13:42<br>2021/08/23 13:42<br>2021/08/23 11:50<br>2021/08/23 11:14<br>2021/08/23 10:18<br>2021/08/23 10:18                     | 電源<br>RESOUTSF ファイル<br>RESOUTSF ファイル<br>RESOUTSF ファイル<br>RESOUTSF ファイル<br>RESOUTSF ファイル<br>RESOUTSF ファイル<br>RESOUTSF ファイル<br>RESOUTSF ファイル |

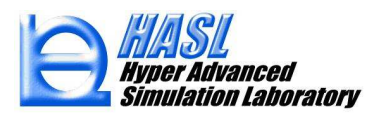

5.の条件設定終了後、解析条件を保存して計算開始ボタンをクリックすると解析が実施されます(従来操作)。
 以上の操作により、FlowTetraで解析したダイ流出口の温度分布および流速分布を、
 3次元異形押出解析の流入面の境界条件とした解析結果が得られます(\*注)。
 次ページ以降に解析結果を示します。

解析結果ファイル名 MPStest\_df\_30 □ Femapポストファイル出力 Word出力 保存 計算開始 Close ①解析条件を ②クリックすると .pcallこ保存する。 解析がスタートする。

(\*注)

本機能は、解析条件フォームで設定する解析種別(順解析 or 逆解析) のどちらにも適用可能ですが、逆解析では解析後に流入面の形状が変化するため、 FlowTetraで解析したダイ流出口と形状が異なることに注意してください。

逆解析の場合、流入境界面の温度分布は、FlowTetraの解析値が形状変化前の 節点に等価配分された後は変更されませんが、流速分布は非線形反復計算毎に、 変化した流入境界形状について発達流れを仮定して流速分布を再解析する 必要があるため、解析後の流入境界面の流速分布は発達流れの境界条件選択時と 同じ分布になります。

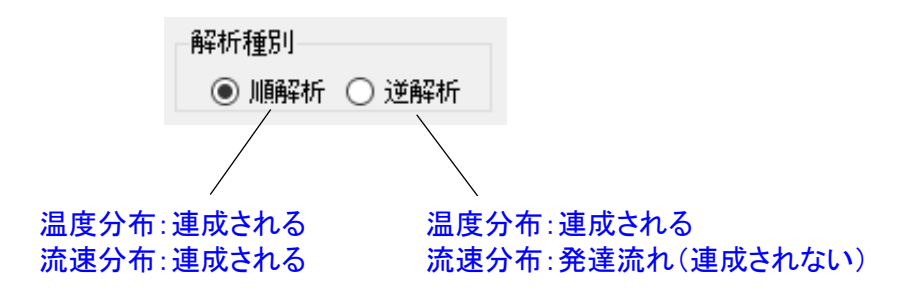

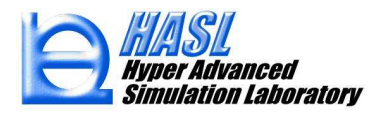

・MultiProfileSimulator 連成/順解析結果/流入境界面の分布

## <u>流速分布(レンジ統一)</u>

0.000

Temperature Distribution(°C) 220.000 219.167 218.333 217.500 216.667 215.833 215.000 214.167 213.333 212.500 211.667 210.833 210.000 209.167 208.333 207.500 206.667 205.833 205.000 204.167 203.333 202.500 201.667 200.833 200.000

温度分布(レンジ統一)

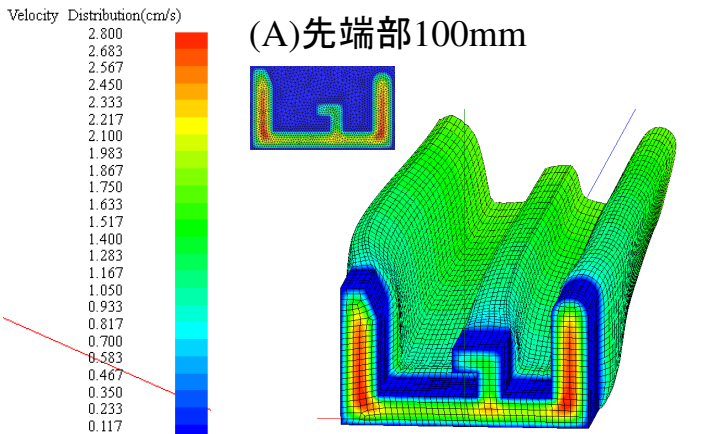

(A)先端部100mm

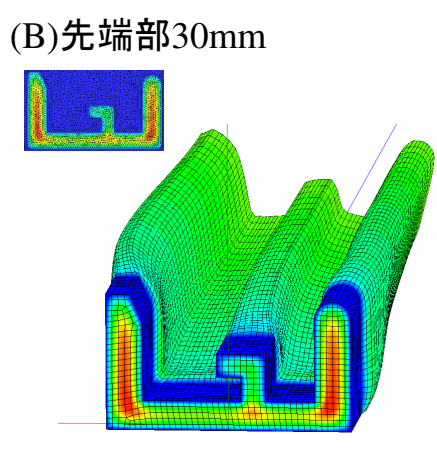

(B)先端部30mm

(参考)連成なし/発達流れ

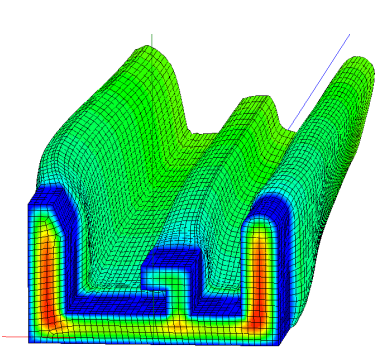

(参考)連成なし/流入温度205℃

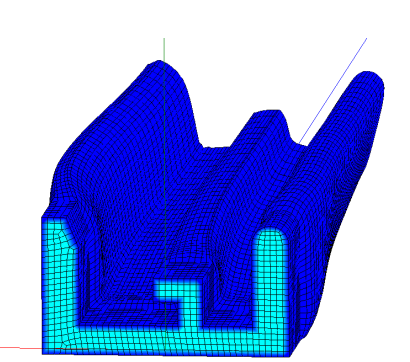

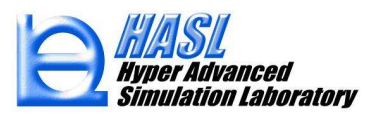

・MultiProfileSimulator 連成/順解析結果/流出口での分布結果

### 流速分布(レンジ統一)

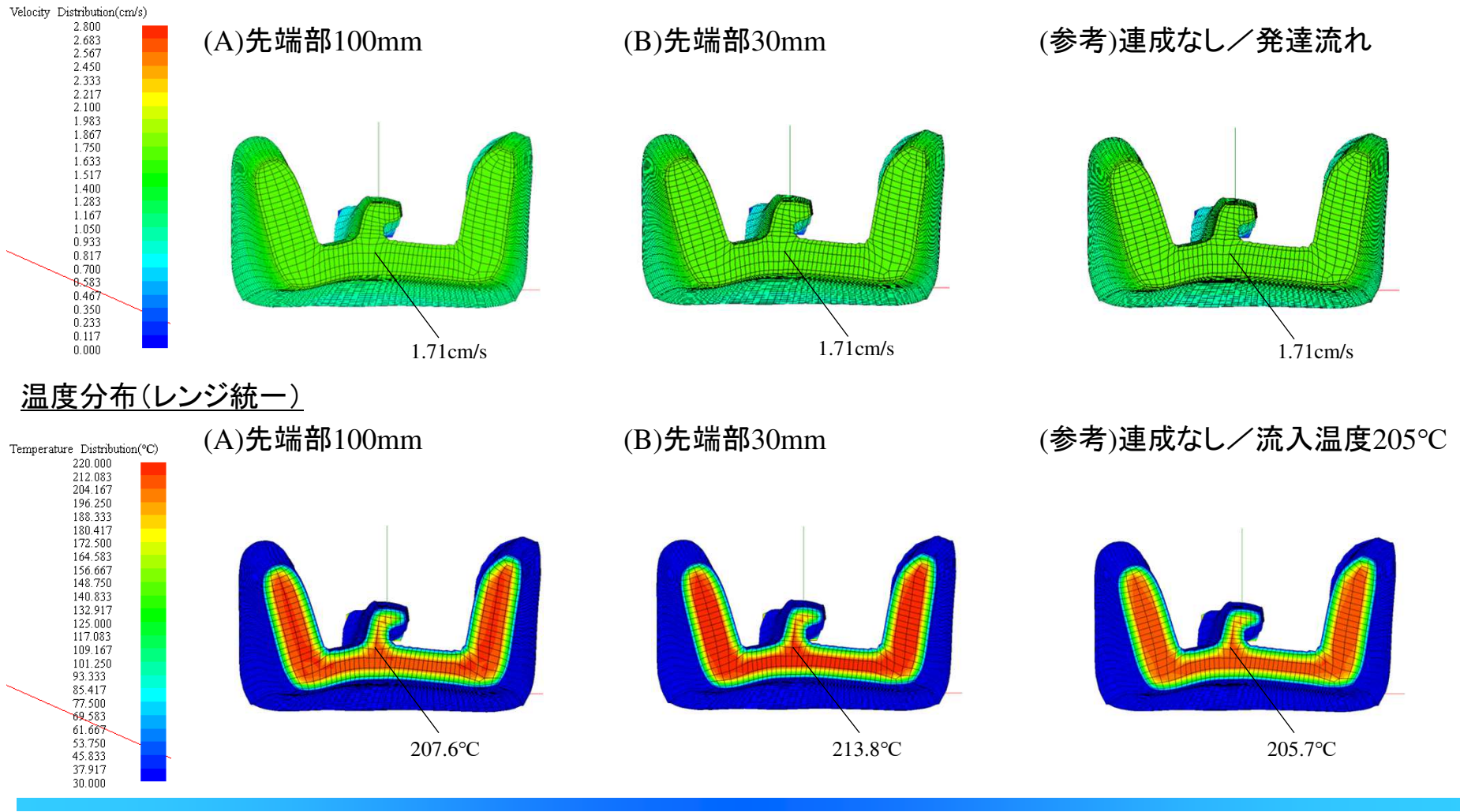

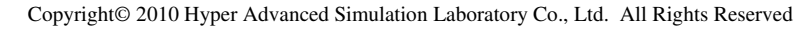

62

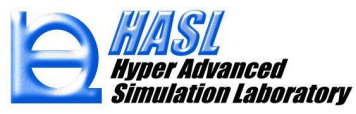

(2) 解析精度改善/異形押出解析

### 2-1. 逆解析における滑り解析機能の改善

MultiProfileSimulatorに実装されている滑り解析機能を用いて、ダイ壁面での樹脂流体の滑りを想定した 解析を行うことが可能です(Ver.8.0.0の異形押出解析チュートリアル資料を参照)。

### Navier Slip Model $V_t = \beta \tau_t$ $V_t$ : 境界面の接線方向に沿った滑り速度, $\beta$ : 滑り速度係数, $\tau_t$ :応力の接線方向成分

Ver.8.0.0において、滑り解析機能を逆解析に適用した場合に、自由界面領域に存在するX,Y断面方向の 流速成分の影響により、ダイ領域においてダイ断面形状が変化する不具合が確認されました。 そこで Ver.9.0.0 では、上記不具合を解消するための修正項目を追加し、解析条件設定フォームにて 簡便に適用可能にしました。次ページに操作方法を示します。

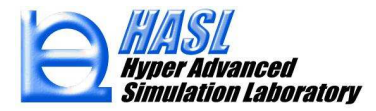

## <u>追加項目の設定方法</u>

| Ver.9.0.0/異形押出用                                                                                        | ]詳細設定フォーム                             |
|----------------------------------------------------------------------------------------------------|---------------------------------------|
| 🖷 異型押出用詳細設定                                                                                            | – 🗆 X                                 |
| 先端流れ条件<br>④ 自由条件                                                                                       | 発泡生成率                                 |
| <ul> <li>流速規定条件</li> <li>延伸率規定条件(平均流速比)</li> </ul>                                                     | 0.0                                   |
| ☑ 滑り解析 ☑ ダイリップの断面形状維持(逆解析)                                                                             | └──────────────────────────────────── |
| 温度条件<br>流入温度 200 ℃ □ Flo                                                                               | wTetra/ダイ流入温度連成解析<br>(順解析のみ流速も連成)     |
| <ul> <li>壁面境界条件</li> <li>● 温度規定</li> <li>温度規定</li> <li>○ 熱伝達規定</li> </ul>                              | ž [200] °C                            |
| <ul> <li>自由表面境界条件</li> <li>○ 温度規定</li> <li>温度規定</li> <li>温度規定</li> <li>▲伝達規定</li> <li>熱伝達規定</li> </ul> | 1 30 °C<br>t 30 W/m2/K                |
|                                                                                                    | Cancel 設定/閉じる                         |

| (参考)Ver.8.0.0 の<br>📲 異型押出用詳細設定                                                                    | 従来:          | フォーム<br>-    | . [             |     | × |
|---------------------------------------------------------------------------------------------------|--------------|--------------|-----------------|-----|---|
| 先端流れ条件<br><ul> <li>自由条件</li> <li>流速規定条件</li> <li>延伸率規定条件(平均流速)</li> </ul>                         | 比)           | 発泡生成率<br>0.0 |                 |     |   |
| <ul> <li>☑ 滑的解析</li> <li>温度条件</li> <li>流入温度 200 °C</li> <li>壁面境界条件</li> <li>● 温度規定 温度</li> </ul>  | き規定値         | 200          | 'n              |     |   |
| <ul> <li>血液洗定 加速</li> <li>熱伝達規定</li> <li>自由表面境界条件</li> <li>温度規定 温度</li> <li>● 熱伝達規定 熱付</li> </ul> | 复規定値<br>安建係数 | 30           | ℃<br>℃<br>₩/m2, | /к  |   |
|                                                                                                   |              | Cancel       | 設定/             | 閉じる |   |

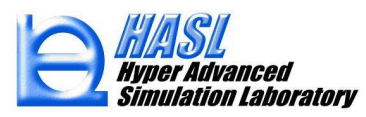

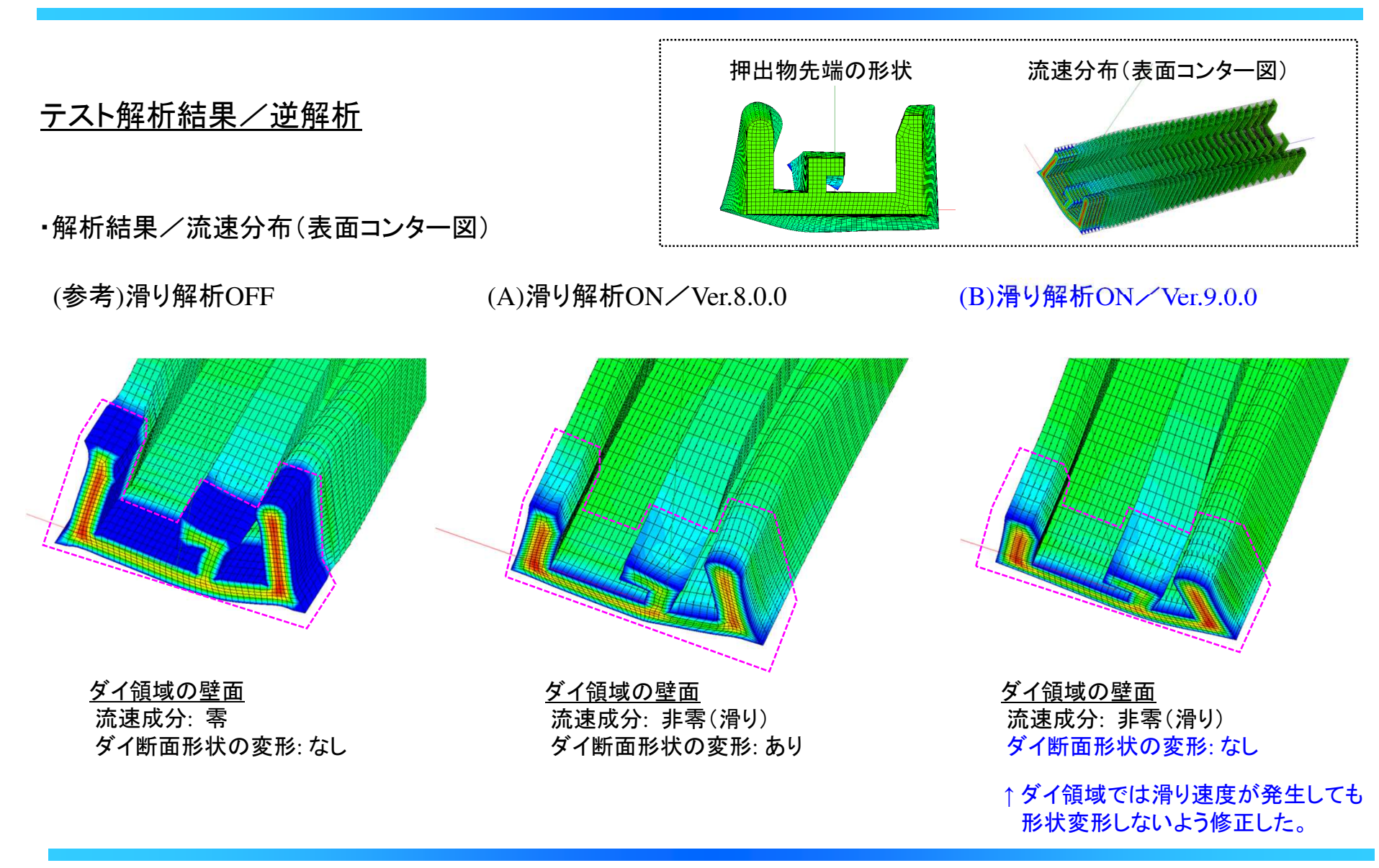

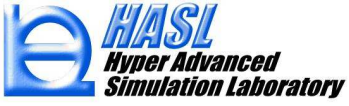

### 2-2. 解析経過の出力機能

MultiProfileSimulatorを用いた異形押出解析では、ダイ出ロ以降の押出物の挙動を、自由表面領域の メッシュを変形移動させて解析を行ないます(界面追跡法)。本解法では、異形押出物の断面形状が複雑 かつ形状変化が激しい場合、自由表面近傍のメッシュに大きなひずみが生じるため非線形反復計算の 途中で解析が中断する場合があります。

Ver.9.0.0 では、非線形反復計算の途中経過、およびメッシュの変形状況を把握するための 経過出力機能を追加しました。次ページに利用方法を示します。

(参考)計算状況の確認(Ver.8.0.0の異形押出解析チュートリアル資料より抜粋)

解析実行ウィンドウ

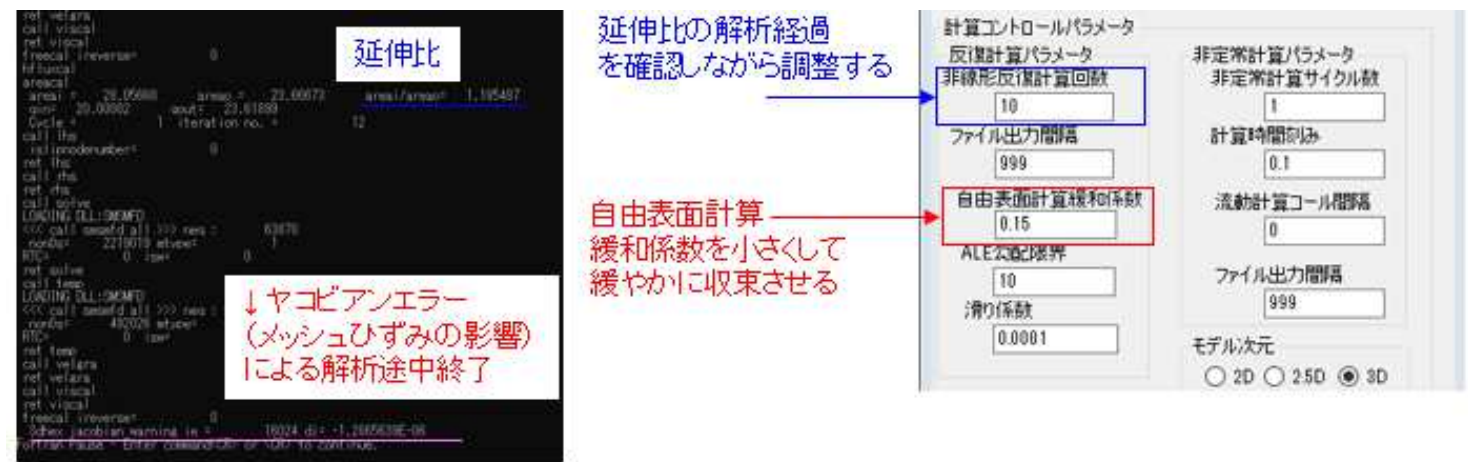

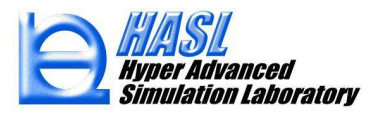

#### <u>計算途中経過の確認方法</u>

#### 計算終了後に以下のファイルが、解析結果ファイル名.拡張子の名前で自動生成されます。

#### (1)解析結果ファイル名.areainf

| ファイル(F) 編集                                  | (E) 書式(O) 表示(V) ヘルプ(H)            |                    |                                          |           |
|---------------------------------------------|-----------------------------------|--------------------|------------------------------------------|-----------|
| Cycle=<br>areai=,                           | 1 iteration r<br>28.62694 areao=, | 10. =<br>28. 05660 | 1<br>, areai/areao=,                     | 1. 020328 |
| areai=,<br>Cvcle=                           | 29. 11488 areao=,                 | 28. 05661          | z<br>, areai/areao=,<br>3                | 1. 037719 |
| areai=,<br>Cvcle=                           | 29.54020 areao=,<br>1 iteration r | 28. 05661          | , areai/areao=,<br>4                     | 1. 052878 |
| areai=,<br>Cycle=                           | 29.91405 areao=,<br>1 iteration r | 28. 05661          | , areai/areao=,<br>5                     | 1.066203  |
| areai=,<br>Cycle=                           | 30.24944 areao=,<br>1 iteration r | 28. 05661<br>10. = | ,areai/areao=,<br>6                      | 1. 078157 |
| areai=,<br>Cycle=                           | 30.55101 areao=,<br>1 iteration r | 28. 05661          | , areai/areao=,<br>7                     | 1.088906  |
| areai=,<br>Cycle=                           | 30.82101 areao=,<br>1 iteration r | 28. 05661<br>10. = | , areai/areao=,<br>8                     | 1.098529  |
| Cycle=                                      | 1 iteration n<br>31 27963 areao=  | 28.05661           | , areai/areao=,<br>9<br>areai/areao=     | 1. 10/140 |
| Cycle=<br>areai=                            | 1 iteration r<br>31.47619 areao=. | 28, 05661          | 10<br>. areai/areao=.                    | 1, 121881 |
| Cycle=<br>areai=,                           | 1 iteration n<br>31.65571 areao=, | io. =<br>28. 05661 | 11<br>, areai/areao=,                    | 1. 128280 |
| 🛃 真型拌出用詞                                    | 細設定                               | .=28. 05661        | 12<br>, areai/areao=,                    | 1. 134144 |
| 先端流れ条件                                      |                                   | 28. 05661          | , areai/areao=,                          | 1. 139480 |
| 0.0054                                      |                                   | 28. 05661          | , areai/areao=,<br>15                    | 1. 144258 |
| <ul> <li>○ 自田梁IF</li> <li>○ 清凍損定</li> </ul> | 8.14                              | 28. 05661<br>=     | , areai/areao=,<br>16                    | 1. 148609 |
| <ul> <li>延伸率規:</li> </ul>                   | 定条件(平均流速比)                        | 28. 05661          | , areai/areao=,<br>17                    | 1. 152711 |
| 設定優                                         | 1.2                               | 28. 05661          | , areaı/areao=,<br>18                    | 1. 156/08 |
| □ 滑り解析                                      |                                   | 28. 05661          | , areal/areao=,<br>19<br>, areai/areao=, | 1. 164456 |

#### (2)解析結果ファイル名.resultinf 通常終了した場合 ファイル(F) 編集(E) 書式(O) 表示(V) ヘルプ(H) program normal end !!! 途中終了した場合 ファイル(F) 編集(E) 書式(O) 表示(V) ヘルプ(H) 3dhex jacobian warning ie = !! Stop for Negative Jacobian at 331 0.000000E+00 4 iteration !! 331 エラー発生の原因となった 解析結果ファイル(.prst)には 要素番号が出力される 直前の計算回数の結果が 保存される。 331 337 343 349 330 336 342 348 <sup>328</sup> 335 341 346 324 325 334 340 345 323 <sup>326</sup> 333 339 344 323 323 327 332 338 344 322 320321 352 351 000

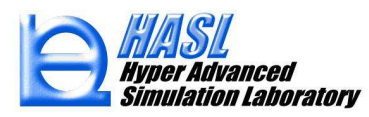